# Creating AMI's in AWS EC2 Machine

# Launch an instance Info

Amazon EC2 allows you to create virtual machines, or instances, that run on the AWS Cloud. ( following the simple steps below.

| Name and tag                                                                         | JS Info                                                                                           |                                                                            |                                                       |                                                                       |                |
|--------------------------------------------------------------------------------------|---------------------------------------------------------------------------------------------------|----------------------------------------------------------------------------|-------------------------------------------------------|-----------------------------------------------------------------------|----------------|
| Name                                                                                 |                                                                                                   |                                                                            |                                                       |                                                                       |                |
| AMI                                                                                  |                                                                                                   |                                                                            |                                                       |                                                                       | 2              |
| Application     An AMI is a temp     launch your insta      Q Search ou      Recents | and OS Ima<br>late that contains t<br>ince. Search or Brow<br>or full catalog inco<br>Quick Start | ages (Amazo<br>he software confi<br>vse for AMIs if you<br>luding 1000s of | on Machine<br>guration (operatin<br>don't see what yo | Image) Info<br>g system, applica<br>bu are looking for<br>d OS images | tion server, a |
| Amazon<br>Linux                                                                      | macOS                                                                                             | Ubuntu                                                                     | Windows                                               | Red Hat                                                               | S              |
| aws                                                                                  | Mac                                                                                               | ubuntu®                                                                    | Microsoft                                             | <mark> R</mark> ed Hat                                                | >              |

| ami-062df10d14676e201 (64-<br>Virtualization: hvm ENA ena                                                                                                    | bit (x86)) / ami-0c66c4f14d217d1<br>abled: true Root device type: ebs                                                                                                    | 6f (64-bit (Arm))                                                                                        |                                                     |
|----------------------------------------------------------------------------------------------------|----------------------------------------------------------------------------------------------------|----------------------------------------------------------------------------------------------------|-----------------------------------------------------|
| Description                                                                                                    |                                                                                                    |                                                                                                    |                                                     |
| Canonical, Ubuntu, 22.04 LT                                                                                                    | S, amd64 jammy image build                                                                                                    | on 2022-09-12                                                                                            |                                                     |
| Architecture                                                                                                    | AMI ID                                                                                                    |                                                                                                    |                                                     |
| 64-bit (x86) 🔻                                                                                                    | ami-062df10d14676e201                                                                                                    | Verified p                                                                                               | rovider                                             |
|                                                                                                    |                                                                                                    |                                                                                                    |                                                     |
| Instance type Info                                                                                                    |                                                                                                    |                                                                                                    |                                                     |
| stance type                                                                                                    |                                                                                                    |                                                                                                    |                                                     |
| 2.micro<br>Family: t2 1 vCPU 1 GiB Mer<br>Dn-Demand Linux pricing: 0.0124<br>On-Demand Windows pricing: 0.0'                                                                                                    | nory<br>USD per Hour<br>17 USD per Hour                                                                                                    | Free tier eligible                                                                                       | Comp                                                |
| Key pair (login) Info<br>You can use a key pair to secure                                                                                                    | y connect to your instance. Ensure                                                                                                    | that you have access to t                                                                                | he selected key                                     |
| Key pair (login) Info<br>You can use a key pair to secured<br>the instance.                                                                                                    | y connect to your instance. Ensure                                                                                                    | that you have access to t                                                                                | he selected key                                     |
| Key pair (login) Info<br>You can use a key pair to secured<br>the instance.                                                                                                    | y connect to your instance. Ensure                                                                                                    | that you have access to t                                                                                | ◆ C                                                 |
| Key pair (login) Info<br>You can use a key pair to secured<br>the instance.<br>y pair name - <i>required</i><br>cloud<br>EC2 Instance Connect                                                                                                    | y connect to your instance. Ensure                                                                                                    | that you have access to t                                                                                | he selected key<br>▼ C<br>EC2 serial console        |
| Key pair (login) Info<br>You can use a key pair to securel<br>the instance.<br>ey pair name - <i>required</i><br>cloud<br>EC2 Instance Connect                                                                                                    | y connect to your instance. Ensure                                                                                                    | that you have access to t                                                                                | <ul> <li>► C</li> <li>EC2 serial console</li> </ul> |
| Key pair (login) Info<br>You can use a key pair to securel<br>the instance.<br>y pair name - <i>required</i><br>loud<br>EC2 Instance Connect<br>nstance ID                                                                                                    | y connect to your instance. Ensure                                                                                                    | that you have access to t                                                                                | <ul> <li>► C</li> <li>EC2 serial console</li> </ul> |
| Key pair (login) Info         You can use a key pair to securel the instance.         y pair name - required         loud         EC2 Instance Connect         Instance ID         -06fed8ab586031c9d (AN)                                                                                                    | y connect to your instance. Ensure Session Manager 11)                                                                                                    | that you have access to t                                                                                | he selected key<br>▼ C<br>EC2 serial console        |
| Key pair (login) Info<br>You can use a key pair to securel<br>the instance.<br>y pair name - <i>required</i><br>cloud<br>EC2 Instance Connect<br>Instance ID<br>-06fed8ab586031c9d (AN<br>1. Open an SSH client.                                                                                                    | y connect to your instance. Ensure<br>Session Manager                                                                                                    | that you have access to t                                                                                | he selected key C EC2 serial console                |
| Key pair (login) Info<br>You can use a key pair to securel<br>the instance.<br>y pair name - <i>required</i><br>cloud<br>EC2 Instance Connect<br>Instance ID<br>C<br>G-O6fed8ab586031c9d (AN<br>1. Open an SSH client.<br>2. Locate your private key                                                                                                    | y connect to your instance. Ensure<br>Session Manager<br>41)                                                                                                    | that you have access to t SSH client h this instance is cl                                               | he selected key C EC2 serial console                |
| Key pair (login) Info<br>You can use a key pair to secured<br>the instance.<br>ey pair name - required<br>cloud<br>EC2 Instance Connect<br>Instance ID<br>i-O6fed8ab586031c9d (AN<br>1. Open an SSH client.<br>2. Locate your private key<br>3. Run this command, if n<br>Chmod 400 cloud.pem                                                                                                    | y connect to your instance. Ensure<br>Session Manager<br>(1)<br>file. The key used to launce<br>ecessary, to ensure your ke                                                          | that you have access to t<br>SSH client<br>th this instance is cl<br>by is not publicly vie              | e selected key<br>C<br>EC2 serial console           |
| Key pair (login) Info<br>You can use a key pair to securel<br>the instance.<br>An approximation of the instance of the instance of the | y connect to your instance. Ensure<br>Session Manager<br>(1)<br>file. The key used to launce<br>ecessary, to ensure your ke<br>ce using its Public DNS:                              | that you have access to t<br>SSH client<br>th this instance is cl<br>by is not publicly vie              | e selected key<br>C<br>EC2 serial console           |
| Key pair (login) Info<br>You can use a key pair to securel<br>the instance.<br>ey pair name - required<br>cloud<br>EC2 Instance Connect<br>Instance ID<br>i-O6fed8ab586031c9d (AN<br>1. Open an SSH client.<br>2. Locate your private key<br>3. Run this command, if n<br>chmod 400 cloud.pem<br>4. Connect to your instan<br>ec2-13-126-236-230.a                                                                                                    | y connect to your instance. Ensure<br>Session Manager<br>(1)<br>file. The key used to launce<br>ecessary, to ensure your key<br>ce using its Public DNS:<br>ap-south-1.compute.amazo | that you have access to t<br>SSH client<br>th this instance is cl<br>y is not publicly vie<br>maws.com   | ewable.                                             |
| Key pair (login) Info<br>You can use a key pair to secured<br>the instance.<br>ey pair name - required<br>cloud<br>EC2 Instance Connect<br>Instance ID<br>D<br>i-06fed8ab586031c9d (AN<br>1. Open an SSH client.<br>2. Locate your private key<br>3. Run this command, if m<br>D<br>chmod 400 cloud.pem<br>4. Connect to your instan<br>D<br>ec2-13-126-236-230.a<br>Example:                                                                                                    | y connect to your instance. Ensure<br>Session Manager<br>(1)<br>file. The key used to launce<br>ecessary, to ensure your key<br>ce using its Public DNS:<br>ap-south-1.compute.amazo | that you have access to t<br>SSH client<br>th this instance is cl<br>by is not publicly vie<br>onaws.com | e selected key<br>C<br>EC2 serial console           |

| Jountu@lp-1/2-31-14-22>: ≯ Sudo Su                                                                                                    |
|----------------------------------------------------------------------------------------------------|
| root@ip-172-31-14-225:/home/ubuntu# apt update                                                                                                    |
| Hit:1 http://ap-south-1.ec2.archive.ubuntu.com/ubuntu jammy InRelease                                                                                                    |
| Get:2 http://ap-south-1.ec2.archive.ubuntu.com/ubuntu jammy-updates InRelease [114 kB]                                                                                                    |
| Get:3 http://ap-south-1.ec2.archive.ubuntu.com/ubuntu jammy-backports InRelease [99.8 kB]                                                                                                    |
| Get:4 http://security.ubuntu.com/ubuntu jammy-security InRelease [110 kB]                                                                                                    |
| <pre>Get:5 http://ap-south-1.ec2.archive.ubuntu.com/ubuntu jammy/universe amd64 Packages [14.1 MB]</pre>                                                                                                    |
| Get:6 http://ap-south-1.ec2.archive.ubuntu.com/ubuntu jammy/universe Translation-en [5652 kB]                                                                                                    |
| Get:7 http://ap-south-1.ec2.archive.ubuntu.com/ubuntu jammy/universe amd64 c-n-f Metadata [286 kB]                                                                                                    |
| Get:8 http://ap-south-1.ec2.archive.ubuntu.com/ubuntu jammy/multiverse amd64 Packages [217 kB]                                                                                                    |
| Get:9 http://ap-south-1.ec2.archive.ubuntu.com/ubuntu jammy/multiverse Translation-en [112 kB]                                                                                                    |
| Get:10 http://ap-south-1.ec2.archive.ubuntu.com/ubuntu jammy/multiverse amd64 c-n-f Metadata [8372 B]                                                                                                    |
| Get:11 http://ap-south-1.ec2.archive.ubuntu.com/ubuntu jammy-updates/main amd64 Packages [662 kB]                                                                                                    |
| Get:12 http://ap-south-1.ec2.archive.ubuntu.com/ubuntu jammy-updates/main Translation-en [152 kB]                                                                                                    |
| Get:13 http://ap-south-1.ec2.archive.ubuntu.com/ubuntu jammv-updates/main amd64 c-n-f Metadata [9404 B]                                                                                                    |
| Get:14 http://ap-south-1.ec2.archive.ubuntu.com/ubuntu jammy-updates/restricted amd64 Packages [399 kB]                                                                                                    |
| Get:15 http://ap-south-1.ec2.archive.ubuntu.com/ubuntu_jammy-updates/restricted Translation-en [61.3 kB]                                                                                                    |
| Get:16 http://ap-south-1.ec2.archive.ubuntu.com/ubuntu_jammy-updates/restricted_amd64_c-n-f_Metadata [532_B]                                                                                                    |
| Get:17 http://ap-south-1.ec2.archive.ubuntu.com/ubuntu jammy-updates/upiverse.amd64 Packages [435 kB]                                                                                                    |
| Get:18 http://ap.south_1.ec2.archive.ubuntu.com/ubuntu.jammy-undates/universe Translation_en [19 kB]                                                                                                    |
| Set:19 http://an-south-1.ec2.archive.ubuntu.com/ubuntu.jammy-undates/universe_amd64.co.f.Metadata [4404.B]                                                                                                    |
| Set:20 http://ap.south_1.ec2 archive.ubuntu.com/ubuntu.jammy.undates/multiverse_amd64 Packages [7220 B]                                                                                                    |
| Set:21 http://ap.south_1.ec2.archive.ubuntu.com/ubuntu.jammy.undates/multiverse_maration.en_[2360 B]                                                                                                    |
| act.21 http://ap-south-fec2.archive.ubuntu.com/ubuntu.jammy.updates/multiverse indisaction-en [2500 b]                                                                                                    |
| Sat 23 http://ap.south.l.ec2.archive.uburtu.com/uburtu_jammy.backbonts/main.amd6/ Dackagas [3008 B]                                                                                                    |
| act. 2) http://ap-south-1.ec2.archive.ubuntu.com/ubuntu.jammy-backpoits/main Thanalation_an [1432.8]                                                                                                    |
| det.24 http://ap-south-1.ec2.archive.ubuntu.com/ubuntu_jammy-backpoits/main_inan54.con_f_Matadata [272 B]                                                                                                    |
| det.25 http://ap-south-i.ec2.archive.ubuntu.com/ubuntu_jammy-backpoits/main/amud4_c-n-f Medadada[22.b]                                                                                                    |
| act. 20 http://ap-south-i.ec2.archive.ubuntu.com/ubuntu_jammy-backpoints/restricted amoust c-n-r metadada [10]                                                                                                    |
| det.27 http://ap-south-1.et2.archive.ubuntu.com/ubuntu_jammy-backports/universe amous rackages [0/2 D]                                                                                                    |
| aet.20 http://ab-south-l.ec2.archive.ubuntu.com/ubuntu_jammy-backports/universe franslation-en [5240 b]                                                                                                    |
| set:29 http://dp-south-l.ec2.archive.ubuntu.com/ubuntu_jammy-backports/universe amode C-n-r metauata [552 b]                                                                                                    |
| Set: 30 http://dp-south-l.ecz.archive.ubuntu.com/ubuntu_jammy-backports/multiverse amou4 C-n-t metaudia [110 b]                                                                                                    |
| det:31 http://security.ubuntu.com/ubuntu_jammy-security/main_amud4_rackages [455 kb]                                                                                                    |
| aet.32 http://security.ubuntu.com/ubuntu_jammy-security/main_franslation-en_[36.5 kb]                                                                                                    |
| the transmission of the second second se |
| () 134 http://security.ubuntu.com/ubuntu jammy-security/restricted iranslation-en [55.8 kB]                                                                                                    |
| 2 t:35 http://security.ubuntu.com/ubuntu jammy-security/universe amdo4 Packages [30/ kb]                                                                                                    |
| G t:36 http://security.ubuntu.com/ubuntu jammy-security/universe Translation-en [68.7 kB]                                                                                                    |
| 2 t:3/ http://security.ubuntu.com/ubuntu_jammy-security/universe_amdb4/c-n-f Metadata [2408 B]                                                                                                    |
| X 1:38 http://security.ubuntu.com/ubuntu_jammy-security/multiverse amd64 Packages [4192 B]                                                                                                    |
| Get:39 http://security.ubuntu.com/ubuntu jammy-security/multiverse Translation-en [900 B]                                                                                                    |
| Get:40 http://security.ubuntu.com/ubuntu jammy-security/multiverse amd64 c-n-f Metadata [228 B]                                                                                                    |
| etched 23.9 MB in 5s (5204 kB/s)                                                                                                    |
| Reading package lists Done                                                                                                    |
| Building dependency tree Done                                                                                                    |
| Reading state information Done                                                                                                    |
| t packagas san ba upgnadad. Yun 'ant isst upgnadabla' ta san tham                                                                                                    |
| ss packages can be approace. Non aperise approaching to see them.                                                                                                    |
| root@ip-172-31-14-225:/home/ubuntu# ufw allow ssh                                                                                                    |
|                                                                                                    |

Rules updated Rules updated (v6) root@ip-172-31-14-225:/home/ubuntu# ufw allow 80 Rules updated Rules updated (v6) root@ip-172-31-14-225:/home/ubuntu# ufw allow 443 Rules updated Rules updated (v6) root@ip-172-31-14-225:/home/ubuntu# ufw enable Command may disrupt existing ssh connections. Proceed with operation (y|n)? yes

| Inbo | und rules (       | 3)         |                       | C Manage tags | Edit inbound rules |            |          |            |
|------|-------------------|------------|-----------------------|---------------|--------------------|------------|----------|------------|
| Q    | Filter security g | roup rules |                       |               |                    |            | < 1      | > ©        |
|      | Name              | $\nabla$   | Security group rule 🔻 | IP version    | ⊽ Туре             | ⊽ Protocol | $\nabla$ | Port range |
|      | -                 |            | sgr-05d8a957a5ec201   | IPv4          | HTTPS              | TCP        |          | 443        |
|      | -                 |            | sgr-0ed910dc169eb2d   | IPv4          | SSH                | TCP        |          | 22         |
|      | -                 |            | sgr-013e4076334ce90   | IPv4          | HTTP               | TCP        |          | 80         |
|      |                   |            |                       |               |                    |            |          | •          |

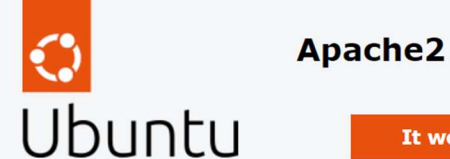

#### Apache2 Default Page

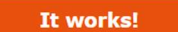

This is the default welcome page used to test the correct operation of the Apache2 server after installation on Ubuntu systems. It is based on the equivalent page on Debian, from which the Ubuntu Apache packaging is derived. If you can read this page, it means that the Apache HTTP server installed at this site is working properly. You should **replace this file** (located at /var/www/html/index.html) before continuing to operate your HTTP server.

If you are a normal user of this web site and don't know what this page is about, this probably means that the site is currently unavailable due to maintenance. If the problem persists, please contact the site's administrator.

#### Configuration Overview

Ubuntu's Apache2 default configuration is different from the upstream default configuration, and split into several files optimized for interaction with Ubuntu tools. The configuration system is **fully documented in /usr/share/doc/apache2/README.Debian.gz**. Refer to this for the full documentation. Documentation for the web server itself can be found by accessing the **manual** if the apache2-doc package was installed on this server.

The configuration layout for an Apache2 web server installation on Ubuntu systems is as follows:

| /etc/apache2/              |
|----------------------------|
| apache2.conf               |
| ` ports.conf               |
| mods-enabled               |
| *.Load                     |
| ` *.conf                   |
| conf-enabled               |
| ` *.conf                   |
| <pre>  sites-enabled</pre> |
| ` *.conf                   |
|                            |

No VM guests are running outdated hypervisor (qemu) binaries on this host. root@ip-172-31-14-225:/home/ubuntu# php --version Command 'php' not found, but can be installed with: apt install php8.1-cli # version 8.1.2-1ubuntu2.5, or apt install php-cli # version 2:8.1+92ubuntu1 root@ip-172-31-14-225:/home/ubuntu# apt install php8.1 Reading package lists... Done Building dependency tree... Done Reading state information... Done The following additional packages will be installed: libapache2-mod-php8.1 php-common php8.1-cli php8.1-common php8.1-opcache php8.1-readline Suggested packages: php-pear The following NEW packages will be installed: libapache2-mod-php8.1 php-common php8.1 cli php8.1-cli php8.1-common php8.1-opcache php8.1-readline 8 upgraded, 7 newly installed, 0 to remove and 55 not upgraded. Need to get 5124 kB of archives. After this operation, 21.3 MB of additional disk space will be used. Do you want to continue? [Y/n] yes

No VM guests are running outdated hypervisor (qemu) binaries on this host. root@ip-172-31-14-225:/home/ubuntu# systemctl restart apache2 root@ip-172-31-14-225:/home/ubuntu# systemctl start apache2 root@ip-172-31-14-225:/home/ubuntu# echo '<?php phpinfo(); ?>' | sudo tee -a /var/www/html/phpinfo.php > /dev/null root@ip-172-31-14-225:/home/ubuntu#

| PHP Ve | rsion | 8.1.2 |
|--------|-------|-------|
|--------|-------|-------|

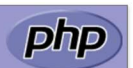

| System                                  | Linux ip-172-31-14-225 5.15.0-1019-aws #23-Ubuntu SMP Wed Aug 17 18:33:13 UTC 2022 x86_64                                                                                                    |
|-----------------------------------------|----------------------------------------------------------------------------------------------------|
| Build Date                              | Aug 8 2022 07:28:23                                                                                                    |
| Build System                            | Linux                                                                                                    |
| Server API                              | Apache 2.0 Handler                                                                                                    |
| Virtual Directory Support               | disabled                                                                                                    |
| Configuration File (php.ini) Path       | /etc/php/8.1/apache2                                                                                                    |
| Loaded Configuration File               | /etc/php/8.1/apache2/php.ini                                                                                                    |
| Scan this dir for additional .ini files | /etc/php/8.1/apache2/conf.d                                                                                                    |
| Additional .ini files parsed            | (etc)ph/8.1/apache2/cont d/10-opcache ini, /etc)ph/8.1/apache2/cont d/10-pdo.ini,<br>/etc)ph/8.1/apache2/cont d/20-calendar ini, /etc)ph/8.1/apache2/cont d/20-fm ini, /etc)ph/8.1/apache2/cont d/20-ext.ini, /etc)ph/8.1/apache2/cont d/20-fm ini, /etc)ph/8.1/apache2/cont d/20-fm ini, /etc)ph/8.1/apac |
| PHP API                                 | 20210902                                                                                                    |
| PHP Extension                           | 20210902                                                                                                    |
| Zend Extension                          | 420210902                                                                                                    |
| Zend Extension Build                    | AP1420210902,NTS                                                                                                    |
| PHP Extension Build                     | API20210902,NTS                                                                                                    |
| Debug Build                             | no                                                                                                    |
| Thread Safety                           | disabled                                                                                                    |
| Zend Signal Handling                    | enabled                                                                                                    |
| Zend Memory Manager                     | enabled                                                                                                    |
| Zend Multibyte Support                  | disabled                                                                                                    |
| IPv6 Support                            | enabled                                                                                                    |
| DTrace Support                          | available, disabled                                                                                                    |
| Registered PHP Streams                  | https, ftps, compress.zlib, php, file, glob, data, http, ftp, phar                                                                                                    |
| Registered Stream Socket Transports     | tcp, udp, unix, udg, ssl, tls, tlsv1.0, tlsv1.1, tlsv1.2, tlsv1.3                                                                                                    |
| Deviatered Career Eildere               | alib 8 atrina ratifs atrina taunaa atrina talauraa aanuaat 8 aanaumad daahumla aanuaat isanu 8                                                                                                    |

#### System

Linux ip-172-31-14-225 5

#### Instance: i-06fed8ab586031c9d (AMI)

| Details Security Networking                   | Storage Status checks                                    | Monitoring Tags                                                 |
|-----------------------------------------------|----------------------------------------------------------|-----------------------------------------------------------------|
| ▼ Instance summary Info                       | <ul> <li>Public IPv4 address copi</li> <li>ed</li> </ul> |                                                                 |
| Instance ID<br>D<br>i-06fed8ab586031c9d (AMI) | 13.126.236.230                                           | ; Private IPv4 addresses ppen address 2 172.31.14.225           |
| Amazon Machine Images (AMIs) (1) Info         | C Z Rec                                                  | ycle Bin 🛛 EC2 Image Builder Actions 🔻 Launch instance from AMI |
| Owned by me  Q Find AMI by attribute or t     | ag                                                       | < 1 > @                                                         |
| □ Name ▼ AMI ID                               | ▼   AMI name ▼   Source                                  | e                                                               |
| ami-007e7391466bb3                            | 94e APACHEPHP 87198                                      | 4970178/APACHEP 871984970178 Private 🥝 Available 🝳 🝳 2          |

Connection to ec2-13-126-236-230.ap-south-1.compute.amazonaws.com closed. PS C:\Users\Murty\Downloads\cloud> ssh -1 "cloud.pem" ubuntu@ec2-13-126-236-230.ap-south-1.compute.amazonaws.com Welcome to Ubuntu 22.04.1 LTS (GNU/Linux 5.15.0-1019-aws x86\_64) \* Documentation: https://help.ubuntu.com \* Management: https://landscape.canonical.com \* Support: https://ubuntu.com/advantage System information as of Fri Oct 21 11:01:36 UTC 2022 
 System load:
 0.0
 Processes:
 105

 Usage of /:
 22.3% of 7.576B
 Users logged in:
 0

 Memory usage:
 20%
 IPv4 address for eth0:
 172.31.14.225
 Swap usage: 0% <sup>b</sup> Ubuntu Pro delivers the most comprehensive open source security and compliance features. https://ubuntu.com/aws/pro 50 updates can be applied immediately. 31 of these updates are standard security updates. To see these additional updates run: apt list --upgradable ast login: Fri Oct 21 10:11:36 2022 from 122.175.94.121 untu@ip-172-31-14-225: \$ 🛓 buntu@ip-172-31-14-225: \$ sudo su root@ip-172-31-14-225:/home/ubuntu# systemctl status apache2
apache2.service - The Apache HTTP Server Loaded: loaded (/lib/system/system/apache2.service; enabled; vendor preset: enabled) Active: active (running) since Fri 2022-10-21 10:49:39 UTC; 23min ago Docs: https://httpd.apache.org/docs/2.4/ Process: 490 ExecStart=/usr/sbin/apachectl start (code=exited, status=0/SUCCESS) Main PID: 598 (apache2) Tasks: 6 (limit: 1143) Memory: 23.0M CPU: 135ms CGroup: /system.slice/apache2.service —598 /usr/sbin/apache2 -k start —638 /usr/sbin/apache2 -k start —639 /usr/sbin/apache2 -k start —644 /usr/sbin/apache2 -k start -645 /usr/sbin/apache2 -k start -646 /usr/sbin/apache2 -k start Oct 21 10:49:38 ip-172-31-14-225 systemd[1]: Starting The Apache HTTP Server... Oct 21 10:49:39 ip-172-31-14-225 systemd[1]: Started The Apache HTTP Server. root@ip-172-31-14-225:/home/ubuntu# \_ oot@ip-172-31-14-225:/home/ubuntu# systemctl status php\* phpsessionclean.timer - Clean PHP session files every 30 mins Loaded: loaded (/lib/systemd/system/phpsessionclean.timer; enabled; vendor preset: enabled) Active: active (waiting) since Fri 2022-10-21 10:49:39 UTC; 25min ago Trigger: Fri 2022-10-21 11:39:00 UTC; 23min left Triggers: • phpsessionclean.service

Oct 21 10:49:39 ip-172-31-14-225 systemd[1]: Started Clean PHP session files every 30 mins. root@ip-172-31-14-225:/home/ubuntu#

# **AZURE-EBS EFS**

| ■ Microsoft Azure ● Upgrade ● Search resources, services, and docs (5+7) Foretparature11: 1:0 1: 628K 0 rose Foretparature11: 1:0 1: 628K 0 rose Foretparature                                                                                                    |                                                                    |
|----------------------------------------------------------------------------------------------------|--------------------------------------------------------------------|
| ome >       contegravanitudi2:/how:powanitudi2:/how:powanitudi2:hob/k       contegravanitudi2:/how:powanitudi2:hob/k       contegravanitudi2:/how:powanitudi2:/hob/k         //irtual machines       x       contegravanitudi2:/how:powanitudi2:/how:powanitudi2                                                                                                    | t root 0 Dec 14 07:00 1.txt<br>home/pavani101/additionaldisk# cd   |
| Interview       Paid Fill Normal State Nor Proceedings       Command State Normal State Normal State Norman State Normal State Norman State Normal Sta                                                                   | ione/pavaniioi# unnounc addicionaidi                               |
| if tual machines shows in the formation of the second state of the second state of th                  | not found, did you mean:                                           |
| fault Directory (pavanianantapaliigmail.com/crosoft.com)  Fault Directory (pavanianantapaliigmail.com/crosoft.com)  Create v 2 Switch to classic  () Reservations v () Manage view v () Refresh  Create v 2 Switch to classic  () Reservations v () Manage view v () Refresh  Create v 2 Switch to classic  () Reservations v () Manage view v () Refresh  Create v 2 Switch to classic  () Reservations v () Manage view v () Refresh  Create v 2 Switch to classic  () Reservations v () Manage view v () Refresh  Create v 2 Switch to classic  () Reservations v () Manage view v () Refresh  Create v 2 Switch to classic  () Reservations v () Manage view v () Refresh  Create v 2 Switch to classic  () Reservations v () Manage view v () Refresh  Create v 2 Switch to classic  () Reservations v () Refresh  Create v 2 Switch to classic  () Reservations v () Refresh  Create v 2 Switch to classic  () Reservations v () Refresh  Create v 2 Switch to classic  () Reservations v () Refresh  Create v 2 Switch to classic  () Reservations v () Refresh  Create v 2 Switch to classic  () Reservations v () Refresh  Create v 2 Switch to classic  () Reservations v () Refresh  Create v 2 Switch to classic  () Reservations v () Refresh  Create v 2 Switch to classic  () Reservations v () Refresh  Create v 2 Switch v () Refresh  Create v 2 Switch v () Refresh  Creat                  | t' from deb mount (2.34-0.1ubuntu9.3                               |
| Create ∨ 2 <sup>2</sup> Switch to classic S Reservations ∨ S Manage view ∨ C Refrest       Image view ∨ C Refrest       Image view ∨ C Refrest </td <td>(deb pame)</td>                                                                                                    | (deb pame)                                                         |
| Create ✓ Z Switch to classic () Reservations ✓ (S) Manage view ✓ () Refresh ✓ (add S Sila () 0 441 (0 part / boot/ef1 vald S Sila () 100 () part / boot/ef1 vald S Sila () 100 () pa                     | COCO HUMES                                                         |
| er for any field<br>Subscription equals all Type equals all Resource group et L-sh11 8:117 0 4.6 0 part /amt<br>st 0 8:16 0 part /amt<br>st 0 8:12 0 4.6 0 part /amt<br>st 0 8:12 0 4.6 0 part /amt<br>st 0 8:12 0 4.6 0 part /amt<br>st 0 8:12 0 4.6 0 part /amt<br>st 0 8:12 0 4.6 0 part /amt<br>st 0 8:12 0 4.6 0 part /amt<br>st 0 8:12 0 1 6.25K 0 rom<br>root@pavaniwn81:/nome/pavaniwn81:/mome/pavaniwn81:/mome/pavan | home/pavani101# umount additionaldis                               |
| terr for any field       Subscription equals all       Type equals all       Resource group et ads       8:17 0 46 0 part / ant       0 part / ant       0 pop 7:0 0       0 pop 7:0 0         side       8:32 0 46 0 pdisk       sobe disk       1 pop 7:2 0       0 pdisk       1 pop 7:2 0       0 pdisk       1 pop 7:2 0       1 pop 7:2 0       0 pdisk       1 pop 7:2 0       0 pdisk       1 pop 7:2 0       1 pop 7:2 0       0 pdisk       1 pop 7:2 0       0 pdisk                                                                                                    | RM SIZE RO TYPE MOUNTPOINT                                         |
| Name ↑.     Type ↑↓     Subscription ↑↓     res 0     11:8     11:8     12     328 0 scan     100p1 7:1     0       Image: Display and twill 1: howe / pavanium/0112 # mount -t ext / (dev/sci additionaldisk / root@pavanium/0112 / howe / pavanium/012 # mount -t ext / (dev/sci additionaldisk / root@pavanium/012 # mount -t ext / (dev/sci additionaldisk / root@pavanium/012 # mount -t ext / (dev/sci additionaldisk / root@pavanium/012 # mount -t ext / (dev/sci additionaldisk / root@pavanium/012 # mount -t ext / (dev/sci additionaldisk / root@pavanium/012 # mount -t ext / (dev/sci additionaldisk / root@pavanium/012 # mount -t ext / (dev/sci additionaldisk / root@pavanium/012 # mount -t ext / (dev/sci additionaldisk / root@pavanium/012 # mount -t ext / (dev/sci additionaldisk / root@pavanium/012 # mount =t ext / (dev/sci additionaldisk / root@pavanium/012 # mount =t ext / (dev/sci additionaldisk / root@pavanium/012 # mount =t ext / (dev/sci additionaldisk / root@pavanium/012 # mount =t ext / (dev/sci additionaldisk / root@pavanium/012 # mount =t ext / (dev/sci additionaldisk / root@pavanium/012 # mount =t ext / (dev/sci additionaldisk / root@pavanium/012 # moto@pavanium/012 # motomoto@pavanium/012 # moto@pavanium/012 # moto@pavanium/0                                                                                                    | 0 63.2M 1 loop /snap/core20/1738                                   |
| Name ↑.     Type ↑↓     Subscription ↑↓     Res     root@pavanium@lil*.nome/pavanium@lil*.nome/pavanium@lil*.no                                                                       | 0 91.9M 1 loop /snap/1xd/24061<br>0 49 6M 1 loop /snap/snapd/17883 |
| Name ↑↓     Type ↑↓     Subscription ↑↓     Recording avail wild !: /none/pavail wild !! mount -t et # / dev/sdc additionaldisk/     I = dail # 8:1 @ 0       Image: the pavanit of the pavanit is the pavanit is the p                                                                                             | 0 30G 0 disk                                                       |
| Name ↑:     Type ↑↓     Subscription ↑↓     Rescore of Litery test     Type ↑↓     Sile Set Name / Set Name / Set                                                                                | 0 29.9G 0 part /                                                   |
| pavani101       Virtual machine       Free Trial       cloud devtap/s<br>devtap/s<br>tup/s       206 1.5 G 236 0.6 /<br>404W 06 430W 06 4/0W       106 /<br>404W 06 430W 06 4/0W       106 /<br>404W 06 430W 06 4/0W       106 /<br>404W 06 430W 06 4/0W         pavanivm101       Virtual machine       Free Trial       cloud devtap/s<br>tup/s       tup/s       11.9 GAL<br>tup/s       0.454W 06 4/0W 28 //Un       0.454W 06 4/0W       0.454W 06 4/0W       0.454W                                                                                                    | 0 4M 0 part<br>0 106M 0 part (boot of)                             |
| Image: Payani101       Virtual machine       Free Trial       Clouddevtapfs       44941       00       44941       00       44941       00       44941       00       44941       00       44941       00       44941       00       44941       00       44941       00       44941       00       44941       00       44941       00       44941       00       44941       00       44941       00       44941       00       44941       00       44941       00       44941       00       44941       00       44941       00       44941       00       44941       00       44941       00       44941       00       44941       00       44941       00       44941       00       44941       00       44941       00       44941       00       44941       00       44941       00       44941       00       44941       00       44941       00       44941       00       44941       00       44941       00       44941       00       44941       00       44941       00       44941       00       44941       00       44941       00       44941       00       44941       00       44941       00       44941       00 </td <td>0 4G 0 disk</td>                                                                                                    | 0 4G 0 disk                                                        |
| tupfs         tupfs         tupfs         4544         0%         // dev/shm         9r0         11:0         1           pavanivm101         Virtual machine         Free Trial         CLOL         tupfs         tupfs         tupfs         // dev/shm         orodfpavanill1:/how           pavanivm101         Virtual machine         Free Trial         CLOL         tupfs         tupfs         fugfs         // dev/shm         0         5.044         0%         // dev/s/cgroup         1.00         1.00         1         // dev/shm         // dev/shm         1.00         1.00         1.00         1.00         1.00         1.00         1.00         1.00         1.00         1.00         1.00         1.00         1.00         1.00         1.00         1.00         1.00         1.00         1.00         1.00         1.00         1.00         1.00         1.00         1.00         1.00         1.00         1.00         1.00         1.00         1.00         1.00         1.00         1.00         1.00         1.00         1.00         1.00         1.00         1.00         1.00         1.00         1.00         1.00         1.00         1.00         1.00         1.00         1.00         1.00         1.00                                                                                                    | 0 4G 0 part /mnt                                                   |
| pavanivm101         Virtual machine         Free Trial         CLOL Umits         Cup is         State         State                                                                                                    | 1 628K 0 rom                                                       |
| tupfs       tupfs       4544       00       4544       00       4544       00       4544       00       4544       00       4544       00       4544       00       4544       00       4544       00       4544       00       4544       00       4544       00       4544       00       4544       00       4544       00       4544       00       4544       00       4544       00       4544       00       4544       00       4544       00       4544       00       4544       00       4544       00       4544       00       4544       00       4544       00       4544       00       4544       00       4544       00       4544       00       4544       00       4544       00       4544       00       4544       00       4544       00       4544       00       4544       00       4544       00       4544       00       4544       00       4544       00       4544       00       4544       00       4544       00       4544       00       4544       00       4544       00       4544       00       4544       00       4544       00       4544       00       <                                                                                                    | nome/pavanil01# isbik                                              |
| //dev/loop1       squashfs       64M       64M       0.100%       /squayhfs       1000p1       7:1       0         //dev/loop2       squashfs       52M       52M       1000%       /squayhfs       1000%       /squayhfs       1000%       /squashfs       52M       52M       1000%       /squashfs       1000%       /squashfs       52M       52M       1000%       /squashfs       52M       52M       1000%       /squashfs       52M       52M       52                                                                                                    | 0 63.2M 1 loop /snap/core20/1738                                   |
| //dev/loop1       squashrs 90H       90H       90H       9100K       /snup/lxd/24051       10op2       7:2       0         //dev/loop1       squashrs 90H       50H       100K       /snup/lxd/24051       10op2       3:0       8:0       0         //dev/loop1       vfat       100H       5.2H       100K       5.2H       100K       5.2H       100H       5.2H       100H       100H       100H       100H       100H       100H       100H       100H       100H       100H       100H       100H       100H       100H       100H <td>0 91.9M 1 loop /snap/lxd/24061</td>                                                                                                    | 0 91.9M 1 loop /snap/lxd/24061                                     |
| //dev/sdb1       sida       8:8       6         //dev/sdb1       vfat       1004       1004       1004       1004       1004       1004       1004       1004       1004       1004       1004       1004       1004       1004       1004       1004       1004       1004       1004       1004       1004       1004       1004       1004       1004       1004       1004       1004       1004       1004       1004       1004       1004       1004       1004       1004       1004       1004       1004       1004       1004       1004       1004       1004       1004       1004       1004       1004       1004       1004       1004       1004       1004       1004       1004       1004       1004       1004       1004       1004       1004       1004       1004       1004       1004       1004       1004       1004       1004       1004       1004       1004       1004       1004       1004       1004       1004       1004       1004       1004       1004       1004       1004       1004       1004       1004       1004       1004       1004       1004       1004       1004       1004       1004 <td>0 49.6M 1 loop /snap/snapd/17883</td>                                                                                                    | 0 49.6M 1 loop /snap/snapd/17883                                   |
| //dav/sold       ext4       3.06       228       3.76       11./mt       = 4411       81.4       0         //dav/sold       tmpfs       tmpfs       tmpfs       tmp/sold       = 4411       81.4       0         //dav/sold       ext4       3.96       224       3.76       11./mt/user/1000       = 4411       81.4       0         //dav/sold       ext4       3.96       224       3.76       11./mt/user/1000       = 4411       81.4       0         //dav/sold       ext4       3.96       224       3.76       11./mt/user/1000       = 4411       81.4       0         //dav/sold       ext4       3.96       224       3.76       11./mt/user/1000       = 4411       81.4       0       0       6411       81.16       0       0       6411       81.16       0       0       0       0       0       0       0       0       0       0       0       0       0       0       0       0       0       0       0       0       0       0       0       0       0       0       0       0       0       0       0       0       0       0       0       0       0       0 <td< td=""><td>0 30G 0 disk</td></td<>                                                                                                    | 0 30G 0 disk                                                       |
| tmpfs       tmpfs       91M       0%       /run/user/1000       Ladis 3       8:15       0         /dev/Soc       ext4       3.96       24K       3.76       1%       /home/pavanivm101/additionaldis       8:15       0         k       cotgpavanivm101:/home/pavanivm101/additionaldisk/       in       0       s:16       0         rootgpavanivm101:/home/pavanivm101/additionaldisk/       in       s:17       ord       s:18       0         rootal 16       dnx        root root 1534       Dec 14       0:51       interface       rootgpavani101:/home/pavanivm101/additionaldisk#       s:17       rootgpavani101:/home/pavanivm101/additionaldisk#       s:18       ord         dnx        root root 1534       Dec 14       0:51       interface       rootgpavani101:/home/pavanivm101/additionaldisk#       s:15       ord          root root       0       Dec 14       0:700       s:15       ord       rootgpavani101:/home/pavanivm101/additionaldisk#       s:15       ord       rootgpavani101:/home/pavanivm101/additionaldisk#       s:15       ord       rootgpavanivm101:/home/pavanivm101/additionaldisk#       s:15       ord       rootgpavanivm101:/home/pavanivm101/additionaldisk#       s:15       ord       rootgpavanisunivm101:/home/pavanivm101/additionaldisk#                                                                                                    | 0 29.96 0 part /                                                   |
| //dev/sdc         ext4         3.96         24K         3.76         1X         /none/pavaniwal01/additionaldis         site         0           rootpgavaniwal01:/none/pavaniwal01/additionaldisk/         rootggavaniwal01/additionaldisk/         rootggavaniul01/additionaldisk/         rootggavaniul01:/none/pavaniwal01/additionaldisk/         rootggavaniul01:/none/pavaniwal01/additionaldisk/         rootggavaniul01:/none/pavaniwal01/additionaldisk/         rootggavaniul01:/none/pavaniwal01/additionaldisk/         rootggavaniul01:/none           total 16         drax         root rootggavaniul01:/none/pavaniwal01/additionaldisk/         rootggavanil01:/none         rootggavanil01:/none           drax         root root ot 16384         Dec 14 06:00 9.txt         Doop0 7:00         Ootggavanil01:/none           -rw+r-rw-r         root root 0         Dec 14 07:00 7.txt         Doop0 7:00         Oop1 7:1           -rw+r-rw-r         root root 0         Dec 14 07:00 7.txt         Doop1 7:1         Doop1 7:2                                                                                                    | 0 106M 0 part /boot/efi                                            |
| k              └ーオ団1             パロコーン               ピーオローン               ピーオローン               ピーオローン               ピーオローン               ピーオローン               ピーオローン               ピーオローン               ピーオローン               ピーオローン               ピーオローン               ピーオローン               ピーオローン               ピーオローン               パース               パース               パース               パース               パース               パース               パース               パース               パース               パース               パース               パース               パース               パース               パース                パース               パース               パース                パース               パー                パー                パー              パー              パー                パー                パー                パー              パー                パー                パー                                                                                                    | 0 4G 0 disk                                                        |
| rootppavanium101://nome/pavanium101://dome/pavanium101://dome/pa                                          | 0 4G 0 part /mnt                                                   |
| rootpgavanium181:/nome/pavanium191/additionald3k# 15 -ltr rootpgavani181:/hom<br>total 16<br>drvx2 root root 16384 Dec 14 06:51 いたいのの<br>-rvx-r 1 root root 0 Dec 14 07:09 9.txt WWE MAJ.HNN RM<br>-rvx-r1 root root 0 Dec 14 07:08 8.txt Loop0 7.21 0<br>-rvx-r 1 root root 0 Dec 14 07:08 7.txt Loop1 7.1 0<br>-rvx-r 1 root root 0 Dec 14 07:08 6.txt Loop2 7.2 0<br>-rvx-r 1 root root 0 Dec 14 07:08 6.txt Loop2 7.2 0                                                                                                    | 1 628K 0 rom                                                       |
| t cotal 10<br>dfmx2 root root 16384 Dec 14 06:51<br>root5pavani161:/hou<br>rmu-r1 root root 0 Dec 14 07:00 9.txt LOopD 7.6 0<br>rmu-r1 root root 0 Dec 14 07:00 8.txt LOopD 7.6 0<br>rmu-r1 root root 0 Dec 14 07:00 6.txt LOopD 7.1 0<br>rmu-r1 root root 0 Dec 14 07:00 6.txt LOop2 7.2 0                                                                                                    | home/pavani101#                                                    |
| -rw+rr-1 root root 0 Dec 14 07:00 9.txt Port Mark M3.101/700<br>-rw+rr-1 root root 0 Dec 14 07:00 9.txt Doop0 7:0 0<br>-rw+rr-1 root root 0 Dec 14 07:00 7.txt Doop0 7:1 0<br>-rw+rr-1 root root 0 Dec 14 07:00 7.txt Doop1 7:1 0<br>-rw+rr-1 root root 0 Dec 14 07:00 5.txt Doop1 7:2 0                                                                                                    | nome/pavani101#                                                    |
|                                                                                                    | nome/pavanii01# isbik                                              |
| -rw+rr 1 root root 0 Dec 14 07:00 7.txt loop1 7:1 0<br>-rw+rr 1 root root 0 Dec 14 07:00 6.txt loop2 7:2 0                                                                                                    | 0 63 2M 1 loop /spap/cope20/1738                                   |
| -rw-r1 root root 0 Dec 14 07:00 5.txt 10002 7:2 0                                                                                                    | 0 91.9M 1 loop /snap/lxd/24061                                     |
| mu n 1 post post 9 Doc 14 97:99 5 tvt                                                                                                    | 0 49.6M 1 loop /snap/snapd/17883                                   |
| -1w-1-1-1 1 100 100 0 bec 14 07.00 3.000 state                                                                                                    | 0 30G 0 disk                                                       |
| -m-r1 root root 0 Dec 14 07:00 4.txt                                                                                                    | 0 29.9G 0 part /                                                   |
| -w-rr 1 root root 0 Dec 14 07:00 3.txt                                                                                                    | 0 4M 0 part                                                        |
| $-m_{s} - m_{s} - 1$ root root $0$ Dec 14 07:00 2.txt $\pm sda15$ 8:15 0                                                                                                    | 0 106M 0 part /boot/efi                                            |
|                                                                                                    | 9 4G 9 papt (mpt                                                   |
| root@pavanivm101:/home/pavanivm101/additionaldisk#                                                                                                    |                                                                    |

How to create webserver Apache

- 1. create a virtual a ubuntu machine
- 2. Install apache2
- 3. Go to disk (create a snapshot)
- 4. Go to snapshot & again create a disk (it will be unattached state)
- 5. create a new virtual machine and attach the disk to it

| sud | o a | pt | upo | date |
|-----|-----|----|-----|------|
|-----|-----|----|-----|------|

sudo apt install apache2 –y

| -                  |  |                                   |                               |
|--------------------|--|-----------------------------------|-------------------------------|
| □ Name ↑↓          |  | Subscription $\uparrow\downarrow$ | Location $\uparrow\downarrow$ |
| 🗌 间 AzureRG-Pavani |  | Free Trial                        | East US                       |

| Virtual machines<br>→ …<br>Default Directory     |                             |                            |                                     |                               |                           |                                       |                       |                   |
|--------------------------------------------------|-----------------------------|----------------------------|-------------------------------------|-------------------------------|---------------------------|---------------------------------------|-----------------------|-------------------|
| + Create $\lor \not\subset$ Switch to classic (§ | Reservations 🗸 🗔 Ma         | nage view 🗸 💍 Refres       | h 🞍 Export to CSV                   | 😚 Open query 🛛 🖉              | Assign tags 🖒 Start       | 🤇 Restart 🗌 Stop [                    | 🗓 Delete / 🗏 Services | ~ …               |
| Filter for any field Subscription                | n equals <b>all</b> Type eq | uals <b>all</b> Resource g | roup equals all $	imes$             | Location equals all $\times$  | + <sub>▼</sub> Add filter |                                       |                       |                   |
|                                                  |                             |                            |                                     |                               |                           | No groupin                            | g v                   | ≡≡ List view      |
| □ Name ↑↓                                        | Туре ↑↓                     | Subscription ↑↓            | Resource group $\uparrow\downarrow$ | Location $\uparrow\downarrow$ | Status ↑↓                 | Operating system $\uparrow\downarrow$ | Size ↑↓               | Public IP address |
| 🗌 🖳 Linux-Pavani                                 | Virtual machine             | Free Trial                 | AZURERG-PAVANI                      | East US                       | Running                   | Linux                                 | Standard_B1s          | 20.232.195.146    |

c) Microsoft Corporation. All rights reserved.

:\Windows\system32>ssh pavani100@20.232.195.146 The authenticity of host '20.232.195.146 (20.232.195.146)' can't be established ECDSA key fingerprint is SHA256:HvqCdfOBP+KKB0qndFc7CUyCUduku0EPm3PmdSi8gDI. Are you sure you want to continue connecting (yes/no/[fingerprint])? yes Warning: Permanently added '20.232.195.146' (ECDSA) to the list of known hosts. Davani100@20.232.195.146's password: Welcome to Ubuntu 20.04.5 LTS (GNU/Linux 5.15.0-1031-azure x86 64)

See Man Sudo\_POOL FOR details.

pavani100@Linux-Pavani:~\$ sudo su root@Linux-Pavani:/home/pavani100# sudo apt update Hit:1 http://azure.archive.ubuntu.com/ubuntu focal InRe

root@Linux-Pavani:/home/pavani100# sudo apt install apache2 -y

rocessing triggers for libc-bin (2.31-0ubuntu9.9) poot@Linux-Pavani:/home/pavani100# systemctl status apache2 apache2.service - The Apache HTTP Server Loaded: loaded (/lib/systemd/system/apache2.service; enabled; vendor preset: enable Active: active (running) since Mon 2023-01-30 16:48:34 UTC; 58s ago Docs: https://httpd.apache.org/docs/2.4/ Main PID: 2662 (apache2) Tasks: 55 (limit: 1076) Memory: 11.1M CGroup: /system.slice/apache2.service -2662 /usr/sbin/apache2 -k start -2664 /usr/sbin/apache2 -k start -2665 /usr/sbin/apache2 -k start Jan 30 16:48:34 Linux-Pavani systemd[1]: Starting The Apache HTTP Server... Jan 30 16:48:34 Linux-Pavani systemd[1]: Started The Apache HTTP Server. root@Linux-Pavani:/home/pavani100#

| root@Linux-Pavani:/home/pavani100# exit                                                                                                    |
|----------------------------------------------------------------------------------------------------|
| exit<br>pavani100@Linux-Pavani:~\$ exit                                                                                                    |
| logout<br>Connection to 20.232.195.146 closed.                                                                                                    |
| C:\Windows\system32>ssh linuxvm-snapshot@20.169.214.8<br>The authenticity of host '20.169.214.8 (20.169.214.8)' can't be established.<br>ECDSA key fingerprint is SHA256:ehUat1PrEJjVRSIL/thZNDvnFFgIqxX40qfyD0EgOIo.<br>Are you sure you want to continue connecting (yes/no/[fingerprint])? yes<br>Warning: Permanently added '20.169.214.8' (ECDSA) to the list of known hosts.<br>linuxvm-snapshot@20.169.214.8's password:<br>Permission denied, please try again.<br>linuxvm-snapshot@20.169.214.8's password:<br>Permission denied, please try again.<br>linuxvm-snapshot@20.169.214.8's password:<br>Connection closed by 20.169.214.8 port 22                                                                                                    |
| C:\Windows\system32>ssh pavani100@20.169.214.8<br>pavani100@20.169.214.8's password:<br>Welcome to Ubuntu<br>                                                                                                    |
| <pre>* Documentation: https://help.ubuntu.com<br/>* Management: https://landscape.canonical.com<br/>* Support: https://ubuntu.com/advantage</pre>                                                                                                    |
| System information as of Mon Jan 30 17:27:25 UTC 2023                                                                                                    |
| System load:0.0Processes:104Usage of /:5.4% of 30.83GBUsers logged in:0Memory usage:30%IPv4 address for eth0:10.0.0.5Swap usage:0%                                                                                                    |
| 21 updates can be applied immediately.<br>19 of these updates are standard security updates.<br>To see these additional updates run: apt listupgradable                                                                                                    |
| Run 'do-release 22.04.1 [13 available.<br>Run 'do-release-upgrade' to upgrade to it.                                                                                                    |
| Last login: Mon Jan 30 16:40:18 2023 from 122.175.189.77<br>pavani100@Linux-Pavani:~\$ _                                                                                                    |
| Last login: Mon Jan 30 10:40:18 2023 from 122.175.189.77<br>pavani100@Linux-Pavani:~\$ sudo suu<br>sudo: suu: command not found<br>pavani100@Linux-Pavani:~\$ sudo su<br>root@Linux-Pavani:/home/pavani100# systemctl status apache2<br>• apache2.service - The Apache HTTP Server<br>Loaded: loaded (/lib/systemd/system/apache2.service; enabled; vendor preset: enabl<br>Active: active (running) since Mon 2023-01-30 17:18:22 UTC; 12min ago<br>Docs: https://httpd.apache.org/docs/2.4/<br>Process: 709 ExecStart=/usr/sbin/apachectl start (code=exited, status=0/SUCCESS)<br>Main PID: 865 (apache2)<br>Tasks: 55 (limit: 1076)<br>Memory: 11.3M<br>CGroup: /system.slice/apache2.service<br>- 865 /usr/sbin/apache2 -k start<br>- 868 /usr/sbin/apache2 -k start<br>- 869 /usr/sbin/apache2 -k start |
| Jan 30 17:18:20 Linux-Pavani systemd[1]: Starting The Apache HTTP Server<br>Jan 30 17:18:22 Linux-Pavani systemd[1]: Started The Apache HTTP Server.<br>root@Linux-Pavani:/home/pavani100#                                                                                                    |

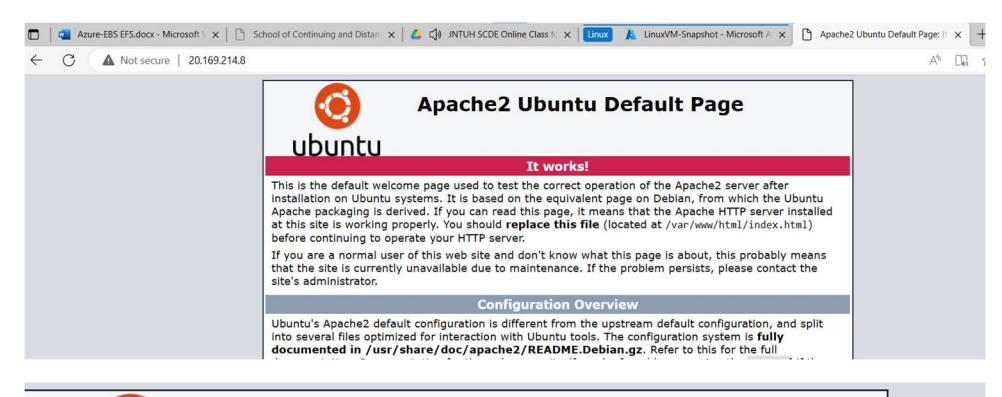

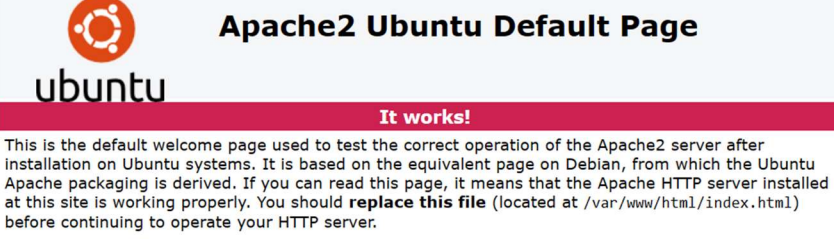

If you are a normal user of this web site and don't know what this page is about, this probably means that the site is currently unavailable due to maintenance. If the problem persists, please contact the site's administrator.

#### **Configuration Overview**

Ubuntu's Apache2 default configuration is different from the upstream default configuration, and split into several files optimized for interaction with Ubuntu tools. The configuration system is **fully documented in /usr/share/doc/apache2/README.Debian.gz**. Refer to this for the full documentation. Documentation for the web server itself can be found by accessing the **manual** if the apache2-doc package was installed on this server.

The configuration layout for an Apache2 web server installation on Ubuntu systems is as follows:

Home > Virtual machines > Linux-Pavani | Disks > Linux-Pavani\_disk1\_270b7c86193e470083d5fecb34941687

#### Create snapshot

| Basics              | Encryption | Networking | Advanced      | Tags           | Review + create               |  |
|---------------------|------------|------------|---------------|----------------|-------------------------------|--|
| Basics              |            |            |               |                |                               |  |
| Subscript           | ion        |            | Free Trial    |                |                               |  |
| Resource            | group      |            | AzureRG-Pava  | ani            |                               |  |
| Region              |            |            | East US       |                |                               |  |
| Name                |            |            | Linux-Snapsh  | Linux-Snapshot |                               |  |
| Source subscription |            |            | Free Trial    |                |                               |  |
| Source type disk    |            |            |               |                |                               |  |
| Source di           | isk        |            | Linux-Pavani_ | disk1_270      | b7c86193e470083d5fecb34941687 |  |
| Security t          | type       |            | Standard      |                |                               |  |
| Storage t           | уре        |            | Standard_LRS  |                |                               |  |
| Snapshot            | type       |            | Full          |                |                               |  |
| VM archi            | tecture    |            | x64           |                |                               |  |
| Encrypti            | on         |            |               |                |                               |  |
| Encryptio           | n type     |            | Platform-man  | aged kev       |                               |  |

| 🔎 Search             | « + Create VM +      | Create VM image version 🕂 Create snapshot 📋 Dele | te 🕐 Refresh |                   |                          |
|----------------------|----------------------|--------------------------------------------------|--------------|-------------------|--------------------------|
| Overview             | Ssentials            |                                                  |              |                   |                          |
| Activity log         | Resource group (move | :) : <u>AzureRG-Pavani</u>                       |              | Disk size         | : 32 GIB                 |
| Access control (IAM) | Disk state           | : Unattached                                     |              | Disk sku          | : Premium SSD LRS        |
| ✓ Tags               | Location             | : East US                                        |              | Managed by        | :                        |
|                      | Subscription (move)  | : Free Trial                                     |              | Operating system  | : Linux                  |
| Settings             | Subscription ID      | : 425cdd61-32f4-401b-85d8-400948a79246           |              | Completion percen | t : 100                  |
| 💼 Configuration      | Time created         | : 1/30/2023, 10:40:47 PM                         |              | Max shares        | : 0                      |
| Size + performance   |                      |                                                  |              | Availability zone | : None                   |
| % Encryption         |                      |                                                  |              | Performance tier  | : P4 - 120 IOPS, 25 MBps |
| . Naturaling         |                      |                                                  |              | Security type     | : Standard               |
| (+) Networking       | -                    |                                                  |              |                   |                          |

#### POINT-TO-SITE -VPN

Point-to-site VPN:

- 1. create a VM in one of the subnet
- 2. create a Gateway subnet in the same V-NET
- create a virtual network gateway
- 4. Once the virtual network gateway is created, go to Point-to-site configuration in further
- 5. Now on your client machine, you have to generate root and client certificate and go to Manage user certificates to view both certificates.
- 6. Then on Virtual network gateway, go to Point-to-site configuration & select configure
- 7. Address pool 172.16.0.0/16 & Tunnel Type IKEv2 & Authentication Type Azure certificate

8. Then go to root certificate & export it to Base-64 encode x.509 & save it to desktop with the root certificate. Open the root cert in notepad and paste it.

- 9. Once it is configure download the VPN client and store in temp folder
- 10. Go to VPN settings and you will be able to see your V-NET over there, then try to connect.
- 11. Once connected, try to ssh or ping the server machine.

Virtual networks 🖉 … Default Directory 🕂 Create 🚳 Manage view 🗸 🖒 Refresh 🞍 Export to CSV 😽 Open query 🕴 🖉 Assign tags Filter for any field... Subscription equals all Resource group equals all imes Location equals all imes  $\dagger_{
abla}$  Add filter No grouping Name ↑↓ Resource group ↑↓ Location ↑↓ Subscription  $\uparrow\downarrow$ VPN-network VPN-PAVANI East US Free Trial Microsoft Azure () Upgrade P Search resources, services, and docs (G+/) Home > Virtual machines > LINUX 👧 LINUX | Networking 👒 … Virtual machines oft.co. irectory (sa352558 + Create  $\lor$   $\rightleftarrows$  Switch to classic  $\cdots$ ₽ Search 🖉 Attach network interface 🖉 Detach network interface 🛛 🖗 Feedback Qverview linux795 Filter for any field... Activity log Name 1 IP configuration () Access control (IAM) ipconfig1 (Primary)  $\sim$ Tags SNetwork Interface: linux795 Effective security rules Troubleshoot VM connection issues Topology Diagnose and solve problems Virtual network/subnet: VPN-PAVANI-vnet/default NIC Public IP: 20.187.102.80 NIC Private IP: 10.0.0.4 Accelerated networking: Disabled Settings Inbound port rules Outbound port rules Application security groups Load balancing S Networking Network security group LINUX-nsg (attached to network interface: linux795) Impacts 0 subnets, 1 network interfaces Add inbound port rule Ø Connect 🗧 Disks Priority Name Port Protocol Source Destination 📮 Size A SSH 300 22 TCP Any Any O Microsoft Defender for Cloud 311 AllowAnyHTTPInbound 80 TCP Any Any Advisor recommendations 321 AllowAnyCustomAnyInbound Any ICMP Any Any Extensions + applications 65000 AllowVnetInBound Any VirtualNetwork VirtualNetwork Any 🐔 Continuous delivery 65001 AllowAzureLoadBalancerInBo... Any AzureLoadBalancer Any Any Availability + scaling 65500 DenyAllInBound Any Any Any Any Configuration 4

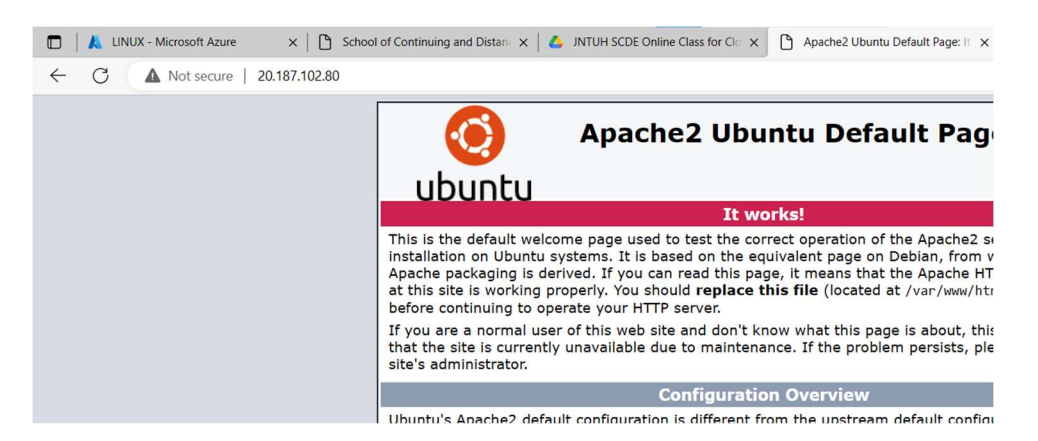

#### Create a self-signed root certificate

\$cert = New-SelfSignedCertificate -Type Custom -KeySpec Signature `-Subject "CN=P2SRootCert" KeyExportPolicy Exportable `-HashAlgorithm sha256 -KeyLength 2048 ` -CertStoreLocation
"Cert:\CurrentUser\My" -KeyUsageProperty Sign -KeyUsage CertSign

#### PowerShell console session still open

New-SelfSignedCertificate -Type Custom -DnsName P2SChildCert -KeySpec Signature `

-Subject "CN=P2SChildCert" -KeyExportPolicy Exportable `

-HashAlgorithm sha256 -KeyLength 2048 `

-CertStoreLocation "Cert:\CurrentUser\My" `

-Signer \$cert -TextExtension @("2.5.29.37={text}1.3.6.1.5.5.7.3.2")

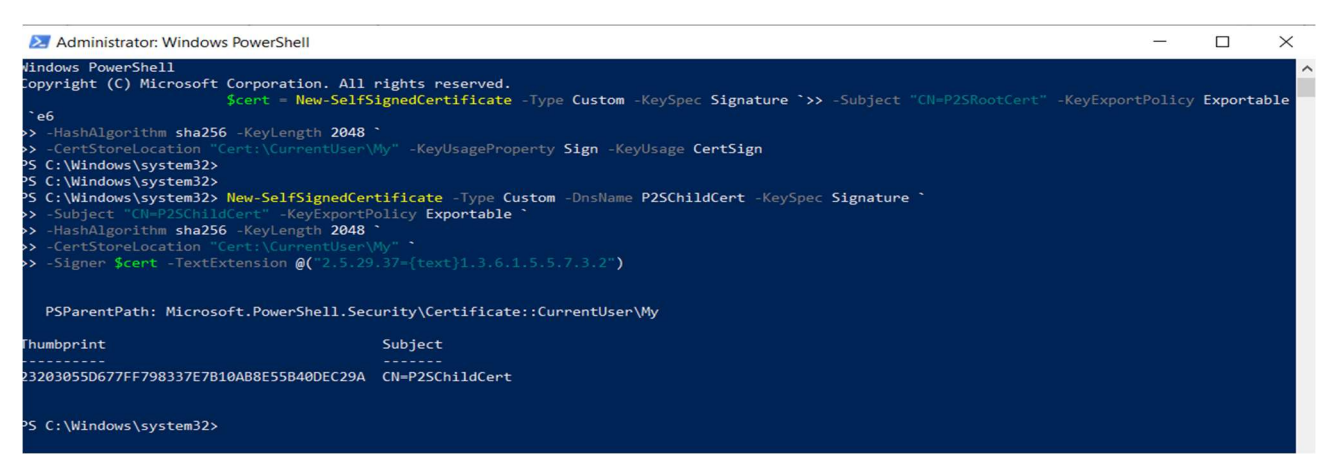

| Expiration Date Inter<br>31-Jan-24 Clien<br>31-Jan-24 <ali<br>anced Operations &gt;</ali<br> |
|----------------------------------------------------------------------------------------------|
|                                                                                              |

🖗 Certificate Export Wizard

#### **Export File Format**

Certificates can be exported in a variety of file formats.

Select the format you want to use:

- DER encoded binary X.509 (.CER)
- Base-64 encoded X.509 (.CER)

O Cryptographic Message Syntax Standard - PKCS #7 Certificates (.P7B)

Include all cartificates in the cartification path if passible

#### ᡖ Save As

| ← → • ↑ 🗖                                                                                                    | 🔜 > This PC > Des                                                                                           | sktop >                                             | ~                                                                                       | <mark>گ</mark> Se                                                        | arch De                                    |
|----------------------------------------------------------------------------------------------------|----------------------------------------------------------------------------------------------------|-----------------------------------------------------|-----------------------------------------------------------------------------------------|--------------------------------------------------------------------------|--------------------------------------------|
| Organize 🔻 🛛 N                                                                                                    | lew folder                                                                                                  |                                                     |                                                                                         |                                                                          |                                            |
| <ul> <li>This PC</li> <li>3D Objects</li> <li>Desktop</li> <li>Documents</li> <li>Downloads</li> <li>Music</li> </ul> | <ul> <li>Name</li> <li>C1</li> <li>Code</li> <li>Creat</li> <li>New</li> <li>Over</li> <li>cloud</li> </ul> | e<br>te with Code<br>folder<br>wolf<br>d - Shortcut | Date modi<br>30-Nov-21<br>18-Feb-21<br>31-Jan-22<br>13-Dec-22<br>27-Jan-23<br>27-Sep-22 | fied<br>1 5:53 PM<br>6:56 PM<br>6:41 PM<br>7:49 PM<br>3:12 PM<br>9:33 PM | Typ<br>File<br>File<br>File<br>File<br>Sho |
| Pictures Videos Local Disk (Ci                                                                                        | :)<br>~ <                                                                                                   | k                                                   | 23-Nov-21                                                                               | 1 9:04 AM                                                                | Inte                                       |
| File name<br>Save as type                                                                                             | Base64 Encoded X                                                                                            | .509 (*.cer)                                        | • ·                                                                                     |                                                                          |                                            |
| 📜 > This PC > Local D                                                                                                 | Disk (C:) > Program Files                                                                                   | (x86) > temp > WindowsAmd64                         |                                                                                         |                                                                          |                                            |
| ts x ^ Name<br>x<br>x VpnC                                                                                            | ClientSetupAmd64.ex                                                                                         | Date modified                                       | Type                                                                                    | Size<br>196 KB                                                           |                                            |
| 23                                                                                                    | 9                                                                                                    | Run as administrator                                |                                                                                         |                                                                          |                                            |
| ml                                                                                                    | S                                                                                                    | Share with Skype                                    |                                                                                         |                                                                          |                                            |

| Windows | protected | your | PC |
|---------|-----------|------|----|
|---------|-----------|------|----|

Microsoft Defender SmartScreen prevented an unrecognized app from starting. Running this app might put your PC at risk.

App: VpnClientSetupAmd64.exe

Publisher: Unknown publisher

Don't run

 $\times$ 

Settings

Fthernet

| යි Home            | VPN                            |
|--------------------|--------------------------------|
| Find a setting     | + Add a VPN connection         |
| Network & Internet | virtual-pavani                 |
| Status             |                                |
| <i>ſſ</i> ≈ Wi-Fi  | Connect Advanced options Remov |

| 😔 virtual-pavani                                                   | —             |            | ×      |
|--------------------------------------------------------------------|---------------|------------|--------|
| دهم) Azu                                                           | re V          | ΡN         |        |
| Connection status<br>Click Connect to begin connecting.<br>Cancel. | To work offli | ine, click | < >    |
| Connect                                                            | Cancel        | Prope      | erties |

# STORAGE:

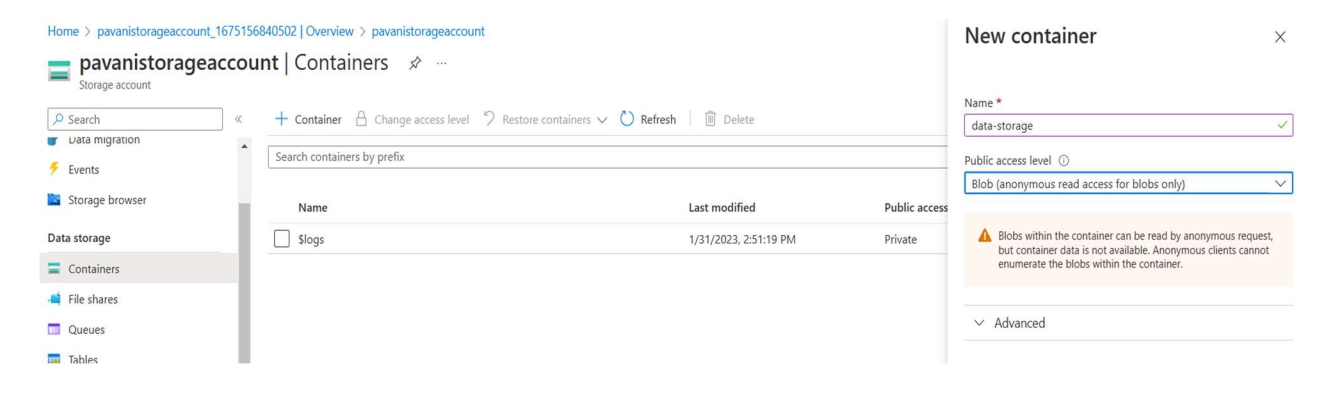

# Notifications

| More events in the activity $\log \rightarrow$                       | Disi       |
|----------------------------------------------------------------------|------------|
| Failed to upload blob(s)                                             |            |
| Failed to upload 1 out of 1 blob(s):<br>profile.txt: Failed to fetch |            |
|                                                                      | a few seco |
| Failed to upload blob(s)                                             |            |
| Failed to upload 1 out of 1 blob(s):<br>blob: Failed to fetch        |            |
|                                                                      | 2 mir      |
| Failed to upload blob(s)                                             |            |
| Failed to upload 1 out of 1 blob(s):<br>Notes.txt: Failed to fetch   |            |
|                                                                      | 4 mir      |
| Failed to upload blob(s)                                             |            |
| Failed to upload 1 out of 1 blob(s):<br>code1.txt: Failed to fetch   |            |
|                                                                      | 4 mir      |
| Successfully created storage container                               |            |
| Successfully created storage container 'myfiles'.                    |            |

5 mir

# **Creating Load Runners**

- Spot Requests
- Savings Plans
- Reserved Instances New
- **Dedicated Hosts**
- **Capacity Reservations**
- Images

AMIs New AMI Catalog

Elastic Block Store

Volumes

Snapshots

Lifecycle Manager

- Network & Security
- ▼ Load Balancing

Load Balancers

**Create Load Balancer** 

۲

Q Filter by tags and attrit

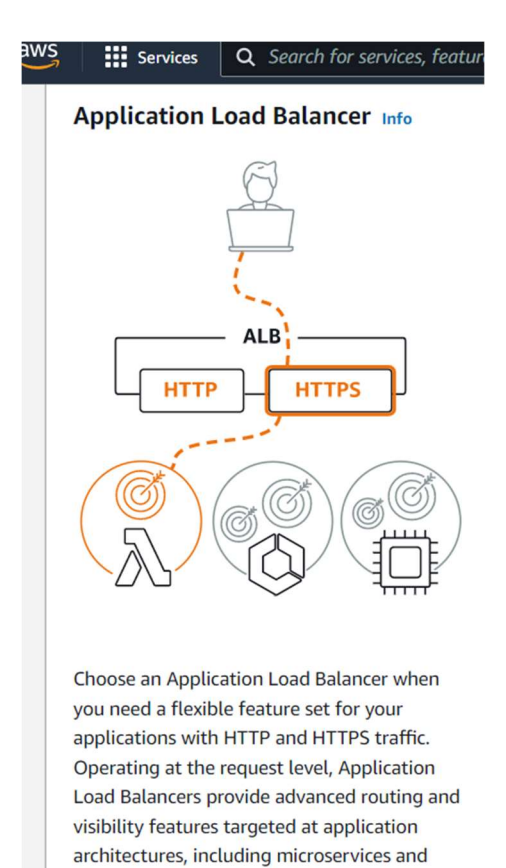

containers.

| reate Application Load Balancer in                                                                                                    |
|----------------------------------------------------------------------------------------------------|
| Application Load Balancer distributes incoming HTTP and HTTPS traffic across multiple targets such as Amazon EC2 instance<br>request attributes. When the load balancer receives a connection request, it evaluates the listener rules in priority order to de<br>licable, it selects a target from the target group for the rule action. |
| <ul> <li>How Application Load Balancers work</li> </ul>                                                                                                    |
| Basic configuration                                                                                                    |
| Load balancer name<br>Name must be unique within your AWS account and cannot be changed after the load balancer is created.                                                                                                    |
| ALB                                                                                                    |
| A maximum of 32 alphanumeric characters including hyphens are allowed, but the name must not begin or end with a hyphen.                                                                                                    |
| Scheme Info Scheme Cannot be changed after the load balancer is created. Internet-facing An internet-facing load balancer routes requests from clients over the internet to targets. Requires a public subnet. Learn more                                                                                                    |
| Internal<br>An internal load balancer routes requests from clients to targets using private IP addresses.                                                                                                    |
| P address type Info<br>Select the type of IP addresses that your subnets use.                                                                                                    |
| etwork mapping Info                                                                                                    |
| load balancer routes traffic to targets in the selected subnets, and in accordance with your IP address settings.                                                                                                    |
| C Info<br>ect the virtual private cloud (VPC) for your targets. Only VPCs with an internet gateway are enabled for selection. The selected VPC canno<br>firm the VPC for your targets, view your target groups 🔀.                                                                                                    |
| oc-0e4a6bcbf4309b96f                                                                                                    |
| v4: 172.31.0.0/16                                                                                                    |
| v4: 172.31.0.0/16  ppings Info ect at least two Availability Zones and one subnet per zone. The load balancer routes traffic to targets in these Availability Zones only. Ava incer or the VPC are not available for selection.                                                                                                    |
| v4: 172.31.0.0/16         ppings       Info         act at least two Availability Zones and one subnet per zone. The load balancer routes traffic to targets in these Availability Zones only. Ava ancer or the VPC are not available for selection.         ap-south-1a                                                                  |
| v4: 172.31.0.0/16  ppings Info cct at least two Availability Zones and one subnet per zone. The load balancer routes traffic to targets in these Availability Zones only. Ava ancer or the VPC are not available for selection. ap-south-1a ubnet                                                                                         |
| v4: 172.31.0.0/16  ppings Info ect at least two Availability Zones and one subnet per zone. The load balancer routes traffic to targets in these Availability Zones only. Ava ancer or the VPC are not available for selection. ap-south-1a ubnet subnet-00aca38f8cd5aee69                                                                |
| v4: 172.31.0.0/16 ppings Info ct at least two Availability Zones and one subnet per zone. The load balancer routes traffic to targets in these Availability Zones only. Ava ancer or the VPC are not available for selection. approach-1a ubnet subnet-00aca38f8cd5aee69  v4 settings                                                     |
| v4: 172.31.0.0/16  ppings Info ect at least two Availability Zones and one subnet per zone. The load balancer routes traffic to targets in these Availability Zones only. Available for selection.  ap-south-1a  ubnet subnet-00aca38f8cd5aee69  v4 settings ssigned by AWS                                                               |
| v4: 172.31.0.0/16  ppings Info ect at least two Availability Zones and one subnet per zone. The load balancer routes traffic to targets in these Availability Zones only. Available for selection.  ap-south-1a  ubnet subnet-00aca38f8cd5aee69  pv4 settings ssigned by AWS  ap-south-1b                                                 |
| v4: 172.31.0.0/16 ppings Info ect at least two Availability Zones and one subnet per zone. The load balancer routes traffic to targets in these Availability Zones only. Available for selection. approach a ap-south-1a ubnet subnet-00aca38f8cd5aee69  Pv4 settings ssigned by AWS ap-south-1b ubnet                                    |

Creating security groups

A security group acts as a virtual firewall for your instance to control inbound and outbound traffic. To create a new security group, complete the fields below.

| Basic details                         |                      |             |                             |
|---------------------------------------|----------------------|-------------|-----------------------------|
| Security group name Info              |                      |             |                             |
| LBSG                                  |                      |             |                             |
| Name cannot be edited after creation. |                      |             |                             |
| Description Info                      |                      |             |                             |
| LBSG                                  |                      |             |                             |
| VPC Info                              |                      |             |                             |
| Q vpc-0e4a6bcbf4309b96f               |                      | ×           |                             |
|                                       |                      |             |                             |
|                                       |                      |             |                             |
| Inbound rules Info                    |                      |             |                             |
| Type Info Prot                        | ocol Port range Info | Source Info | Description - optional Info |
| SSH 🔻 TC                              | P 22                 | Anywh 🔻 Q   | Delete                      |
|                                       |                      | 0.0.0/0 🗙   |                             |
| HTTP TC                               | P 80                 | Anywh 🔻 Q   | Delete                      |

0.0.0.0/0 ×

# Specify group details

Your load balancer routes requests to the targets in a target group and performs health checks on the targets.

#### **Basic configuration**

Settings in this section cannot be changed after the target group is created.

# Choose a target type Instances Supports load balancing to instances within a specific VPC. Facilitates the use of Amazon EC2 Auto Scaling <sup>2</sup> to manage and scale your EC2 capacity.

#### Target group name

#### ALBTG

A maximum of 32 alphanumeric characters including hyphens are allowed, but the name must not begin or end with a hyphen.

| Protocol |   |   | Port |  |
|----------|---|---|------|--|
| HTTP     | ▼ | : | 80   |  |

#### VPC

Select the VPC with the instances that you want to include in the target group.

| -                     |   |
|-----------------------|---|
| vpc-0e4a6bcbf4309b96f | • |
| IPv4: 172.31.0.0/16   |   |

#### Protocol version

#### O HTTP1

Send requests to targets using HTTP/1.1. Supported when the request protocol is HTTP/1.1 or HTTP/2.

#### O HTTP2

Send requests to targets using HTTP/2. Supported when the request protocol is HTTP/2 or gRPC, but gRPC-specific features are not available.

#### ○ gRPC

Send requests to targets using gRPC. Supported when the request protocol is gRPC.

#### **Health checks**

The associated load balancer periodically sends requests, per the settings below, to the registered targets to test their status.

| Health check protocol                                                                                                    |                              |
|----------------------------------------------------------------------------------------------------|------------------------------|
| HTTP 🔻                                                                                                    |                              |
| Health check path                                                                                                    |                              |
| Use the default path of "/" to ping the root, or specify a custom path if preferred.                                                                                       |                              |
| /                                                                                                    |                              |
| Up to 1024 characters allowed.                                                                                                    |                              |
| Advanced health check settings                                                                                                    | Restore defaults             |
| Port                                                                                                    |                              |
| The port the load balancer uses when performing health checks on targets. The default is the port on which each targe load balancer, but you can specify a different port. | et receives traffic from the |
| • Traffic port                                                                                                    |                              |
| ○ Override                                                                                                    |                              |
| Healthy threshold                                                                                                    |                              |
| The number of consecutive health checks successes required before considering an unhealthy target healthy.                                                                 |                              |
| 3                                                                                                    |                              |

2-10

#### Unhealthy threshold

The number of consecutive health check failures required before considering a target unhealthy.

2

2-10

#### Timeout

The amount of time, in seconds, during which no response means a failed health check.

4 seconds

2-120

#### Interval

The approximate amount of time between health checks of an individual target

5

seconds

5-300

#### Success codes

The HTTP codes to use when checking for a successful response from a target. You can specify multiple values (for example, "200,202") or a range of values (for example, "200-299").

200

# **Register targets**

This is an optional step to create a target group. However, to ensure that your load balancer routes traffic to this target group you must register your targets.

| Avail | able instances (1/1) |   |              |       |           |        |                 |   |            |   |                               |     |
|-------|----------------------|---|--------------|-------|-----------|--------|-----------------|---|------------|---|-------------------------------|-----|
| QI    | nstance ID:          |   |              |       |           |        |                 | × |            |   | < 1 >                         | ٥   |
|       | Instance ID          | ⊽ | Name         | ▽     | State     | ⊽      | Security groups |   | Zone       | ▽ | Subnet ID                     | ▽   |
|       | i-0580014cc93c25722  |   | For Load Rur | iners | ⊘ running |        | LBSG            |   | ap-south-1 | b | subnet-<br>0b3fa025f61<br>908 | 3a3 |
|       |                      |   |              |       |           | 1 sele | cted            |   |            |   |                               |     |

# Listeners and routing Info

A listener is a process that checks for connection requests using the port and p to its registered targets.

| ▼ Listener                   | HTTP:80                                                 |        |  |
|------------------------------|---------------------------------------------------------|--------|--|
| Protocol                     | Port                                                    |        |  |
| HTTP                         | ▼ : 80                                                  |        |  |
|                              |                                                         |        |  |
|                              | 1-65535                                                 |        |  |
| Default action               | 1-65535                                                 |        |  |
| Default action<br>Forward to | 1-65535<br>Info<br>ALBTG<br>Target type: Instance, IPv4 | HTTP 🔻 |  |

|                      | • LBSG<br>sg-0005712d359ed006a 🔀 | <ul> <li>subnet-00aca38f8cd5aee69 </li> <li>ap-south-1b</li> <li>subnet-0b3fa025f613a3908 </li> <li>ap-south-1c</li> <li>subnet-02d7723ea894c376d </li> </ul> |  |
|----------------------|----------------------------------|----------------------------------------------------------------------------------------------------|--|
| Add-on services Edit |                                  | Tags Edit                                                                                                    |  |

Cancel

Create load balancer

| Tai | rget groups      | (1/1) Info    |                   |              |      |          |          | C        | Actions <b>v</b> | Create target group |
|-----|------------------|---------------|-------------------|--------------|------|----------|----------|----------|------------------|---------------------|
| Q   | Search or filter | target groups |                   |              |      |          |          |          |                  | < 1 > ③             |
|     | Name             | $\nabla$      | ARN               | $\nabla$     | Port | $\nabla$ | Protocol | $\nabla$ | Target type      |                     |
|     | ALBTG            |               | 🗇 arn:aws:elastic | loadbalancin | 80   |          | HTTP     |          | Instance         | ALB                 |
| •   |                  |               |                   |              |      |          |          |          |                  | •                   |
|     |                  |               |                   |              |      |          |          |          |                  |                     |
|     |                  |               |                   |              |      |          |          |          |                  |                     |
|     |                  |               |                   |              |      |          |          |          |                  |                     |

#### Target group: ALBTG

| Target type<br>Instance<br>IP address type<br>IPv4 | Protoc<br>HTTP:<br>Load b<br>ALB | ol : Port<br>80<br>alancer | Protocol version<br>HTTP1 | VPC<br>vpc-0e4a6bcbf4 | 309b96f 🔀 |
|----------------------------------------------------|----------------------------------|----------------------------|---------------------------|-----------------------|-----------|
| Total targets<br>O                                 | Healthy <ul> <li>Ø</li> </ul>    | Unhealthy<br>🛞 0           | Unused                    | Initial               | Draining  |

×

| Create Load Balanc   | er Acti      | tions 🕶                                                                                      |              |
|----------------------|--------------|----------------------------------------------------------------------------------------------|--------------|
| Q Filter by tags and | attributes o | or search by keyword                                                                         | < < 1 to 1 o |
| Name                 |              | ▲ DNS name → State → VPC ID → Availability Zones →                                           | Туре         |
| ALB                  |              | ALB-762205593.ap-south-1 Active vpc-0e4a6bcbf4309b96f ap-south-1a, ap-south                  | application  |
| 4                    |              |                                                                                              |              |
| Load balancer: AL    | в            | 0.0.0                                                                                        | I            |
| Description Lis      | steners      | Monitoring Integrated services Tags                                                          |              |
| Basic Configur       | ation        |                                                                                              |              |
|                      | Name         | ALB                                                                                          |              |
|                      | ARN          | arn:aws:elasticloadbalancing:ap-south-1:871984970178:loadbalancer/app/ALB/f389d1e11e2216c7 🖨 |              |
| DN                   | S name       | ALB-762205593.ap-south-1.elb.amazonaws.com ௴<br>(A Record)                                   |              |
|                      | State        | Active                                                                                       |              |
|                      | Туре         | application                                                                                  |              |
| s                    | Scheme       | internet-facing                                                                              |              |
| IP addre             | ss type      | ipv4                                                                                         |              |
|                      |              | Edit IP address type                                                                         |              |
|                      | VPC          | vpc-0e4a6bcbf4309b96f 🔀                                                                      |              |
| Availability         | Zones        | subnet-00aca38f8cd5aee69 - ap-south-1a 🗗                                                     |              |

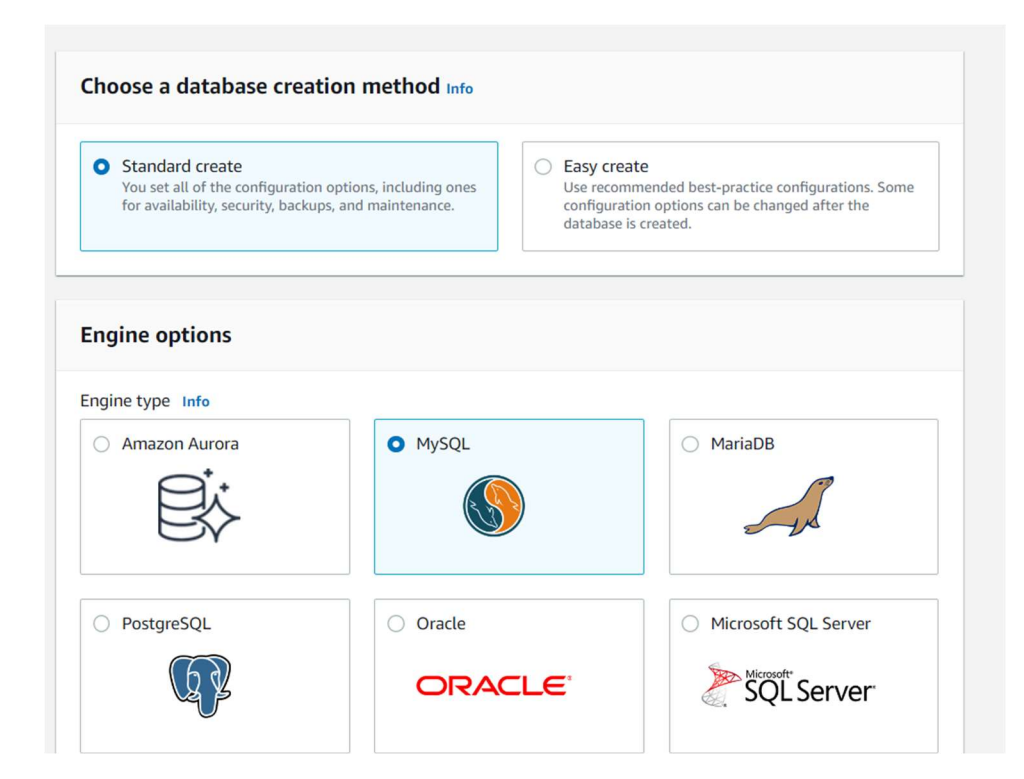

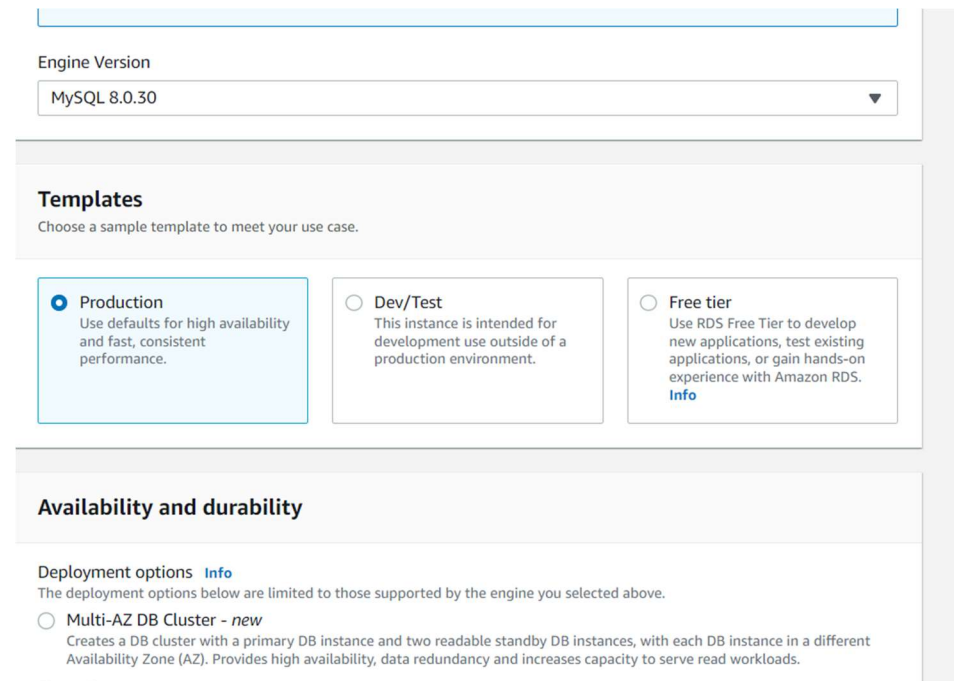

#### O Multi-AZ DB instance

Creates a primary DB instance and a standby DB instance in a different AZ. Provides high availability and data redundancy, but the standby DB instance doesn't support connections for read workloads.

#### Single DB instance

Creates a single DB instance with no standby DB instances.

| Settings                                                                                                    |
|----------------------------------------------------------------------------------------------------|
| DB instance identifier Info<br>Type a name for your DB instance. The name must be unique across all DB instances owned by your AWS account in the current AWS<br>Region.                                                                                                    |
| awsros_pavani<br>The DB instance identifier is case-insensitive, but is stored as all lowercase (as in "mydbinstance"). Constraints: 1 to 60 alphanumeric<br>characters or hyphens. First character must be a letter. Can't contain two consecutive hyphens. Can't end with a hyphen. |
| Credentials Settings                                                                                                    |
| Master username Info<br>Type a login ID for the master user of your DB instance.                                                                                                    |
| root                                                                                                    |
| 1 to 16 alphanumeric characters. First character must be a letter.                                                                                                    |
| <ul> <li>Auto generate a password</li> <li>Amazon RDS can generate a password for you, or you can specify your own password.</li> </ul>                                                                                                    |
| Master password Info                                                                                                    |
|                                                                                                    |
| Constraints: At least 8 printable ASCII characters. Can't contain any of the following: / (slash), '(single quote), "(double quote) and @ (at sign).                                                                                                    |
| Confirm master password Info                                                                                                    |
| ••••••                                                                                                    |
|                                                                                                    |
| Storage                                                                                                    |
| Storage type Info                                                                                                    |
| General Purpose SSD (gp2) Baseline performance determined by volume size                                                                                                    |
| Allocated storage                                                                                                    |
| 20                                                                                                    |
| The minimum value is 20 GiB and the maximum value is 6,144 GiB                                                                                                    |
| Provisioning less than 100 GiB of General Purpose (SSD) storage for high throughput workloads could result in higher latencies upon exhaustion of the initial General Purpose (SSD) IO credit balance. Learn more                                                                     |
| Storage autoscaling Info<br>Provides dynamic scaling support for your database's storage based on your application's needs.                                                                                                    |
| Enable storage autoscaling<br>Enabling this feature will allow the storage to increase after the specified threshold is<br>exceeded.                                                                                                    |

Maximum storage threshold Info Charges will apply when your database autoscales to the specified threshold

1000

GiB

The minimum value is 22 GiB and the maximum value is 6,144 GiB

#### **Connectivity** Info

#### Compute resource

Choose whether to set up a connection to a compute resource for this database. Setting up a connection will automatically change connectivity settings so that the compute resource can connect to this database.

| 0 | Don't connect to an EC2 compute resource               |
|---|--------------------------------------------------------|
|   | Don't set up a connection to a compute resource for    |
|   | this database. You can manually set up a connection to |
|   | a compute resource later.                              |

 Connect to an EC2 compute resource
 Set up a connection to an EC2 compute resource for this database.

▼

▼

G

Virtual private cloud (VPC) Info

Choose the VPC. The VPC defines the virtual networking environment for this DB instance.

Default VPC (vpc-0e4a6bcbf4309b96f)

Only VPCs with a corresponding DB subnet group are listed.

After a database is created, you can't change its VPC.

#### DB Subnet group Info

Choose the DB subnet group. The DB subnet group defines which subnets and IP ranges the DB instance can use in the VPC that you selected.

default

#### Public access Info

#### Yes

RDS assigns a public IP address to the database. Amazon EC2 instances and other resources outside of the VPC can connect to your database. Resources inside the VPC can also connect to the database. Choose one or more VPC security groups that specify which resources can connect to the database.

#### VPC security group (firewall) Info

Choose one or more VPC security groups to allow access to your database. Make sure that the security group rules allow the appropriate incoming traffic.

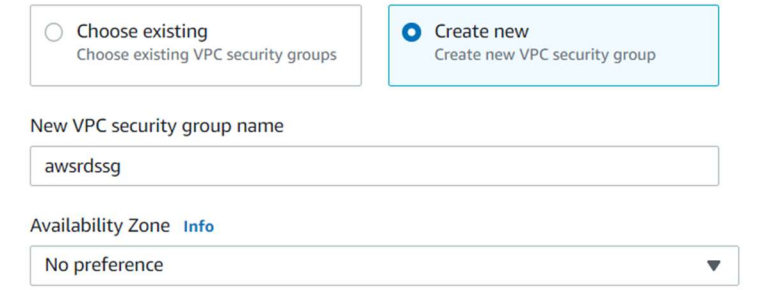

#### **RDS Proxy**

RDS Proxy is a fully managed, highly available database proxy that improves application scalability, resiliency, and security.

#### Create an RDS Proxy Info

RDS automatically creates an IAM role and a Secrets Manager secret for the proxy. RDS Proxy has additional costs. For more information, see Amazon RDS Proxy pricing 2.

#### Additional configuration

#### Database port Info

TCP/IP port that the database will use for application connections.

\$

#### **Database authentication**

#### Database authentication options Info

#### Password authentication

Authenticates using database passwords.

#### Password and IAM database authentication

Authenticates using the database password and user credentials through AWS IAM users and roles.

#### Password and Kerberos authentication

Choose a directory in which you want to allow authorized users to authenticate with this DB instance using Kerberos Authentication.

#### Monitoring

#### Monitoring

#### Enable Enhanced monitoring

Enabling Enhanced monitoring metrics are useful when you want to see how different processes or threads use the CPU.

•

.

.

▼

#### Granularity

60 seconds

#### Monitoring Role

default

Clicking "Create database" will authorize RDS to create the IAM role rds-monitoring-role

#### Additional configuration

Database options, backup turned on, backtrack turned off, maintenance, CloudWatch Logs, delete protection turned on.

#### Database options

#### Initial database name Info

ecommerce

If you do not specify a database name, Amazon RDS does not create a database.

#### DB parameter group Info

default.mysql8.0 Option group Info

#### default:mysql-8-0

#### Backup

7

Enable automated backups
 Creates a point-in-time snapshot of your database

Please note that automated backups are currently supported for InnoDB storage engine only. If you are using MyISAM, refer to details here.

#### Backup retention period Info

The number of days (1-35) for which automatic backups are kept.

days

#### Log exports

Select the log types to publish to Amazon CloudWatch Logs

- Audit log
- Error log
- General log
- Slow query log

#### IAM role

The following service-linked role is used for publishing logs to CloudWatch Logs.

RDS service-linked role

③ Ensure that general, slow query, and audit logs are turned on. Error logs are enabled by default. Learn more

#### Maintenance

Auto minor version upgrade Info

#### Enable auto minor version upgrade

Enabling auto minor version upgrade will automatically upgrade to new minor versions as they are released. The automatic upgrades occur during the maintenance window for the database.

#### Maintenance window Info

Select the period you want pending modifications or maintenance applied to the database by Amazon RDS.

- Choose a window
- No preference

#### **Deletion protection**

Enable deletion protection

#### Estimated monthly costs

| Storage | 2.62 USD  |
|---------|-----------|
| Total   | 20.14 USD |

This billing estimate is based on on-demand usage as described in Amazon RDS Pricing 🗹. Estimate does not include costs for backup storage, IOs (if applicable), or data transfer.

Estimate your monthly costs for the DB Instance using the AWS Simple Monthly Calculator 🔼

| RDS > Databases              |          |                 |                 |             |             |         |                  |          |
|------------------------------|----------|-----------------|-----------------|-------------|-------------|---------|------------------|----------|
| Databases                    |          | C               | Group resources | C Mod       | ify Actions | Restore | from S3          | database |
| <b>Q</b> Filter by databases |          |                 |                 |             |             |         | <                | > ©      |
| DB identifier                | Role ⊽   | Engine 🗢        | Region & AZ 🔻   | Size 🔻      | Status ⊽    | CPU     | Current activity | Maintena |
| awsrdspavani                 | Instance | MySQL Community | ap-south-1a     | db.t2.micro | O Available | 5.00%   | 0 Connection     | s none   |
| •                            |          |                 |                 |             |             |         |                  | •        |

# Welcome to MySQL Workbench

| Connection Name:   | awsrds                |                        | Туре а                             | name for the connection        | ľ             |
|--------------------|-----------------------|------------------------|------------------------------------|--------------------------------|---------------|
| Connection Method: | Standard (TCP/IP)     |                        | ✓ Methor                           | d to use to connect to the RDB | BMS           |
| Parameters SSL     | Advanced              | Store Password For Cor | nection                            |                                | ×             |
| Hostname:          | s0v0ks7.ap-south-1.rd | ds.a Please            | enter password for the follo       | wing service                   |               |
| Username:          | root                  | Service                | Mysql@awsrdspavani.cm7bzs0v0ks7.ap | -south-1.rds.amazonaws.com     | 1:3306        |
| Password:          | Character March       | Use Use                | r: root                            |                                |               |
|                    | Store in Vault        | Workbench Password     | :                                  |                                |               |
| Default Schema:    |                       |                        |                                    | OK Can                         | cel 🔍 🤉 Filte |
|                    |                       |                        |                                    |                                |               |
|                    |                       |                        |                                    |                                |               |
|                    |                       |                        |                                    |                                |               |
|                    |                       |                        |                                    |                                |               |
|                    |                       |                        |                                    |                                |               |
|                    |                       |                        |                                    |                                | _             |
|                    |                       |                        |                                    |                                |               |

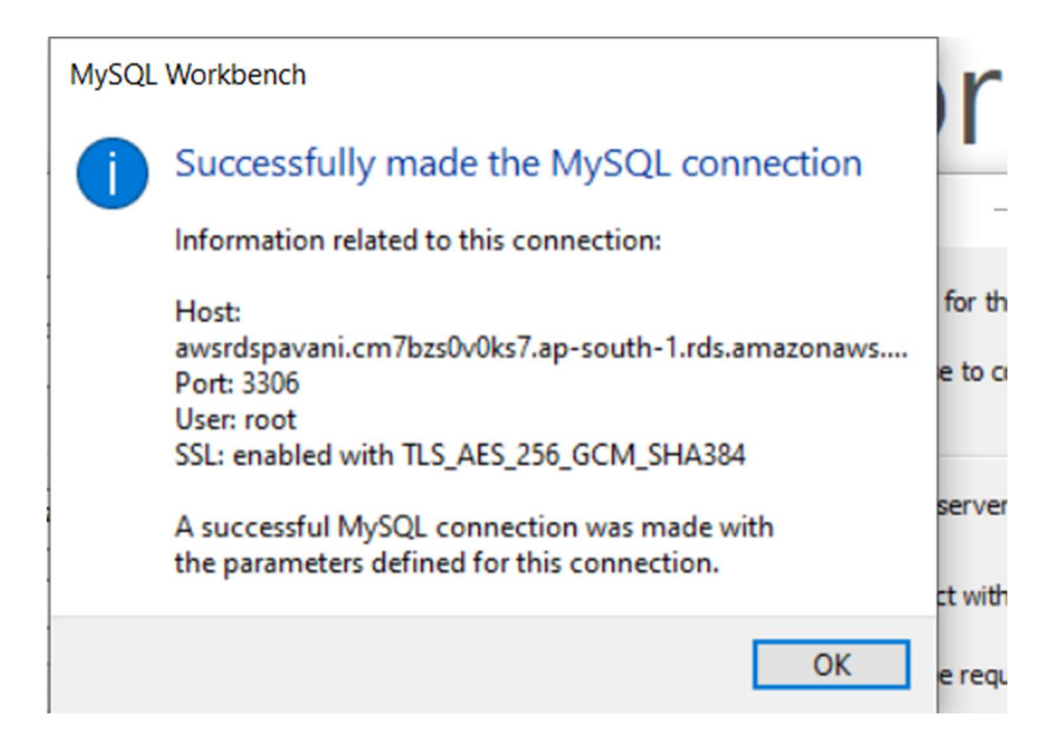

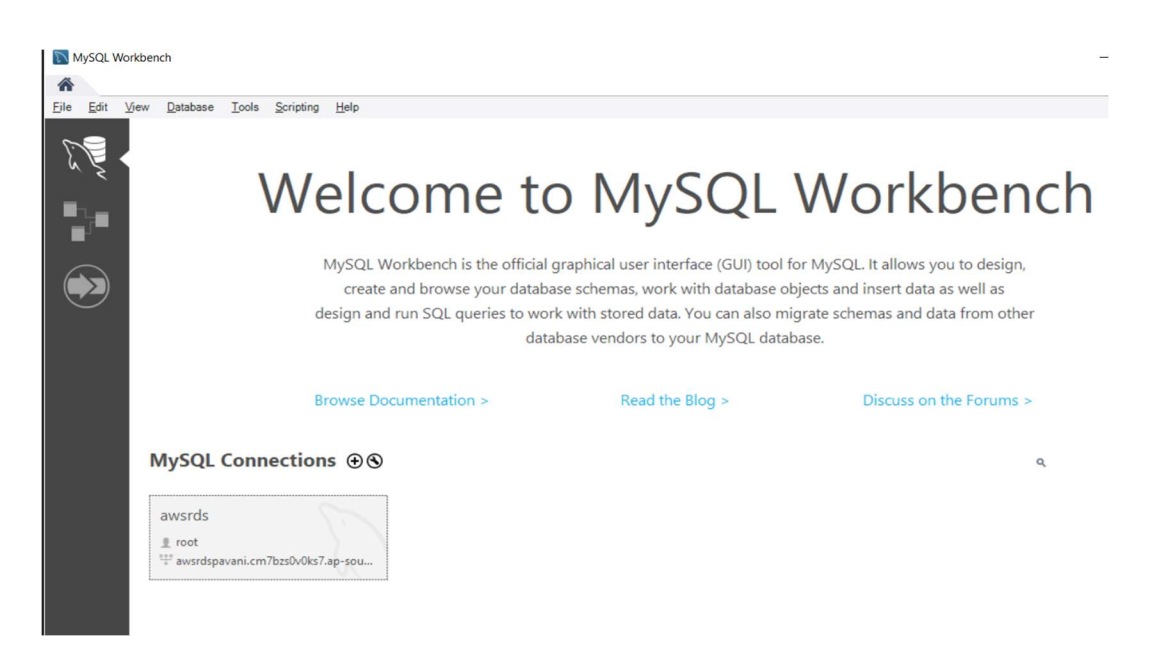

| Query 1 ×                                                                                                    |                            | SQLAdd                                   | itions                   |
|----------------------------------------------------------------------------------------------------|----------------------------|------------------------------------------|--------------------------|
| 🗀 🖬   🗲 🛣 👰 🔘   🏡   💿 💿 🐻   Limit to 1                                                                                                    | 1000 rows 🔹 📩 🥩 🔍 👖 🖃      | < ►                                      | Il? 🖅 Iump to            |
| 1 • show databases;                                                                                                    |                            | ^ Aut                                    | omatic contaxt holn is   |
| 2                                                                                                    |                            | disal                                    | led. Use the toolbar t   |
| 3                                                                                                    |                            | , mai                                    | nually get help for the  |
| la haul 🕮 sha w                                                                                                    |                            | curr                                     | ent caret position or to |
| Result Grid Export: Export: Export: Result Grid Export: Export: Result Grid Export: Export: Export: Result Grid Export: Export: Export | /rap Cell Content: IA      | to                                       | ggle automatic help.     |
| Database                                                                                                    |                            | Result                                   |                          |
| ecomr ecommerce                                                                                                    |                            | Gind                                     |                          |
| information_schema                                                                                                    |                            |                                          |                          |
| mysql                                                                                                    |                            | J 😪                                      |                          |
| Result 1 ×                                                                                                    |                            | Read Only Context                        | Help Snippets            |
| Output                                                                                                    |                            |                                          |                          |
| Action Output                                                                                                    |                            |                                          |                          |
| # Time Action                                                                                                    | Message                    |                                          | Duration / Fetch         |
| <ul> <li>1 18:21:16 create database college</li> </ul>                                                                                                    | 1 row(s) affected          |                                          | 0.031 sec                |
| 2 18:21:57 create database college                                                                                                    | Error Code: 1007. Can't of | create database 'college'; database exis | ts 0.032 sec             |
|                                                                                                    |                            |                                          |                          |

| Qu | ery 1         | $\times$  |                           |                                    |                                                      | SQLAdditions                                      |                                                                                                    |
|----|---------------|-----------|---------------------------|------------------------------------|------------------------------------------------------|---------------------------------------------------|----------------------------------------------------------------------------------------------------|
| 6  |               | 1 🖗       | f 👰 🔘 💁 🔘                 | 💿 🛐   Limit to 1000 rows 🔹   🍫   ≤ | / Q. ¶ ₽                                             | < ⊳   <u>B</u>                                    | / 🎢   Jump to                                                                                                 |
|    | 1 •<br>2<br>3 | use       | college;                  |                                    |                                                      | Automa<br>disabled<br>manual<br>current<br>toggle | tic context help is<br>Use the toolbar to<br>ly get help for the<br>caret position or to<br>a automatic help. |
| <  |               |           |                           |                                    | >                                                    | Context Help                                      | Snippets                                                                                                    |
| Ou | tput ::       |           |                           |                                    |                                                      |                                                   |                                                                                                    |
| đ  | Acti          | on Output | •                         |                                    |                                                      |                                                   |                                                                                                    |
|    | #             | Time      | Action                    |                                    | Message                                              |                                                   | Duration / Fetch                                                                                              |
| 0  | 1             | 18:21:1   | 6 create database college |                                    | 1 row(s) affected                                    |                                                   | 0.031 sec                                                                                                    |
| 0  | 2             | 18:21:5   | 7 create database college |                                    | Error Code: 1007. Can't create database 'college'; d | atabase exists                                    | 0.032 sec                                                                                                    |
| 0  | 3             | 18:23:2   | 3 show databases          |                                    | 6 row(s) returned                                    |                                                   | 0.031 sec / 0.000 sec                                                                                         |
| 0  | 4             | 18:24:5   | 1 use college             |                                    | 0 row(s) affected                                    |                                                   | 0.016 sec                                                                                                    |
|    |               |           |                           |                                    |                                                      |                                                   |                                                                                                    |

| Query 1 ×                                                                                                    |                                                                                                    |                                     | SQLAdditions                                            |                                                                                                    |
|----------------------------------------------------------------------------------------------------|----------------------------------------------------------------------------------------------------|-------------------------------------|---------------------------------------------------------|----------------------------------------------------------------------------------------------------|
| 🗀 🖬   🕖 🖅 👰 🕐   🔂   📀 😳 🔞                                                                                                    | Limit to 1000 rows 🔹 🖌 🦗 🔍 👖 💷                                                                          |                                     | ⊲ ⊳   <u>I</u> ?                                        | The Jump to                                                                                             |
| 1 • show tables;<br>2<br>3<br>Result Grid   I Filter Rows: Expo<br>  Tables_in_college                                                                                                    | rt: 📷   Wrap Cell Content: 🏠                                                                            | A V                                 | Automat<br>disabled.<br>manually<br>current c<br>toggle | ic context help is<br>Use the toolbar t<br>y get help for the<br>aret position or to<br>automatic help. |
|                                                                                                    |                                                                                                    | ~                                   |                                                         |                                                                                                    |
| Result 2 ×                                                                                                    |                                                                                                    | Read Only                           | Context Help                                            | Snippets                                                                                                |
| Result 2 x                                                                                                    |                                                                                                    | Read Only                           | Context Help                                            | Snippets                                                                                                |
| Result 2 ×<br>Output<br>Î Action Output                                                                                                    |                                                                                                    | Read Only                           | Context Help                                            | Snippets                                                                                                |
| Result 2 ×       Output       Action Output       * Time       Action       1 18:21:16       create database college                                                                                                    | Message<br>1 row(s) affected                                                                            | Read Only                           | Context Help                                            | Snippets<br>Duration / Fetch<br>0.031 sec                                                               |
| Result 2 ×       Output       Action Output       Image: Image: Im | Message<br>Trow(s) affected<br>Error Code: 1007. Can't creat                                            | Read Only e database 'college'; dat | Context Help                                            | Snippets<br>Duration / Fetch<br>0.031 sec<br>0.032 sec                                                  |
| Result 2 ×           Output           Action Output           * Time           Action           1 18:21:16 create database college           2 18:21:157 create database college           3 18:23:23 show databases                                                                                                    | Message<br>1 row(s) affected<br>Error Code: 1007. Can't creat<br>6 row(s) returned                      | Read Only e database 'college'; dat | Context Help                                            | Snippets<br>Duration / Fetch<br>0.031 sec<br>0.032 sec<br>0.031 sec / 0.000 sec                         |
| Result 2 ×<br>Output<br>Action Output<br>Time Action<br>1 18:21:16 create database college<br>2 18:21:57 create database college<br>3 18:23:23 show databases<br>4 18:24:51 use college                                                                                                    | Message<br>1 row(s) affected<br>Error Code: 1007. Can't creat<br>6 row(s) returned<br>0 row(s) affected | Read Only e database 'college'; dat | Context Help                                            | Snippets<br>Duration / Fetch<br>0.031 sec<br>0.032 sec<br>0.031 sec / 0.000 sec<br>0.016 sec            |

| Query 1 ×                                                                                                    | SQLAdditions                                           |                                                                                                    |
|----------------------------------------------------------------------------------------------------|--------------------------------------------------------|----------------------------------------------------------------------------------------------------|
| 🗀 🖬   🗲 🕱 👰 🔘   👧   🥥 🚳   Limit to 1000 rows 🔹   🚖   🕩 🔍 🕦 🖃                                                           | < >   I?                                               | n Jump to                                                                                                |
| <pre>1 • O create table student ( 2 firstname varchar(255), 3 department varchar(255), 4 rollnumber int ); 5 6 7</pre> | Automat<br>disabled.<br>manuall<br>current c<br>toggle | tic context help is<br>Use the toolbar t<br>y get help for the<br>aret position or to<br>automatic help. |
| ٢                                                                                                    | > Context Help                                         | Snippets                                                                                                 |
| Output                                                                                                    |                                                        |                                                                                                    |
| Action Output -                                                                                                    |                                                        |                                                                                                    |
| # Time Action Message                                                                                                  |                                                        | Duration / Fetch                                                                                         |
| <ul> <li>1 18:21:16 create database college</li> <li>1 row(s) affected</li> </ul>                                      |                                                        | 0.031 sec                                                                                                |
| 2 18:21:57 create database college Error Code: 1007. Can't create database 'college'.                                  | database exists                                        | 0.032 sec                                                                                                |
| 3 18:23:23 show databases 6 row(s) returned                                                                            |                                                        | 0.031 sec / 0.000 sec                                                                                    |
| 4 18:24:51 use college 0 row(s) affected                                                                               |                                                        | 0.016 sec                                                                                                |
| <ul> <li>5 18:26:16 show tables</li> <li>0 row(s) returned</li> </ul>                                                  |                                                        | 0.016 sec / 0.000 sec                                                                                    |
|                                                                                                    |                                                        |                                                                                                    |

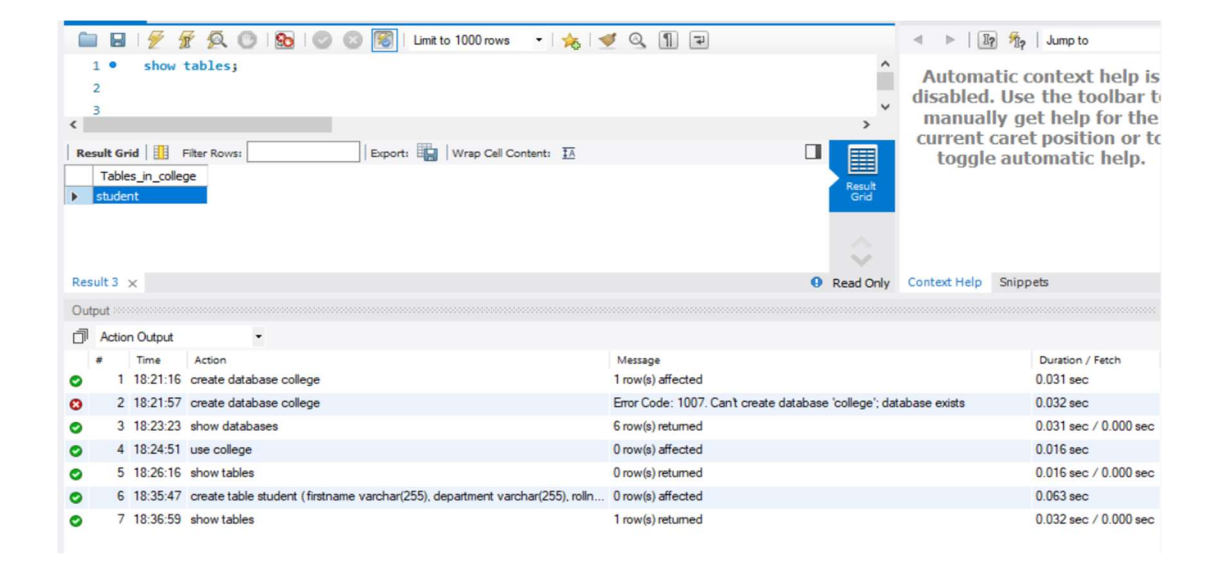

| Qu           | ery                            | /1                           | ×          |                                                          |                    |          |                    |          |                    |            |                                     |       |                          | SQLAdditions                                      |                                            |                                                                                              |
|--------------|--------------------------------|------------------------------|------------|----------------------------------------------------------|--------------------|----------|--------------------|----------|--------------------|------------|-------------------------------------|-------|--------------------------|---------------------------------------------------|--------------------------------------------|----------------------------------------------------------------------------------------------|
| 0            |                                |                              | 1          | F Q O                                                    | 90                 | 0        | 3 🔞                | Limit to | 1000 rows -        | 10         | / Q. 11 🖃                           |       |                          | ⊲ ⊳   [1                                          | ? %?                                       | Jump to                                                                                      |
| <   <br>  Re | 1<br>2<br>3<br>Ffi<br>di<br>ro | •<br>Field<br>rstna<br>epart | desc<br>id | Filter Rows: Type<br>varchar(255)<br>varchar(255)<br>int | Null<br>YES<br>YES | Кеу      | Export:<br>Default | Extra    | Wrap Cell Content  | : 14       |                                     |       | A<br>V<br>Result<br>Grid | Automa<br>disabled<br>manual<br>current<br>toggle | ntic o<br>. Use<br>Ily ge<br>care<br>e aut | context help is<br>e the toolbar to<br>et help for the<br>et position or to<br>tomatic help. |
| Re           | sul                            | t4 :                         | ×          |                                                          |                    |          |                    |          |                    |            |                                     | 0     | Read Only                | Context Help                                      | Snipp                                      | pets                                                                                         |
| Ou           | tpu                            | rt 2000                      |            |                                                          |                    |          |                    |          |                    |            |                                     |       |                          |                                                   |                                            |                                                                                              |
| đ            | A                              | Action                       | Output     | -                                                        |                    |          |                    |          |                    |            |                                     |       |                          |                                                   |                                            |                                                                                              |
|              | #                              |                              | Time       | Action                                                   |                    |          |                    |          |                    |            | Message                             |       |                          |                                                   |                                            | Duration / Fetch                                                                             |
| 0            |                                | 1                            | 18:21:10   | create databa                                            | ase colleg         | ge       |                    |          |                    |            | 1 row(s) affected                   |       |                          |                                                   |                                            | 0.031 sec                                                                                    |
| ٥            |                                | 2                            | 18:21:5    | 7 create databa                                          | ase colleg         | ge       |                    |          |                    |            | Error Code: 1007. Can't create data | abase | e 'college'; da          | tabase exists                                     |                                            | 0.032 sec                                                                                    |
| 0            |                                | 3                            | 18:23:23   | show databa                                              | ses                |          |                    |          |                    |            | 6 row(s) returned                   |       |                          |                                                   |                                            | 0.031 sec / 0.000 sec                                                                        |
| 0            |                                | 4                            | 18:24:5    | use college                                              |                    |          |                    |          |                    |            | 0 row(s) affected                   |       |                          |                                                   |                                            | 0.016 sec                                                                                    |
| 0            |                                | 5                            | 18:26:10   | show tables                                              |                    |          |                    |          |                    |            | 0 row(s) returned                   |       |                          |                                                   |                                            | 0.016 sec / 0.000 sec                                                                        |
| 0            |                                | 6                            | 18:35:47   | 7 create table s                                         | student (f         | firstnam | e varchar(2        | 55), dep | partment varchar(2 | 55), rolln | 0 row(s) affected                   |       |                          |                                                   |                                            | 0.063 sec                                                                                    |
| 0            |                                | 7                            | 18:36:55   | show tables                                              |                    |          |                    |          |                    |            | 1 row(s) returned                   |       |                          |                                                   |                                            | 0.032 sec / 0.000 sec                                                                        |
| 0            |                                | 8                            | 18:38:30   | describe stud                                            | lent               |          |                    |          |                    |            | 3 row(s) returned                   |       |                          |                                                   |                                            | 0.032 sec / 0.000 sec                                                                        |
|              |                                |                              |            |                                                          |                    |          |                    |          |                    |            |                                     |       |                          |                                                   |                                            |                                                                                              |

| Q  | ery         |       | ×        |                                                                              |                                                         | SQLAdditions                                      |                                                                                                    |
|----|-------------|-------|----------|------------------------------------------------------------------------------|---------------------------------------------------------|---------------------------------------------------|----------------------------------------------------------------------------------------------------|
|    |             | 8     | 1 1 5    | 🐔 😥   👧   📀 💿 🐻   Limit to 1000 rows 🔹 🔸   🔹                                 | / Q, 11 =                                               | < >   E                                           | 9 1 Jump to                                                                                                   |
|    | 1<br>2<br>3 | •     | insert   | t into student values ('Pavani', 'IT',123);                                  |                                                         | Automa<br>disabled<br>manual<br>current<br>toggle | tic context help is<br>. Use the toolbar to<br>ly get help for the<br>caret position or to<br>automatic help. |
| <  |             |       |          |                                                                              | >                                                       | Context Help                                      | Snippets                                                                                                    |
| OL | itpu        | t     |          |                                                                              |                                                         |                                                   |                                                                                                    |
| đ  | A           | ction | Output   | •                                                                            |                                                         |                                                   |                                                                                                    |
|    | #           |       | Time     | Action                                                                       | Message                                                 |                                                   | Duration / Fetch                                                                                              |
| 0  |             | 1     | 18:21:16 | create database college                                                      | 1 row(s) affected                                       |                                                   | 0.031 sec                                                                                                    |
| 0  |             | 2     | 18:21:57 | create database college                                                      | Error Code: 1007. Can't create database 'college'; data | abase exists                                      | 0.032 sec                                                                                                    |
| 0  |             | 3     | 18:23:23 | show databases                                                               | 6 row(s) returned                                       |                                                   | 0.031 sec / 0.000 sec                                                                                         |
| 0  |             | 4     | 18:24:51 | use college                                                                  | 0 row(s) affected                                       |                                                   | 0.016 sec                                                                                                    |
| 0  |             | 5     | 18:26:16 | show tables                                                                  | 0 row(s) returned                                       |                                                   | 0.016 sec / 0.000 sec                                                                                         |
| 0  |             | 6     | 18:35:47 | create table student (firstname varchar(255), department varchar(255), rolln | 0 row(s) affected                                       |                                                   | 0.063 sec                                                                                                    |
| 0  |             | 7     | 18:36:59 | show tables                                                                  | 1 row(s) returned                                       |                                                   | 0.032 sec / 0.000 sec                                                                                         |
| 0  |             | 8     | 18:38:36 | describe student                                                             | 3 row(s) returned                                       |                                                   | 0.032 sec / 0.000 sec                                                                                         |
| ۰  |             | 9     | 18:42:22 | insert into student values ('Pavani', 'IT',123)                              | 1 row(s) affected                                       |                                                   | 0.031 sec                                                                                                    |

| 1.05 |            |            |            |                         |                    |           |
|------|------------|------------|------------|-------------------------|--------------------|-----------|
| 1    | 🖿 🖬 I 🖉    | F Q.       | 0 1 🎭 1 🤇  | 🖉 💿 🛐 🛛 Limit to 1000 n | ows 🔹 📩            | 🥑 🍳 👖     |
|      | 1 • se     | lect * fro | m student  | where department= 'IT'  |                    |           |
|      |            |            |            |                         |                    |           |
|      | 2          |            |            |                         |                    |           |
|      | 3          |            |            |                         |                    |           |
|      |            |            |            |                         |                    |           |
|      |            |            |            |                         |                    |           |
|      |            |            |            |                         |                    |           |
| 1    |            |            |            |                         |                    |           |
| •    |            |            |            |                         |                    |           |
| R    | esult Grid | 🛛 🛟 Filter | Rows:      | Export:                 | Vrap Cell Content: | <u>TA</u> |
|      | firstname  | department | rollnumber |                         |                    |           |
| •    | Pavani     | П          | 123        |                         |                    |           |
|      | Raju       | Π          | 124        |                         |                    |           |
|      | Raju       | П          | 124        |                         |                    |           |

| Successfully modified instance awsrdspavani |                                                                    | >   |
|---------------------------------------------|--------------------------------------------------------------------|-----|
| · Deleting DB instance awsrdspavani         |                                                                    | >   |
| RDS > Databases                             |                                                                    |     |
| Databases                                   | Group resources C Modify Actions ▼ Restore from S3 Create database |     |
| Q Filter by databases                       |                                                                    | 0   |
| DB identifier                               | ▼ Role ▽ Engine ▽ Region & AZ ▽ Size ▽ Status ▽                    | CPU |
| awsrdspavani                                | Instance MySQL Community ap-south-1a db.t2.micro ⊗ Deleting        |     |
| 4                                           |                                                                    | •   |

#### CREATING A BUCKET & ADDING OBJECTS TO BUCKET

| Bucket name                                                                                                    |                                            |                                  |                                  |               |
|----------------------------------------------------------------------------------------------------|--------------------------------------------|----------------------------------|----------------------------------|---------------|
| pavanianantapalli                                                                                                 |                                            |                                  |                                  |               |
| Bucket name must be g                                                                                             | obally unique and must not co              | ntain spaces or uppercase letter | s. See rules for bucket naming 🔀 |               |
| AWS Region                                                                                                    |                                            |                                  |                                  |               |
| Asia Pacific (Sydne                                                                                               | y) ap-southeast-2                          |                                  | •                                |               |
| Account snapshot                                                                                                  |                                            |                                  | View Storage Le                  | ens dashboard |
| and the second second second second second second second second second second second second second second second  |                                            |                                  |                                  |               |
| torage lens provides visibility in                                                                                | to storage usage and activity trends. Lean | n more 🔀                         |                                  |               |
| :kets (1) Info                                                                                                    | to storage usage and activity trends. Lean | n more 🕻                         | ARN Empty Delete                 | Create bucket |
| torage tens provides visibility in<br>ckets (1) Info<br>ets are containers for data store<br>Find buckets by name | d in S5. Learn more                        | n more 🕻                         | ARN Empty Delete                 | Create bucket |
| ckets (1) info<br>ets are containers for data store<br>Find buckets by name                                       | d in S3. Learn more 🔁                      | C C Copy                         | ARN Empty Delete                 | Create bucket |

Objects are the fundamental entities stored in Amazon 53. You can use Amazon 53 inventory 🗹 to get a list of all objects in your bucket. For others to access your objects, you'll need to explicitly grant them permissions. Learn more 🗹

< 1 > ©

277.0 KB Standard

C Delete Create folder Create folder

 Name
 ▲
 Type
 ▼
 Last modified

 ▶
 IMAGE1.jpeg
 jpeg
 December 30, 2022, 19:37:05 (UTC+05:30)

Objects (1)

Q Find objects by prefix

| Folder name                                                                                                    |                                                                                                    |                                                                                                    |                                                                                      |                                                                                                    |
|----------------------------------------------------------------------------------------------------|----------------------------------------------------------------------------------------------------|----------------------------------------------------------------------------------------------------|--------------------------------------------------------------------------------------|----------------------------------------------------------------------------------------------------|
| AWSNOTES                                                                                                    |                                                                                                    |                                                                                                    | /                                                                                    |                                                                                                    |
| Folder names can't co                                                                                                    | ontain "/". See rules                                                                                        | s for naming 🔀                                                                                                    |                                                                                      |                                                                                                    |
| Server-side ei                                                                                                    | ncryption                                                                                                    |                                                                                                    |                                                                                      |                                                                                                    |
| (i) The follow                                                                                                    | ing settings app                                                                                             | ly only to the new folder object and not to                                                                                                    | the objects contained w                                                              | vithin it.                                                                                                    |
|                                                                                                    |                                                                                                    |                                                                                                    |                                                                                      |                                                                                                    |
| Server-side encryp                                                                                                    | otion                                                                                                    |                                                                                                    |                                                                                      |                                                                                                    |
| <ul> <li>Disable</li> </ul>                                                                                                    |                                                                                                    |                                                                                                    |                                                                                      |                                                                                                    |
| <ul> <li>Enable</li> </ul>                                                                                                    |                                                                                                    |                                                                                                    |                                                                                      |                                                                                                    |
|                                                                                                    |                                                                                                    |                                                                                                    |                                                                                      |                                                                                                    |
|                                                                                                    |                                                                                                    |                                                                                                    |                                                                                      |                                                                                                    |
|                                                                                                    |                                                                                                    |                                                                                                    |                                                                                      | and the second second second second second second second second second second second second second second second |
|                                                                                                    |                                                                                                    |                                                                                                    | Cancel                                                                               | Create folde                                                                                                    |
|                                                                                                    |                                                                                                    |                                                                                                    | Cancel                                                                               | Create folde                                                                                                    |
|                                                                                                    |                                                                                                    |                                                                                                    | Cancel                                                                               | Create folde                                                                                                    |
| vanıanantapallı                                                                                                    | Info                                                                                                    |                                                                                                    | Cancel                                                                               | Create folde                                                                                                    |
| vanıanantapaılı                                                                                                    | Info                                                                                                    |                                                                                                    | Cancel                                                                               | Create folde                                                                                                    |
| /anianantapalli<br>jects Properties I                                                                                                    | Info<br>Permissions Metrics                                                                                  | Management Access Points                                                                                                    | Cancel                                                                               | Create fold                                                                                                    |
| Yanianantapalli<br>jects Properties I                                                                                                    | Info<br>Permissions Metrics                                                                                  | Management Access Points                                                                                                    | Cancel                                                                               | Create folde                                                                                                    |
| Vanianantapalli<br>ojects Properties I                                                                                                    | Info<br>Permissions Metrics                                                                                  | Management Access Points                                                                                                    | Cancel                                                                               | Create folde                                                                                                    |
| yanıanantapallı<br>sjects Properties 1<br>bjects (5)<br>secta are the fundamental entities s                                                                                                    | Info Permissions Metrics tored in Amazon S3. You can u                                                       | : Management Access Points                                                                                                    | Cancel                                                                               | grant them permissions. Learn                                                                                    |
| yanıanantapatıı<br>ojetts Properties I<br>bjects (5)<br>letts are the fundamental entities s                                                                                                    | Info Permissions Metrics tored in Amazon 53. You can u                                                       | Management Access Points                                                                                                    | Cancel                                                                               | grant them permissions. Learn                                                                                    |
| yanıanantapallı<br>jetts Properties I<br>bjects (5)<br>jett are the fundamental entities s<br>re C<br>C Copy SS URI                                                                                                    | Info<br>Permissions Metrics<br>tored in Amazon S3. You can u                                                 | Management     Access Points       see Anazon 53 inventory     to get a list of all objects in your bucket. For others       2) Download     Open       2) Download     Open                                                                                                    | Cancel                                                                               | Greate folds                                                                                                    |
| Vanianantapalui<br>jetts Properties I<br>bjects (5)<br>jetta are the fundamental entities s<br>re 2<br>Copy S3 URI<br>A Find objects by prefix                                                                                                    | Info<br>Permissions Metrics<br>tored in Amazon 53. You can u                                                 | Management     Access Points       sse Amazon S3 inventory [2] to get a list of all objects in your bucket. For others       B) Download     Open [2]       Delete     Actions ▼                                                                                                    | Cancel                                                                               | grant them permissions. Learn                                                                                    |
| Vanianantapalli<br>jects Properties I<br>piects (5)<br>ect are the fundamental entities s<br>re 2<br>Copy S3 URI<br>Copy S3 URI<br>Copy | Info<br>Permissions Metrics<br>tored in Amazon 53. You can u                                                 | Management     Access Points   see Anazon 53 inventory [2] to get a list of all objects in your bucket. For others  30 Download Open [2] Delete Actions                                                                                                    | Cancel                                                                               | create folde                                                                                                    |
| Annanantapalli<br>ojects Properties I<br>bjects (5)<br>lects are the fundamental entities s<br>composition of the second second s                                                                                                    | Info<br>Permissions Metrics<br>tored in Amazon 53. You can u<br>Copy URL E                                   | Management Access Points  Access Points  Access Points  Access Points  Delete Access Points  Access Points  Last modified                                                                                                    | Cancel o access your objects, you'll need to explicitly o Create folder  Size Size V | create folde                                                                                                    |
| Vanianantapalui  pjets Properties  Properties  piets are fundamental entities a  fund abjects by prefix  Name Name NawSNOTES/ Name                                                                                                    | Info<br>Permissions Metrics<br>tored in Amazon 53. You can u<br>Copy URL E<br>Copy URL E<br>Folder<br>Folder | Management Access Points  Access Points  Access Points  Access Points  Devention (2) to get a list of all objects in your bucket. For others to Download Open (2) Delete Actions  Compared to 2022, 19:87:05 (UT ch5:80)  Compared to 2022, 19:87:05 (UT ch5:80) Compared to 2022, 19:87:05 (UT ch5:80) Compared to 2022, 19:87:05 ( | Cancel  a access your objects, you'll need to explicitly of Create folder  v Size v  | create folde                                                                                                    |
| Vanianantapalli       bjects       Properties       I       bjects (5)       yets are the fundamental entities s       Vaniantal entities s       Vaniantal entities s       Q     Copy S3 URI       a, Find objects by prefix       Name       a. AvySNOTES/       D. IMAGET jacp       D. IMAGET jacp                                                                                                    | Info<br>Permissions Metrics<br>tored in Amazon 53. You can u<br>Copy URL E<br>Folder<br>jpeg<br>ipen         | Management Access Points  Access Points  Access Points  Access Points  Access Points  Access Points  Last modified  -  December 30, 2022, 19:37:05 (UTC+05:30)  December 30, 2022, 19:41:15 (UTC+05:30)  Access Points  Access Points Access Points Access Points Access  | Crancel                                                                              | create folde                                                                                                    |
| Vanianantapalii<br>bjects Properties I<br>bjects (5)<br>jects are the fundamental entities a<br>re C<br>C Copy 53 URI<br>Copy 53 URI<br>Copy 53 URI<br>Copy 53 URI<br>Copy 53 URI<br>Amme<br>Name<br>I MAGE1 joeg<br>I IMAGE2 joeg                                                                                                    | Info<br>Permissions Metrics<br>tored in Amazon 53. You can u<br>Copy URL E<br>Folder<br>jpeg<br>jpeg<br>jpeg | Management     Access Points       sse Amazon S3 inventory Z to get a list of all objects in your bucket. For others 1       2) Download     Open Z       Delete     Actions ▼       ▼     Last modified       -     December 30, 2022, 19:37:05 (UTC+05:30)       December 30, 2022, 19:47:15 (UTC+05:30)                                                                                                    | Cancel                                                                               | create folde                                                                                                    |

-----

# BUCKET POLICY

#### Edit Block public access (bucket settings) Info

#### Block public access (bucket settings)

Public access is granted to buckets and objects through access control lists (ACLs), bucket policies, access point policies, or all. In order to ensure that public access to all your S3 buckets and objects is blocked, turn on Block all public access. These settings apply only to this bucket and its access points. AWS recommends that you turn on Block all public access, but before applying any of these settings, ensure that your applications will work correctly without public access. If you require some level of public access to your buckets or objects within, you can customize the individual settings below to suit your specific storage use cases. Learn more [2]

| Turning this                            | setting on is the same as turning on all four settings below. Each of the following settings are independent of one another.                                                                                                    |  |
|-----------------------------------------|----------------------------------------------------------------------------------------------------|--|
| Block<br>S3 will<br>ACLs fo<br>using A  | public access to buckets and objects granted through <i>new</i> access control lists (ACLs)<br>alock public access permissions applied to newly added buckets or objects, and prevent the creation of new public access<br>rexisting buckets and objects. This setting doesn't change any existing permissions that allow public access to S3 resources<br>CL. |  |
| Block                                   | public access to buckets and objects granted through any access control lists (ACLs)<br>gnore all ACLs that grant public access to buckets and objects.                                                                                                    |  |
| Block<br>S3 will<br>existing            | public access to buckets and objects granted through <i>new</i> public bucket or access point policies<br>slock new bucket and access point policies that grant public access to buckets and objects. This setting doesn't change any<br>policies that allow public access to S3 resources.                                                                    |  |
| Block<br>policion<br>S3 will<br>objects | public and cross-account access to buckets and objects through <i>any</i> public bucket or access point<br>is<br>gnore public and cross-account access for buckets or access points with policies that grant public access to buckets and                                                                                                    |  |
|                                         | Cancel Save changes                                                                                                    |  |
|                                         |                                                                                                    |  |
| Edit                                    | Block public access (bucket settings)                                                                                                    |  |

| to commune sectings, enter commune in the neta. |        |         |
|-------------------------------------------------|--------|---------|
| confirm                                         |        |         |
|                                                 | Cancel | Confirm |

| pavanianantapalli տ   |              |             |         |            |               |  |  |  |
|-----------------------|--------------|-------------|---------|------------|---------------|--|--|--|
| Objects               | Properties   | Permissions | Metrics | Management | Access Points |  |  |  |
|                       |              |             |         |            |               |  |  |  |
| Permissi              | ons overview |             |         |            |               |  |  |  |
| Access<br>Objects car | ו be public  |             |         |            |               |  |  |  |

#### Select Type of Policy S3 Bucket Policy ~

#### Step 2: Add Statement(s)

A statement is the formal description of a single permission. See a description of elements that you can use in statements.

| Effect                     | Allow O Deny                                                               |                                  |                       |                    |
|----------------------------|----------------------------------------------------------------------------|----------------------------------|-----------------------|--------------------|
| Principal                  |                                                                            |                                  |                       |                    |
|                            | Use a comma to separate multiple v                                         | values.                          |                       |                    |
| AWS Service                | Amazon S3                                                                  |                                  | ~                     | All Services ('*') |
|                            | Use multiple statements to add perr                                        | missions for more tha            | n one service.        |                    |
| Actions                    | Select Actions                                                             | •                                | □ All Actions ('*')   |                    |
| Amazon Resource Name (ARN) |                                                                            |                                  |                       |                    |
|                            | ARN should follow the following form<br>Use a comma to separate multiple v | mat: arn:aws:s3:::\${<br>/alues. | BucketName}/\${KeyNam | e}.                |
|                            | Add Conditions (Optional)                                                  |                                  |                       |                    |
|                            | Add Statement                                                              |                                  |                       |                    |

You added the following statements. Click the button below to Generate a policy.

| Principal(s) | Effect | Action                           | Resource                         | Conditions |
|--------------|--------|----------------------------------|----------------------------------|------------|
| • *          | Allow  | <ul> <li>s3:GetObject</li> </ul> | arn:aws:s3:::pavanianantapalli/* | None       |

#### Step 3: Generate Policy

A policy is a document (written in the Access Policy Language) that acts as a container for one or more statements.

Generate Policy Start Over

|          | Actions                                                                                                    | Select Actions                                                    | •                                     | □ All Actions ('*')                         |                            |
|----------|----------------------------------------------------------------------------------------------------|-------------------------------------------------------------------|---------------------------------------|---------------------------------------------|----------------------------|
| azor     | Policy JSON Document                                                                                                    |                                                                   |                                       |                                             | ×                          |
|          | Click below to edit. To save<br>Changes made below will <b>no</b>                                                         | the policy, copy the text below<br>t be reflected in the policy g | w to a text editor.<br>enerator tool. |                                             | Ć                          |
|          | <pre>{     "Id": "Policy167241     "Version": "2012-10     "Statement": [     {         ": 'c:d": ":t=t=16"     } }</pre> | .1137974",<br>)-17",                                              |                                       |                                             |                            |
| led t    | "Action": [<br>"s3:GetObject                                                                                              |                                                                   |                                       |                                             |                            |
| ipal     | ],<br>"Effect": "Allo                                                                                                    | 10 <sup>11</sup> .                                                |                                       |                                             |                            |
|          | "Resource": "ar<br>"Principal": "*                                                                                        | m:aws:s3:::pavanianantapa                                         | alli/*",                              |                                             |                            |
| 2.       | 3                                                                                                    |                                                                   |                                       |                                             |                            |
| 3:       | }                                                                                                    |                                                                   |                                       |                                             |                            |
| S SI     |                                                                                                    |                                                                   |                                       |                                             |                            |
|          |                                                                                                    |                                                                   |                                       |                                             |                            |
|          | This AWS Policy Generator is prov                                                                                         | ided for informational purposes only, y                           | you are still responsible for y       | our use of Amazon Web Services technologies | and ensuring -             |
|          |                                                                                                    |                                                                   | Close                                 |                                             |                            |
| VS Polic | cy Generator is provided for infor                                                                                        | mational purposes only, you are s                                 | till responsible for your us          | se of Amazon Web Services technologies      | and ensuring that your use |
|          |                                                                                                    |                                                                   |                                       |                                             |                            |
| pa       | vanianantapal                                                                                                    | Info                                                              |                                       |                                             |                            |
| Pub      | licly accessible                                                                                                    |                                                                   |                                       |                                             |                            |
| c        | bjects Properties                                                                                                    | Permissions Metrics                                               | Management                            | Access Points                               |                            |
|          |                                                                                                    |                                                                   |                                       |                                             |                            |

Access

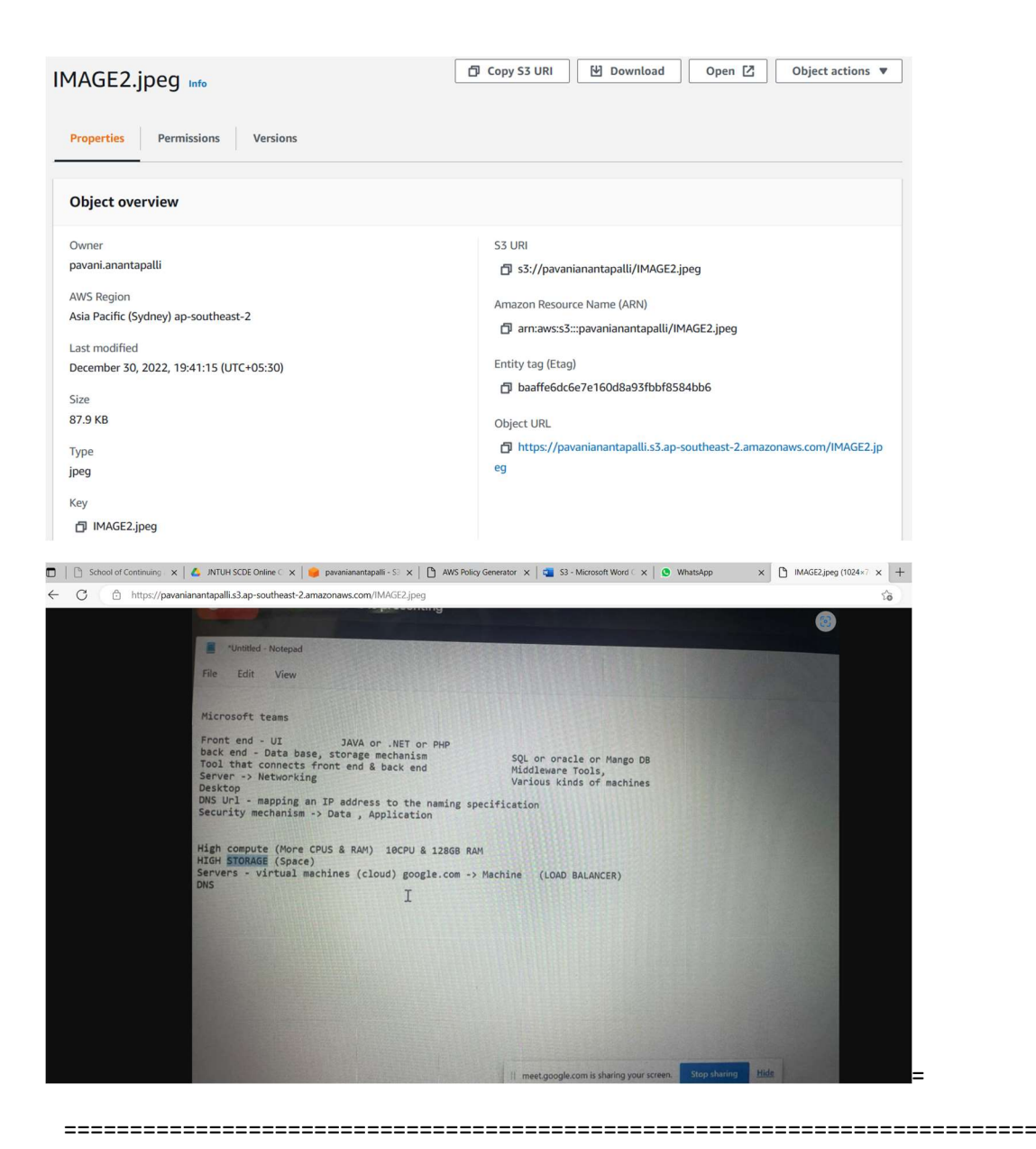

### S3 WEBSITE –HOSTING A WEBSITE TO EVERYONE

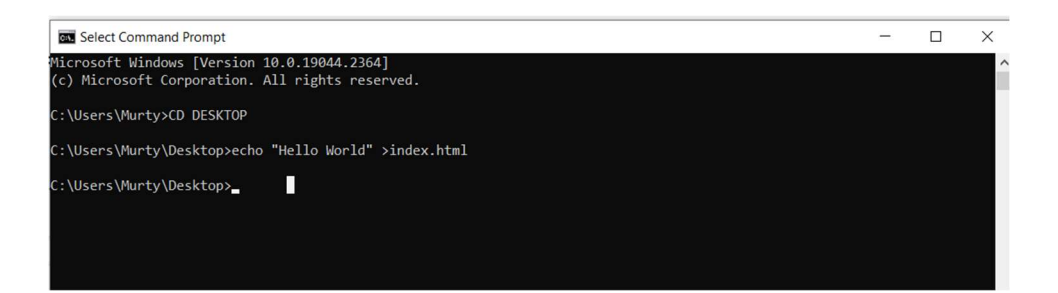

← C () File | C:/Users/Murty/Desktop/index.html

A to te 🕀

"Hello World"

| Amazon S3 🗲 Buckets 🗲 pavanianantapalli                                                                                                    |                |
|----------------------------------------------------------------------------------------------------|----------------|
| pavanianantapalli 🗤                                                                                                    |                |
| Publicly accessible                                                                                                    |                |
| Objects         Properties         Permissions         Metrics         Management         Access Points                                                                                                    |                |
| Objects (1)         Objects are the fundamental entities stored in Amazon 53. You can use Amazon 53 inventory                                                                                                    | ۵              |
| Name     ▲     Type     ▼     Last modified     ▼     Size     ▼     Storage class                                                                                                    | ~              |
| Image: index.html         html         December 30, 2022, 20:34:11 (UTC+05:30)         16.0 B         Standard                                                                                                    |                |
| C C A three for a standard of C x A MUTH SCD x A privation of x A MS Policy x C A S3 - Micros x A Micros x A Micros x A Micros x A Micros x A Micros x A Micros x A Micros x A Micros X A Micros X A Micro X A Micros X A Micros X A Micros X A Micros X A | https://pave x |
| C U nttps://pavanianamapaili.ss.ap-soutneast-z.amazonaws.com/index.ntml                                                                                                    | Α" Σ <b>ο</b>  |
| Hello World"                                                                                                    |                |

# S3-versioning

New version

| pload Info                                                                                 |                                                                                                    |                        |           |
|--------------------------------------------------------------------------------------------|----------------------------------------------------------------------------------------------------|------------------------|-----------|
| I the files and folders you want to upload to S3. To upload a REST API. Learn more 🔀       | file larger than 160GB, us                                                                                      | e the AWS CLI, AWS SDK | or Amazon |
| Drag and drop files and folders you want to up                                             | load here, or choose Add                                                                                        | files, or Add folders. |           |
| Files and folders (1 Total, 15.0 B)                                                        | Remove                                                                                                    | Add files Add          | folder    |
| All files and folders in this table will be uploaded.                                      |                                                                                                    |                        |           |
| <b>Q</b> Find by name                                                                      |                                                                                                    | <                      | 1 >       |
| Name 🔺 Folder                                                                              | ⊽ Туре                                                                                                    | ⊽ Size                 | ▽         |
| index.html -                                                                               | text/html                                                                                                    | 15.0 B                 |           |
| Destination<br>Destination                                                                 |                                                                                                    |                        |           |
| Destination details     Bucket settings that impact new objects stored in the specified de | stination.                                                                                                    |                        |           |
|                                                                                            | a contraction of the second second second second second second second second second second second second second |                        |           |
|                                                                                            |                                                                                                    |                        |           |

#### "Heyy World"

#### Getting to the old version now

Amazon 53 > Buckets > pavanianantapalli > Edit Bucket Versioning

| ersioning is a means of<br>very version of every o<br>nd application failures. | ng<br>i keeping multiple variants of an object in the same bucket. You can use versioning to preserve, retrieve, and restore<br>bject stored in your Amazon S3 bucket. With versioning, you can easily recover from both unintended user actions<br>Learn more                                                                                                    |
|--------------------------------------------------------------------------------|----------------------------------------------------------------------------------------------------|
| ucket Versioning                                                               |                                                                                                    |
| Suspend<br>This suspends the c<br>versions.                                    | reation of object versions for all operations but preserves any existing object                                                                                                    |
| Enable                                                                         |                                                                                                    |
| 0.45                                                                           |                                                                                                    |
| <ul> <li>After enablin<br/>of objects.</li> </ul>                              | g Bucket Versioning, you might need to update your lifecycle rules to manage previous versions                                                                                                    |
|                                                                                | ication (MEA) delate                                                                                                    |
| Iulti-factor authent                                                           | Ication (IFIA) delete                                                                                                    |
| Aulti-factor authent<br>n additional layer of se<br>biect versions. To mod     | ication (Fir P) detections and the state of the state of |

| aVa                   | inianantapall<br>accessible                                                                                                    | Info             |                                                                                                    |                                                                                                    |                    |                                                                |
|-----------------------|----------------------------------------------------------------------------------------------------|------------------|----------------------------------------------------------------------------------------------------|----------------------------------------------------------------------------------------------------|--------------------|----------------------------------------------------------------|
| Objec                 | rts Properties                                                                                                    | Permissions      | Metrics Management Access Points                                                                                                    |                                                                                                    |                    |                                                                |
|                       |                                                                                                    |                  |                                                                                                    |                                                                                                    |                    |                                                                |
| Obje                  | ects (2)                                                                                                    |                  |                                                                                                    |                                                                                                    |                    |                                                                |
| Object                | s are the fundamental entities                                                                                                    | stored in Amazon | S3. You can use Amazon S3 inventory 🔀 to get a list of all object                                                                                           | is in your bucket. For others to access your objects, you'll need to explicit                                                                                                    | ly grant them perm | nissions. Learn more 🗹                                         |
| Object                | s are the fundamental entities                                                                                                    | stored in Amazon | 53. You can use Amazon 53 inventory 🕻 to get a list of all object<br>RL 🔛 Download Open 🔀 Delet                                                             | s in your bucket. For others to access your objects, you'll need to explicit e Actions Create folder Upload                                                                      | ly grant them perm | nissions. Learn more 🗹                                         |
| Object<br>C<br>Q<br>I | s are the fundamental entities  Copy S3 URI  Find objects by prefix                                                                                                    | stored in Amazon | 53. You can use Amazon 53 inventory 🗹 to get a list of all object<br>RL 🗄 Download Open 🖾 Delet<br>💽 Show                                                   | s in your bucket. For others to access your objects, you'll need to explicit<br>the Actions Create folder HUplow<br>versions                                                     | ly grant them perm | iissions. Learn more 🗹                                         |
| Object<br>C<br>Q<br>I | s are the fundamental entities Copy S3 URI Find objects by prefix Name                                                                                                    | stored in Amazon | 53. You can use Amazon 53 inventory 2 to get a list of all object<br>RL 2 Download Open 2 Delet                                                             | s in your bucket. For others to access your objects, you'll need to explicit<br>tea Actions  Create folder  Upload<br>versions Last modified                                     | ly grant them perm | iissions. Learn more [2]<br>< 1 > ⊚<br>Storage class           |
|                       | s are the fundamental entities Copy S3 URI Find objects by prefix Name Conduction Copy S3 URI Conduction Copy S3 URI Conduction Copy S3 URI Copy S3 URI Copy S3 UR | stored in Amazon | 53. You can use Amazon 53 inventory 2 to get a list of all object<br>RL 2 Download Open 2 Delet<br>C Show<br>Version ID<br>dCBKS8VVEsqwvB.mUBV/cbcKT7KFMPHt | s in your bucket. For others to access your objects, you'll need to explicit<br>Actions  Create folder  Uploae<br>versions Last modified December 30, 2022, 21:35:46 (UTC+05:30) | ly grant them perm | iissions. Learn more 🗹<br>< 1 > ③<br>Storage class<br>Standard |

# S3-Replication between regions

| Amazon S3 > Buckets > Create bucket                                                                                                    |
|----------------------------------------------------------------------------------------------------|
| Create bucket Info<br>Buckets are containers for data stored in S3. Learn more 🔀                                                                                                    |
| General configuration                                                                                                    |
| Bucket name                                                                                                    |
| pavani-origin                                                                                                    |
| Bucket name must be globally unique and must not contain spaces or uppercase letters. See rules for bucket naming 🔀                                                                                                    |
| AWS Region                                                                                                    |
| US East (N. Virginia) us-east-1                                                                                                    |
| Copy settings from existing bucket - optional<br>Only the bucket settings in the following configuration are copied.<br>Choose bucket                                                                                                    |
|                                                                                                    |
| Bucket Versioning<br>Versioning is a means of keeping multiple variants of an object in the same bucket. You can use versioning to preserve, retrieve, and restore<br>every version of every object stored in your Amazon S3 bucket. With versioning, you can easily recover from both unintended user actions<br>and application failures. Learn more 🖸 |
| Bucket Versioning                                                                                                    |
| O Disable                                                                                                    |
| C Enable                                                                                                    |

| Amazon S3 > Buckets > Create bu                                                                                                    | cket                                                                         |                                                        |                                                                 |
|----------------------------------------------------------------------------------------------------|------------------------------------------------------------------------------|--------------------------------------------------------|-----------------------------------------------------------------|
| <b>C I I I I</b>                                                                                                    |                                                                              |                                                        |                                                                 |
| Create bucket Info                                                                                                    | n S3. Learn more 🔽                                                           |                                                        |                                                                 |
|                                                                                                    |                                                                              |                                                        |                                                                 |
| General configuration                                                                                                    |                                                                              |                                                        |                                                                 |
| Bucket name                                                                                                    |                                                                              |                                                        |                                                                 |
| anantapalli-replica                                                                                                    |                                                                              |                                                        |                                                                 |
| Bucket name must be globally unique and                                                                                                    | must not contain spaces or uppercas                                          | se letters. See rules for bu                           | ucket naming 🛃                                                  |
| AWS Region                                                                                                    |                                                                              |                                                        |                                                                 |
| US East (Ohio) us-east-2                                                                                                    |                                                                              | •                                                      |                                                                 |
| Copy settings from existing bucket -<br>Only the bucket settings in the following of<br>Choose bucket                                                                                                    | optional<br>configuration are copied.                                        |                                                        |                                                                 |
| Bucket Versioning<br>Versioning is a means of keeping multiple variate<br>every version of every object stored in your Ama<br>and application failures. Learn more<br>Bucket Versioning<br>Disable                                                                                                    | nts of an object in the same bucket.<br>azon S3 bucket. With versioning, you | /ou can use versioning to<br>can easily recover from l | preserve, retrieve, and restore<br>both unintended user actions |
| • Enable                                                                                                    |                                                                              |                                                        |                                                                 |
|                                                                                                    |                                                                              |                                                        |                                                                 |
| oload: status                                                                                                    |                                                                              |                                                        |                                                                 |
| The information below will no longer be available after<br>The information below will no longer be available after<br>The information below will no longer be available after the information below will no longer be available after the information below will no longer below will no longer below will no longer belo | r you navigate away from this page.                                          |                                                        |                                                                 |
| Summary                                                                                                    |                                                                              |                                                        |                                                                 |
| Destination<br>i3://pavani-origin                                                                                                    | Succeeded                                                                    |                                                        | Failed<br>⊕ 0 files, 0 B (0%)                                   |
| Files and folders Configuration                                                                                                    |                                                                              |                                                        |                                                                 |
| Files and folders (1 Total 277.0 KB)                                                                                                    |                                                                              |                                                        |                                                                 |
| Q Find by name                                                                                                    |                                                                              |                                                        |                                                                 |
| Name 🔺 Folder                                                                                                    |                                                                              | ⊽ Size                                                 |                                                                 |
| MAGE1.jpeg -                                                                                                    | image/jpeg                                                                   | 277.0 KB                                               | ⊘ Succeeded                                                     |
|                                                                                                    |                                                                              |                                                        |                                                                 |
| avani-origin                                                                                                    |                                                                              |                                                        |                                                                 |
|                                                                                                    |                                                                              |                                                        |                                                                 |
| Objects Properties Per                                                                                                    | missions Metrics                                                             | Management                                             | Access Points                                                   |
| Objects Properties Per                                                                                                    | missions Metrics                                                             | Management                                             | Access Points                                                   |

| Repl<br>Use rep<br>C | lication rules (0)<br>plication rules to define op<br>View details | otions you war<br>Edit | rule Delete           | rring replication such as | server-side encr              | yption, replica o                                 | ownership, transiti                  | oning replicas to an | other storage class, and m  | ore. Learn more 🛂            |                                 |
|----------------------|--------------------------------------------------------------------|------------------------|-----------------------|---------------------------|-------------------------------|---------------------------------------------------|--------------------------------------|----------------------|-----------------------------|------------------------------|---------------------------------|
|                      | Replication<br>rule name                                           | Status                 | Destination<br>bucket | Destination<br>Region     | Priority                      | Scope                                             | Storage<br>class                     | Replica<br>owner     | Replication<br>Time Control | KMS-<br>encrypted<br>objects | Replica<br>modification<br>sync |
|                      |                                                                    |                        |                       | You d                     | No<br>on't have any r<br>Crea | o replication<br>ules in the re<br>ate replicatio | rules<br>plication config<br>on rule | uration.             |                             |                              |                                 |

Amazon S3 > Buckets > pavani-origin > Replication rules > Create replication rule

## Create replication rule

#### **Replication rule configuration**

Replication rule name

#### demorule

Up to 255 characters. In order to be able to use CloudWatch metrics to monitor the progress of your replication rule, the replication rule name must only contain English characters.

#### Status

Choose whether the rule will be enabled or disabled when created.

#### Enabled

O Disabled

#### Priority

The priority value resolves conflicts that occur when an object is eligible for replication under multiple rules to the same destination. The rule is added to the configuration at the highest priority and the priority can be changed on the replication rules table.

0

| Source bucket                                                              |  |
|----------------------------------------------------------------------------|--|
| Source bucket name                                                         |  |
| pavani-origin                                                              |  |
| Source Region                                                              |  |
| US East (N. Virginia) us-east-1                                            |  |
| Choose a rule scope                                                        |  |
| <ul> <li>Limit the scope of this rule using one or more filters</li> </ul> |  |
| O Apply to all objects in the bucket                                       |  |

| Choos   | e a bucket           |                                 | ×           |
|---------|----------------------|---------------------------------|-------------|
| S3 Buck | iets                 |                                 |             |
| Buc     | <b>kets</b> (2)      |                                 | C           |
| Q       | Find buckets by name |                                 | < 1 >       |
|         | Name                 | AWS Region                      |             |
| 0       | anantapalli-repilca  | US East (Ohio) us-east-2        |             |
| 0       | pavani-origin        | US East (N. Virginia) us-east-1 |             |
|         |                      | Cancel                          | Choose path |

| Jestination<br>/ou can replicate objects across buckets in different AWS Regions (Cross-Region Rep<br>he same AWS Region (Same-Region Replication). You can also specify a different bu<br>or see Amazon S3 pricing 🖸 | lication) or you can replicate objects across buckets in<br>icket for each rule in the configuration. Learn more |
|----------------------------------------------------------------------------------------------------|----------------------------------------------------------------------------------------------------|
| Choose a bucket in this account                                                                                                    |                                                                                                    |
| Specify a bucket in another account                                                                                                    |                                                                                                    |
| Bucket name<br>Choose the bucket that will receive replicated objects.                                                                                                    |                                                                                                    |
|                                                                                                    |                                                                                                    |
| anantapalli-repilca<br>Destination Region<br>JS East (Ohio) us-east-2                                                                                                    | Browse S3                                                                                                    |
| anantapalli-repilca<br>Destination Region<br>JS East (Ohio) us-east-2<br>AM role                                                                                                    | Browse S3                                                                                                    |
| anantapalli-repilca Destination Region US East (Ohio) us-east-2 AM role Choose from existing IAM roles                                                                                                    | Browse S3                                                                                                    |
| anantapalli-repilca Destination Region US East (Ohio) us-east-2 AM role Choose from existing IAM roles Enter IAM role ARN                                                                                             | Browse S3                                                                                                    |
| anantapalli-repilca Destination Region US East (Ohio) us-east-2 AM role Choose from existing IAM roles Enter IAM role ARN Wh role                                                                                     | Browse S3                                                                                                    |

| IAM role                                                                                                    |             |
|----------------------------------------------------------------------------------------------------|-------------|
| Choose from existing IAM roles                                                                                                    |             |
| Enter IAM role ARN                                                                                                    |             |
| IAM role                                                                                                    |             |
| s3crr_role_for_pavani-origin  View                                                                                                    |             |
| Replicate existing objects?                                                                                                    | ×           |
| You can enable a one-time Batch Operations job from this replication configurati replicate objects that already exist in the bucket and to synchronize the source ar destination buckets. Learn more | on to<br>nd |
| Existing objects                                                                                                    |             |
| <ul> <li>No, do not replicate existing objects.</li> </ul>                                                                                                    |             |
| ○ Yes, replicate existing objects.                                                                                                    |             |
|                                                                                                    |             |

| Objects (2)                             |                                    |                                                                            |                                                       |                                    |
|-----------------------------------------|------------------------------------|----------------------------------------------------------------------------|-------------------------------------------------------|------------------------------------|
| Objects are the fundamental entities st | ored in Amazon S3. You can use Ama | zon S3 inventory 🖸 to get a list of all objects in your bucket. For others | to access your objects, you'll need to explicitly gra | ant them permissions. Learn more 🖸 |
| C Copy S3 URI                           | 🗇 Copy URL 🛃 Dor                   | vnload Open 🔄 Delete Actions 🔻                                             | Create folder IPload                                  |                                    |
| Q Find objects by prefix                |                                    | Show versions                                                              |                                                       | < 1 > ③                            |
| Name                                    | ▲ Type ▽                           | Last modified                                                              | ⊽ Size ⊽                                              | Storage class                      |
| IMAGE1.jpeg                             | jpeg                               | December 31, 2022, 00:27:21 (UTC+05:30)                                    | 277.0 KB                                              | Standard                           |
| IMAGE2.jpeg                             | jpeg                               | December 31, 2022, 00:37:33 (UTC+05:30)                                    | 87.9 KB                                               | Standard                           |

Added files after replication rules applied can be viewed in replica bucket

| Objects (1)                                                                |                                        |                                                        |                                                                           |
|----------------------------------------------------------------------------|----------------------------------------|--------------------------------------------------------|---------------------------------------------------------------------------|
| Objects are the fundamental entities explicitly grant them permissions. Le | stored in Amazon S3. You<br>arn more 🔽 | u can use Amazon S3 inventory 🗹 to get a list of all o | objects in your bucket. For others to access your objects, you'll need to |
| C Opy S3 URI                                                               | Copy URL                               | Download Open 🖸 D                                      | Delete Actions  Create folder                                             |
| 🕞 Upload                                                                   |                                        |                                                        |                                                                           |
| Q Find objects by prefix                                                   |                                        | Show versions                                          | < 1 > @                                                                   |
| Name                                                                       | ▲ Type ▽                               | Last modified                                          |                                                                           |
| IMAGE2.jpeg                                                                | jpeg                                   | December 31, 2022, 00:37:33 (UTC+05:30                 | 0) 87.9 KB Standard                                                       |

Deleting the objects in origin can be seen in replica bucket but not available in origin

#### pavani-origin Info

| Objects (3)<br>Objects are the fundamental entities stored in Amazon 53. You can use Amazon 53 inventory 🗹 to get a list of all objects in your bucket. For others to access your objects, you'll need explicitly grant them permissions. Learn more 🖓 | to |
|----------------------------------------------------------------------------------------------------|----|
| Objects (3)<br>Objects are the fundamental entities stored in Amazon S3. You can use Amazon S3 inventory 🗹 to get a list of all objects in your bucket. For others to access your objects, you'll need explicitly grant them permissions. Learn more 🖉 | to |
| Objects are the fundamental entities stored in Amazon S3. You can use Amazon S3 inventory 🗹 to get a list of all objects in your bucket. For others to access your objects, you'll need explicitly grant them permissions. Learn more 🛂                | to |
|                                                                                                    |    |
| C Copy S3 URI Copy URL ☑ Download Open ☑ Delete Actions ▼ Create folder                                                                                                    |    |
| F. Upload                                                                                                    |    |
| Q. Find objects by prefix Show versions < 1 >                                                                                                    | •  |
| Name         ▲         Type         ▼         Last modified         ▼         Size         ▼         Storage class                                                                                                    |    |
| December 31, 2022, 00:27:21 (UTC+05:30) 277.0 KB Standard                                                                                                    |    |
| December 31, 2022, 00:37:33 (UTC+05:30) 87.9 KB Standard                                                                                                    |    |
| IMAGE3.jpeg         jpeg         December 31, 2022, 00:47:39 (UTC+05:30)         62.7 KB         Standard                                                                                                    |    |

#### Deleted image 3 in origin

| pavanı-origin Info                                        |                           |                                                                                         |                                                                               |                           |                             |          |
|-----------------------------------------------------------|---------------------------|-----------------------------------------------------------------------------------------|-------------------------------------------------------------------------------|---------------------------|-----------------------------|----------|
| Objects Properties Per                                    | missions Metrics          | Management Access Points                                                                |                                                                               |                           |                             |          |
|                                                           |                           |                                                                                         |                                                                               |                           |                             |          |
| Objects (2)<br>Objects are the fundamental entities store | d in Amazon S3. You can i | use Amazon 53 inventory 같 to get a list of all objects in<br>생 Download Open [2] Delete | your bucket. For others to access your objects, you<br>Actions  Create folder | Il need to explicitly gra | ant them permissions. Learn | i more 🗹 |
| Q Find objects by prefix                                  |                           | Show ver                                                                                | sions                                                                         |                           | < 1                         | > @      |
| Name                                                      | ▲ Туре                    |                                                                                         | ⊽ Si:                                                                         | ze ⊽                      | Storage class               | ▽        |
| IMAGE1.jpeg                                               | jpeg                      | December 31, 2022, 00:27:21 (UTC+0                                                      | 5:30)                                                                         | 277.0 KB                  | Standard                    |          |
| IMAGE2.jpeg                                               | jpeg                      | December 31, 2022, 00:37:33 (UTC+0                                                      | 5:30)                                                                         | 87.9 KB                   | Standard                    |          |
|                                                           |                           |                                                                                         |                                                                               |                           |                             |          |

When enabled versioning it shows the restored file

| pava                  |                                          |                      |                                                        |                                               |                         |                  |
|-----------------------|------------------------------------------|----------------------|--------------------------------------------------------|-----------------------------------------------|-------------------------|------------------|
| Objec                 | rts Properties                           | Permissions          | Metrics Management Access Po                           | pints                                         |                         |                  |
| <b>Obje</b><br>Object | ects (4)<br>s are the fundamental entiti | ies stored in Amazon | S3. You can use Amazon S3 inventory 🔀 to get a list of | f all objects in your bucket. For others to a | access your objects, yo | ou'll need to    |
| explicit<br>C<br>M    | ly grant them permissions.               | Learn more 🗹         | RL 🕑 Download Open 🖄                                   | Delete Actions                                | Create folder           |                  |
| QI                    | Find objects by prefix                   |                      | C Show versions                                        |                                               | <                       | 1 > @            |
|                       | Name 🔺                                   | Туре                 | Version ID                                             | Last modified                                 | Size                    | Storage<br>class |
|                       | MAGE1.jpeg                               | jpeg                 | PD4NZdls9vy_zebglEg1Sga5lE8Cl3bl                       | December 31, 2022, 00:27:21<br>(UTC+05:30)    | 277.0<br>KB             | Standard         |
|                       | MAGE2.jpeg                               | jpeg                 | nNNSWE_Ezxo_mISzzYfR2nhKdX9ul8Od                       | December 31, 2022, 00:37:33<br>(UTC+05:30)    | 87.9 KB                 | Standard         |
|                       | MAGE3.jpeg                               | Delete<br>marker     | OcPy2i0C1CzVCm4qsTtaJsI2toV.Z2kO                       | December 31, 2022, 00:50:05<br>(UTC+05:30)    | 0 B                     | -                |
|                       | L D<br>IMAGE3.jpeg                       | jpeg                 | qZtV97H0HqlrIBITMtqX2kl12utvGOKk                       | December 31, 2022, 00:47:39<br>(UTC+05:30)    | 62.7 KB                 | Standard         |

\_\_\_\_\_

Lifecycle rule---- transition of storage classes

#### Create lifecycle rule Lifecycle rule configuration Lifecycle rule name lifecyclerule for replica Up to 255 characters Choose a rule scope ○ Limit the scope of this rule using one or more filters • Apply to all objects in the bucket Apply to all objects in the bucket If you want the rule to apply to specific objects, you must use a filter to identify those objects. Choose "Limit the scope of this rule using one or more filters". Learn more 🗹 I acknowledge that this rule will apply to all objects in the bucket. Lifecycle rule actions Choose the actions you want this rule to perform. Per-request fees apply. Learn more 🗹 or see Amazon S3 pricing 🗹 Move current versions of objects between storage classes Move noncurrent versions of objects between storage classes Expire current versions of objects Permanently delete noncurrent versions of objects Delete expired object delete markers or incomplete multipart uploads These actions are not supported when filtering by object tags or object size.

| noose storage class transitions                                                                                                    |                                                                                                    | Days after object creation                                                                                                    |                                                                                                    |
|----------------------------------------------------------------------------------------------------|----------------------------------------------------------------------------------------------------|----------------------------------------------------------------------------------------------------|----------------------------------------------------------------------------------------------------|
| Standard-IA                                                                                                    | ▼                                                                                                    | 30                                                                                                    | Remove                                                                                                    |
| Glacier Instant Retrieval                                                                                                    | •                                                                                                    | 60                                                                                                    | Remove                                                                                                    |
| Glacier Deep Archive                                                                                                    | •                                                                                                    | 180                                                                                                    | Remove                                                                                                    |
| A Transitioning small obje                                                                                                    | ects to Gla                                                                                             | ncier Flexible Retrieval (formerl                                                                                                    | y Glacier) or Glacier Deep Archive wi                                                                                                    |
| Transitioning small obje<br>incur a per object cost<br>You will be charged for e<br>Glacier Deep Archive. A f<br>for managing the object<br>of objects to transition (I<br>Learn more about Glacie<br>Requests and data retrie | ects to Gla<br>each object<br>fixed amou<br>which incr<br>by prefix, t<br>er Flexible I<br>evals tab or | t you transition to S3 Glacier Fle<br>int of storage is also added to ea<br>reases storage costs. You can rec<br>rag, or version), or by aggregatin<br>Retrieval (formerly Glacier) cost<br>n the Amazon S3 pricing page [2 | y Glacier) or Glacier Deep Archive wi<br>xible Retrieval (formerly Glacier) or S3<br>ach object to accommodate metadata<br>duce these costs by limiting the numbe<br>g objects before transitioning them.<br>considerations [2] or review the table |

| Review transition and expiration actions  |                             |
|-------------------------------------------|-----------------------------|
| Current version actions                   | Noncurrent versions actions |
| Day 0                                     | Day 0                       |
| Objects uploaded                          | No actions defined.         |
| t                                         |                             |
| Day 30                                    |                             |
| Objects move to Standard-IA               |                             |
| t                                         |                             |
| Day 60                                    |                             |
| Objects move to Glacier Instant Retrieval |                             |
| t                                         |                             |
| Day 180                                   |                             |
| Objects move to Glacier Deep Archive      |                             |

| Amazon S                 | 3 > Buckets > anan                                             | tapalli-repilca >                | Lifecycle configu                    | ration                                                                                  |         |                                  |                                  |             |                           |         |       |
|--------------------------|----------------------------------------------------------------|----------------------------------|--------------------------------------|-----------------------------------------------------------------------------------------|---------|----------------------------------|----------------------------------|-------------|---------------------------|---------|-------|
| Lifecy                   | cle configu                                                    | ration Info                      |                                      |                                                                                         |         |                                  |                                  |             |                           |         |       |
| To manage<br>of objects. | e your objects so that th<br>Lifecycle rules run once          | ey are stored cost<br>e per day. | effectively throug                   | nout their lifecycle, configure their lifecycle. A lif                                  | fecycle | e configuration is a set of      | rules that define actions t      | that Amaz   | on S3 appli               | es to a | group |
| Lifecy<br>Use lifec      | ycle rules (1)<br>ycle rules to define actions<br>View details | you want Amazon S3               | to take during an obj<br>Delete Acti | ect's lifetime such as transitioning objects to another sto                             | orage c | lass, archiving them, or deleti  | ing them after a specified perio | od of time. | earn more 🖸               | 3       |       |
| Q Fi                     | nd lifecycle rules by nam                                      | ie.                              |                                      |                                                                                         |         |                                  |                                  |             | < 1                       | >       | 0     |
|                          | Lifecycle rule<br>name $\nabla$                                | Status ⊽                         | Scope ⊽                              | Current version actions                                                                 | V       | Noncurrent<br>versions actions ⊽ | Expired object delete markers    | lı<br>⊽ n   | icomplete<br>iultipart up | loads   | ⊽     |
| 0                        | lifecyclerule for replica                                      | ⊘ Enabled                        | Entire<br>bucket                     | Transition to Standard-IA, then Glacier<br>Instant Retrieval, then Glacier Deep Archive |         | -                                | -                                | -           |                           |         |       |

| Your VPCs (2) Info   |                 |                    |               | C Actions V | Create VPC |
|----------------------|-----------------|--------------------|---------------|-------------|------------|
| <b>Q</b> Filter VPCs |                 |                    |               |             | < 1 > (    |
| Name                 | ▽ VPC ID        | ▼ State            | ♥ IPv4 CIDR   | ▼ IPv6 CIDR | $\nabla$   |
| -                    | vpc-0345a6b206e | 8dbda0 Ø Available | 172.31.0.0/16 | -           |            |
| VPCA-Pavani          | vpc-084ab965d19 | 1267d9 Ø Available | 10.100.0.0/16 | -           |            |

| VPCA-PubSN2 | subnet-0551f72d6233a4170 | ⊘ Available | vpc-084ab965d191267d9   VP | 10.100.2.0/24  |
|-------------|--------------------------|-------------|----------------------------|----------------|
| -           | subnet-01e3810ee9d07b573 | ⊘ Available | vpc-0345a6b206e8dbda0      | 172.31.32.0/20 |
| VPCA-PubSN1 | subnet-09144a0c009afad60 | ⊘ Available | vpc-084ab965d191267d9   VP | 10.100.0.0/24  |
| -           | subnet-08ab41ba31bc3a0d4 | ⊘ Available | vpc-0345a6b206e8dbda0      | 172.31.0.0/20  |
| VPCA-PrvSN  | subnet-0432429ac4b8c66fd | ⊘ Available | vpc-084ab965d191267d9   VP | 10.100.1.0/24  |

| VPCA-IGW | igw-0bc74856eb18118cd | ⊖ Detached | 871984970178 |
|----------|-----------------------|------------|--------------|
|          |                       |            |              |
|          |                       |            |              |
|          |                       |            |              |

)

| VPCA-RT-Prv  | rtb-0b485b40d93c5b9ec | - | - | No | vpc-084ab965d191267d9   VP |
|--------------|-----------------------|---|---|----|----------------------------|
| VPCA-RT-Pub1 | rtb-0c8e0427a3af8fd12 | - | - | No | vpc-084ab965d191267d9   VP |
|              |                       |   |   |    |                            |

| V        | VPCA-PubSN2 | subnet-0551f72d6233a4170 | 10.100.2.0/24 | - | Main (rtb-0d62978386039aa4c) |
|----------|-------------|--------------------------|---------------|---|------------------------------|
| <b>v</b> | VPCA-PubSN1 | subnet-09144a0c009afad60 | 10.100.0.0/24 | - | Main (rtb-0d62978386039aa4c) |

| VPCA-PubSN2 | subnet-0551f72d6233a4170 | 10.100.2.0/24 | - | rtb-0c8e0427a3af8fd12 / VPCA-RT-Pub1 |
|-------------|--------------------------|---------------|---|--------------------------------------|
| VPCA-PubSN1 | subnet-09144a0c009afad60 | 10.100.0.0/24 | - | rtb-0c8e0427a3af8fd12 / VPCA-RT-Pub1 |
| VPCA-PrvSN  | subnet-0432429ac4b8c66fd | 10.100.1.0/24 | - | Main (rtb-0d62978386039aa4c)         |
|             |                          |               |   |                                      |

| -        | igw-09e2f16aac64aac0b | ⊘ Attached | vpc-0345a6b206e8dbda0               | 871984970178 |
|----------|-----------------------|------------|-------------------------------------|--------------|
| VPCA-IGW | igw-0bc74856eb18118cd | ⊘ Attached | vpc-084ab965d191267d9   VPCA-Pavani | 871984970178 |
|          |                       |            |                                     |              |

| Destination   | Target                  |   | Status   | Propagated |        |
|---------------|-------------------------|---|----------|------------|--------|
| 10.100.0.0/16 | Q local                 | < | ⊘ Active | No         |        |
| Q 0.0.0.0/0 X | Q igw-0bc74856eb18118cd | < | -        | No         | Remove |

Add route

| Name           | ▼ | Instance ID         | Instance state | V   | Instance type v | Status check        | Alarm statu | S | Availability Zone | ⊽ | Put |
|----------------|---|---------------------|----------------|-----|-----------------|---------------------|-------------|---|-------------------|---|-----|
| EC2-VPCA-PubSN |   | i-02f408629a5147c64 | ⊘ Running      | ଭ୍ର | t2.micro        | ⊘ 2/2 checks passed | No alarms   | + | ap-southeast-2c   |   | -   |
| EC2-VPCA-PrvSN |   | i-071670c4578f42884 | ⊘ Running      | ଭ୍ର | t2.micro        | -                   | No alarms   | + | ap-southeast-2c   |   | -   |
|                |   |                     |                |     |                 |                     |             |   |                   |   | +   |

| EC2-VPCA-PubSN  | i-02f408629a5147c64 | ⊘ Running | ଭ୍ର  | t2.micro | ⊘ 2/2 checks passed | No alarms | + | ap-southeast-2c | - |
|-----------------|---------------------|-----------|------|----------|---------------------|-----------|---|-----------------|---|
| EC2-VPCA-PrvSN  | i-071670c4578f42884 | ⊘ Running | ଭ୍ର୍ | t2.micro | ⊘ 2/2 checks passed | No alarms | + | ap-southeast-2c | - |
| EC2-VPC B-PrvSN | i-01ff45fc2aaaf80a5 | ⊘ Running | ଭ୍ର୍ | t2.micro | -                   | No alarms | + | ap-southeast-2c | - |
|                 |                     |           |      |          |                     |           |   |                 | + |
|                 |                     |           |      |          |                     |           |   |                 |   |

| Name | ⊽ | Security group ID    | $\nabla$ | Security group name 🔻 | VPC ID                | $\nabla$ | Description            | $\nabla$ | Owner        |
|------|---|----------------------|----------|-----------------------|-----------------------|----------|------------------------|----------|--------------|
| -    |   | sg-088edaf31e67f5421 |          | VPCA-SG-Pub           | vpc-084ab965d191267d9 |          | VPCA-SG-Pub            |          | 871984970178 |
| -    |   | sg-0b00936d9853ce894 |          | default               | vpc-084ab965d191267d9 |          | default VPC security g | r        | 871984970178 |
| -    |   | sg-033f58145164595d8 |          | VPCA-SG-PrvSN         | vpc-084ab965d191267d9 |          | VPCA-SG-PrvSN          |          | 871984970178 |
| -    |   | sg-04cf5b65fcdf0bdc6 |          | default               | vpc-0345a6b206e8dbda0 | 2        | default VPC security g | r        | 871984970178 |
|      |   |                      |          |                       |                       |          |                        |          | +            |

| Copyright (C) Microsoft Corporation. A                                                                                                    | ll rights reserved.                                                                                                    |                                          |               |   |
|----------------------------------------------------------------------------------------------------|----------------------------------------------------------------------------------------------------|------------------------------------------|---------------|---|
| Try the new cross-platform PowerShell                                                                                                    | nttps://aka.ms/pscore6                                                                                                    |                                          |               |   |
| PS C:\Windows\system32> cd C:\Users\Muu<br>PS C:\Users\Murty\Downloads\Sydney> ss<br>The authenticity of host '3.26.243.28<br>ECDSA key fingerprint is SHA256:PoIrAsd<br>Are you sure you want to continue conn<br>Warning: Permanently added '3.26.243.20<br>                                                                                                    | <pre>https://aka.ms/pscoreb  rty\Downloads\Sydney h -i "Sydney.pem" ec2-usen@3.26. (3.26.243.28)' can't be establis DKfuYSEEWSXU8nJmtKxZ5tf1cmR25xdH ccting (yes/no/[fingerprint])? y 3' (ECDSA) to the list of known   1 of 16 available ates. 10.100.1.236 ) bytes of data. ttl=255 time=0.725 ms</pre> | 243.28<br>hed.<br>0MRmM.<br>es<br>hosts. |               |   |
| 64 bytes from 10.100.1.236: icmp_seq=2<br>64 bytes from 10.100.1.236: icmp_seq=2<br>64 bytes from 10.100.1.236: icmp_seq=3                                                                                                    | ttl=255 time=0.426 ms<br>ttl=255 time=0.508 ms                                                                                                    |                                          |               |   |
| 64 bytes from 10.100.1.236: icmp_seq=4<br>^C                                                                                                    | ttl=255 time=0.428 ms                                                                                                    |                                          |               |   |
| 10.100.1.236 ping statistics<br>4 packets transmitted, 4 received, 0%<br>rtt min/avg/max/mdev = 0.426/0.521/0.7<br>[root@ip-10-100-0-215 ec2-user]# ssh 11<br>The authenticity of host '10.100.1.236<br>ECDSA key fingerprint is SH256:Akw1200<br>ECDSA key fingerprint is MD5:fb:5b:0e:<br>Are you sure you want to continue conn<br>Warning: Permanently added '10.100.1.2<br>Permission denied (publickey,gssapi-key<br>[root@ip-10-100-0-215 ec2-user]# cat<br>^C<br>[root@ip-10-100-0-215 ec2-user]# pwd<br>/home/ec2-user<br>[root@ip-10-100-0-215 ec2-user]#<br>~C<br>[ec2-user@ip-10-100-1-236 ec2-user]#<br>PTNG google_com (172,217,24.4 | <pre>backet loss, time 3054ms 25/0.125 ms 2.100.1.236 (10.100.1.236)' can't be establ cfP55ql0TiJmy905TiNTCa8JFolFkAe0 7e:34:50:e6:cc:a5:af:28:45:9f:a9 acting (yes/no)? yes 36' (ECDSA) to the list of known yex,gssapi-with-mic). 5 sudo su en]# ping google.com 16) 56(84) bytes of data</pre>         | ished.<br>33gPQ.<br>:c5:36.<br>hosts.    |               |   |
| ^C                                                                                                    | 6) 56(84) bytes of data                                                                                                    | •                                        |               |   |
| <ul> <li>google.com ping statistic</li> <li>packets transmitted, 0 rec</li> </ul>                                                                                                    | cs<br>ceived, 100% packet loss                                                                                                    | , time 37881ms                           |               |   |
| [root@ip-10-100-1-236 ec2-use                                                                                                    | er]# cat                                                                                                    |                                          |               |   |
|                                                                                                    | тре обнавловать теолал                                                                                                    | Walable                                  | 10.100.0.0/10 |   |
| VPC-B                                                                                                    | vpc-0ae4b85927b2c2f7c                                                                                                    | ⊘ Available                              | 10.200.0.0/16 | - |
|                                                                                                    |                                                                                                    |                                          |               |   |
|                                                                                                    |                                                                                                    |                                          |               |   |

|                                                      |               |   |           |   |                              | < | 1 ; | 0 |
|------------------------------------------------------|---------------|---|-----------|---|------------------------------|---|-----|---|
| ✓         Name         ▼         Subnet ID         ▼ | IPv4 CIDR     | ⊽ | IPv6 CIDR | ⊽ | Route table ID               |   |     | ▽ |
| VPC B -PrvSN subnet-041dd6d3dc2ffffae                | 10.200.1.0/24 |   | -         |   | Main (rtb-0d68f9e597c6528cf) |   |     |   |
|                                                      |               |   |           |   |                              |   |     |   |

▼

| Name - ontional                                        |              |               |
|--------------------------------------------------------|--------------|---------------|
| Create a tag with a key of 'Name' and a value that you | specify.     |               |
| VPC Peering A-B                                        |              |               |
| Select a local VPC to peer with                        |              |               |
| VPC ID (Requester)                                     |              |               |
| vpc-084ab965d191267d9 (VPCA-Pavani)                    |              | ▼             |
| VPC CIDRs for vpc-084ab965d191267d9 (VPC/              | A-Pavani)    |               |
| CIDR                                                   | Status       | Status reason |
| 10.100.0.0/16                                          | ⊘ Associated | 2             |
| Solact apother VPC to peer with                        |              |               |
|                                                        |              |               |
| Account                                                |              |               |
| Account                                                |              |               |
| Account     Another account                            |              |               |
| Account     My account     Region                      |              |               |

vpc-0ae4b85927b2c2f7c (VPC-B)

VPC CIDRe for vpc\_Oae/h85977h7c2f7c (VPC\_R)

| Peering connections (1) Info                                            | C Actions <b>v</b> | Create peering connection |                          |       |
|-------------------------------------------------------------------------|--------------------|---------------------------|--------------------------|-------|
| <b>Q</b> Filter peering connections                                     |                    |                           | < 1 > (                  | 0     |
| Name  v Peering connection ID  v Status                                 | ▼ Requester VPC    | Accept                    | er VPC Rec               | quest |
| VPC Peering A-B         pcx-08be2aee95af9b8ad         ④ Pending accepta | nce vpc-084ab965d1 | 91267d9 / V vpc-0a        | e4b85927b2c2f7c / VP 10. | 100.0 |
|                                                                         |                    |                           |                          | •     |

| ccept vrc peering connection req              |                                              |                         | ^ |
|-----------------------------------------------|----------------------------------------------|-------------------------|---|
| re you sure you want to accept this VPC peeri | ng connection request? (pcx-08be2aee95af9b8a | ad / VPC Peering A-B)   |   |
| equester VPC                                  | Accepter VPC                                 | Requester CIDRs         |   |
| pc-084ab965d191267d9 / VPCA-Pavani            | vpc-0ae4b85927b2c2f7c / VPC-B                | <b>D</b> 10.100.0.0/16  |   |
| ccepter CIDRs                                 | Requester Region                             | Accepter Region         |   |
|                                               | Sydney (ap-southeast-2)                      | Sydney (ap-southeast-2) |   |
| equester owner ID                             | Accepter owner ID                            |                         |   |
| 871984970178                                  | <b>D</b> 871984970178                        |                         |   |
| This account)                                 | (This account)                               |                         |   |
|                                               |                                              |                         |   |

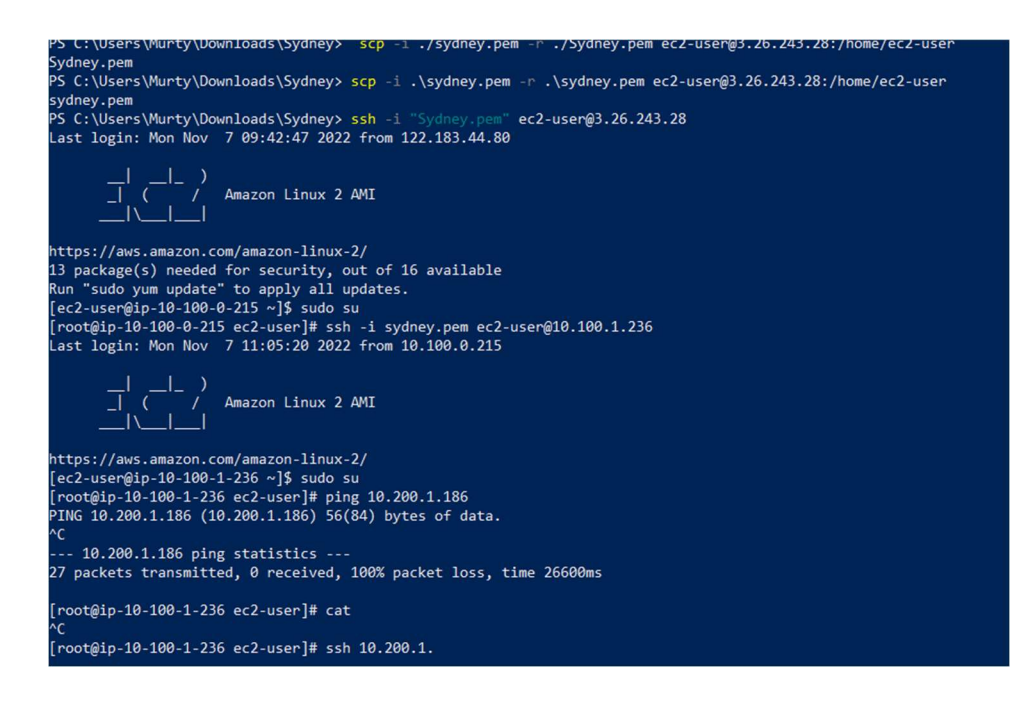

| Edit routes       |                           |          |            |                      |
|-------------------|---------------------------|----------|------------|----------------------|
| Destination       | Target                    | Status   | Propagated |                      |
| 10.100.0.0/16     | Q local X                 | ⊘ Active | No         |                      |
| Q 10.200.1.0/24 X | Q pcx-08be2aee95af9b8ad X | -        | No         | Remove               |
| Add route         |                           |          |            |                      |
|                   |                           |          | Cancel     | Preview Save changes |

[ec2-user@ip-10-100-1-236 ~]\$ ^C [ec2-user@ip-10-100-1-236 ~]\$ sudo su [root@ip-10-100-1-236 ec2-user]# ls -ltr total 4 -rwxrwxr-x 1 ec2-user ec2-user 1678 Nov 7 12:18 sydney.pem [root@ip-10-100-1-236 ec2-user]# ssh -i sydney.pem ec2-user@10.200.1.186 Amazon Linux 2 AMI https://aws.amazon.com/amazon-linux-2/ [ec2-user@ip-10-200-1-186 ~]\$ sudo su [root@ip-10-200-1-186 ec2-user]#

| or servi | ces, features, blogs, docs, and more |          | [Alt+S]              |          |             |          |                | <u>ک</u> | Ŷ | • ⑦       | Sydi | ney 🔻 🛛 Pava | ani Anant | apalli 🔻 |
|----------|--------------------------------------|----------|----------------------|----------|-------------|----------|----------------|----------|---|-----------|------|--------------|-----------|----------|
| Your     | <b>VPCs</b> (1/2) Info               |          |                      |          |             |          |                | C        |   | Actions   | •    | Create VI    | PC        | Ġ        |
| QF       | ïlter VPCs                           |          |                      |          |             |          |                |          |   |           |      | < 1 >        | ٢         |          |
|          | Name                                 | $\nabla$ | VPC ID               | $\nabla$ | State       | $\nabla$ | IPv4 CIDR      | ⊽        |   | IPv6 CIDR |      |              | ⊽         |          |
|          | My-VPC                               |          | vpc-020e7a25c8850602 | 1        | ⊘ Available |          | 192.168.0.0/16 |          |   | -         |      |              |           |          |
|          | -                                    |          | vpc-0345a6b206e8dbda | 0        | ⊘ Available |          | 172.31.0.0/16  |          |   | -         |      |              |           |          |

| Subr                | ets (4/7) Info |                          |                               |                            | C Actions      | Create subnet |
|---------------------|----------------|--------------------------|-------------------------------|----------------------------|----------------|---------------|
| Q                   | ilter subnets  |                          |                               |                            |                | < 1 > 💿       |
|                     | -              | subnet-0e79dc3b932914t93 | 🕑 Available                   | vpc-0345a6b206e8dbda0      | 172.31.16.0/20 | -             |
| <ul><li>✓</li></ul> | VPC-A-PrvSN1   | subnet-0a3646c164a3ed982 | ⊘ Available                   | vpc-00d6a70389f19c457   VP | 192.168.0.0/24 | -             |
| <b>V</b>            | VPC-Prv-SN2    | subnet-0b7f4ae772ddfb1ea | ⊘ Available                   | vpc-00d6a70389f19c457   VP | 192.168.1.0/24 | -             |
|                     | -              | subnet-01e3810ee9d07b573 | ⊘ Available                   | vpc-0345a6b206e8dbda0      | 172.31.32.0/20 | -             |
| <b>V</b>            | VPC-A-PubSN1   | subnet-0488ec18056e82da5 | ⊘ Available                   | vpc-00d6a70389f19c457   VP | 192.168.2.0/24 | -             |
|                     | -              | subnet-08ab41ba31bc3a0d4 | <ul> <li>Available</li> </ul> | vpc-0345a6b206e8dbda0      | 172.31.0.0/20  | -             |
| <                   | VPC-A-PubSN2   | subnet-0ed1bda9b1120fb12 | <ul> <li>Available</li> </ul> | vpc-00d6a70389f19c457   VP | 192.168.3.0/24 | -             |

| or servic | es, features, blogs, a | locs, an | d more                     | [Alt+S]  |                          |                   | <u>ک</u> ۲ | 5 (S    | Sydney 🔻      | Pavani Ananta | apall |
|-----------|------------------------|----------|----------------------------|----------|--------------------------|-------------------|------------|---------|---------------|---------------|-------|
| ⊘ Rout    | te table rtb-084b45    | ic2eb6c  | Of8ea   VPC-A-PrvRT was cr | eated s  | uccessfully.             |                   |            |         |               | ×             | (     |
| Route     | tables (4) Info        |          |                            |          |                          |                   | C Acti     | ons 🔻   | Create rout   | te table      | l     |
| Q Fil     | lter route tables      |          |                            |          |                          |                   |            |         | < 1           | > ©           |       |
|           | Name                   | $\nabla$ | Route table ID             | $\nabla$ | Explicit subnet associat | Edge associations | Main ⊽     | VPC     |               | $\nabla$      |       |
|           | -                      |          | rtb-04faa0b0a88195bdf      |          | -                        | -                 | Yes        | vpc-034 | 45a6b206e8dbd | la0           |       |
|           | VPC-A-PrvRT            |          | rtb-084b45c2eb6c0f8ea      |          | -                        | -                 | No         | vpc-000 | d6a70389f19c4 | 57   VP       |       |
|           | VPC-A-PubRT            |          | rtb-0ae25723d564e0d10      | ł        | -                        | -                 | No         | vpc-000 | d6a70389f19c4 | 57   VP       |       |
|           | -                      |          | rtb-0515add9dd562c817      | 7        | -                        | -                 | Yes        | vpc-000 | d6a70389f19c4 | 57   VP       |       |
|           |                        |          |                            |          |                          |                   |            |         |               | •             |       |

| Services Q Search for ser             | rvices, features, blogs, docs, | and more         | [Alt+S]        |            |           | ک<br>ک            | O Sydney •  | Pavani Anantapalli 🔻 |
|---------------------------------------|--------------------------------|------------------|----------------|------------|-----------|-------------------|-------------|----------------------|
| /PC > Route tables > rtb-084b45       | 5c2eb6c0f8ea 〉 Edit sub        | net associations |                |            |           |                   |             |                      |
|                                       | ione                           |                  |                |            |           |                   |             |                      |
| Eult Subhet associat                  | lons                           |                  |                |            |           |                   |             |                      |
| Change which subnets are associated w | ith this route table.          |                  |                |            |           |                   |             |                      |
| Available subnets (4)                 |                                |                  |                |            |           |                   |             |                      |
| Q Filter subnet associations          |                                |                  |                |            |           |                   | < 1         | > @                  |
| □ Name ▼                              | Subnet ID                      |                  |                | $\nabla$   | IPv6 CIDR | ▼ Route table ID  |             | ▽                    |
| VPC-A-PrvSN1                          | subnet-0a3646c164a             | 3ed982           | 192.168.0.0/24 | 1          | -         | Main (rtb-0515add | 9dd562c817) |                      |
| VPC-Prv-SN2                           | subnet-0b7f4ae772d             | dfb1ea           | 192.168.1.0/24 | 1          | -         | Main (rtb-0515add | 9dd562c817) |                      |
| VPC-A-PubSN1                          | subnet-0488ec18056             | e82da5           | 192.168.2.0/24 | ŧ          | -         | Main (rtb-0515add | 9dd562c817) |                      |
| VPC-A-PubSN2                          | subnet-0ed1bda9b11             | 20fb12           | 192.168.3.0/24 | 4          | -         | Main (rtb-0515add | 9dd562c817) |                      |
| Name v                                | 7 Route table I                | D ▼              | Explicit subne | t associat | Edge a    | ssociations Main  | ▼ VPC       | 345a6b206e8db        |
| VPC-A-PrvRT                           | rtb-084b45c2                   | 2eb6c0f8ea       | -<br>2 subnets |            | -         | No                | vpc-0       | 0d6a70389f19c4       |
| VPC-A-PubRT                           | rtb-0ae25723                   | 3d564e0d1d       | 2 subnets      |            | -         | No                | vpc-0       | 0d6a70389f19c4       |
| ] –                                   | rtb-0515add                    | 9dd562c817       | -              |            | -         | Yes               | vpc-0       | 0d6a70389f19c4       |
| Services Q Search for services        | ces, features, blogs, docs, ai | nd more          | [Alt+S]        |            |           | D Q               | ⑦ Sydney ▼  | Pavani Anantapal     |
|                                       |                                |                  |                |            |           |                   |             |                      |
| - > Route tables > rtb-uae25725       | as64e0a1a > Ealt rout          | es               |                |            |           |                   |             |                      |
| dit routes                            |                                |                  |                |            |           |                   |             |                      |
| Destination                           |                                | Target           |                |            | Status    | Propagated        |             |                      |
| 192.168.0.0/16                        |                                | Q local          |                | X          | ⊘ Active  | No                |             |                      |
| Q 0.0.0.0/0                           | X                              | Q igw-0685ed7e   | acbb39940      | X          | -         | No                | Remove      | ]                    |
| Add route                             |                                |                  |                |            |           |                   |             |                      |

| ervices, features, blogs, docs, and more<br>sg-0064e97beda2bd8 | <sup>[Alt+S]</sup><br>ef - VPC-A-SG         |                                              | <b>)</b> 4 0             | Sydney ▼ Pavani Anantapalli ▼ Actions ▼ |
|----------------------------------------------------------------|---------------------------------------------|----------------------------------------------|--------------------------|-----------------------------------------|
| Details                                                        |                                             |                                              |                          |                                         |
| Security group name D VPC-A-SG                                 | Security group ID                           | Description Description                      | VPC ID                   | 16b206e8dbda0 🔀                         |
| Owner<br>🗗 871984970178                                        | Inbound rules count<br>3 Permission entries | Outbound rules count<br>0 Permission entries |                          |                                         |
| Inbound rules Outbound rules                                   | Tags                                        |                                              |                          |                                         |
| (i) You can now check network connecti                         | vity with Reachability Analyzer             |                                              | Run Reacha               | bility Analyzer X                       |
| Inbound rules (3)                                              |                                             | [                                            | C Manage tags            | Edit inbound rules                      |
| <b>Q</b> Filter security group rules                           |                                             |                                              |                          | < 1 > 🕲                                 |
| □ Name ▼ Sect                                                  | urity group rule $ abla$ IP version         | ⊽ Туре                                       | ▼ Protocol               | ▼ Port range                            |
| sgr-                                                           | 05f3e211664df493f IPv4                      | All ICMP - IPv4                              | ICMP                     | All                                     |
| 🗌 – sgr-                                                       | 041f1110fc849c31a IPv4                      | SSH                                          | TCP                      | 22                                      |
| _ – sgr-                                                       | 0d82cc7a96f8ba430 IPv4                      | All TCP                                      | ТСР                      | 0 - 65535                               |
| for services, features, blogs, docs, and more                  | [Alt+S]                                     |                                              | D \$                     | ⑦ Sydney ▼ Pavani Anantapalli           |
| Instances (2) Info                                             |                                             | C Connect Instance                           | e state ▼ Actions ▼      | Launch instances                        |
| <b>Q</b> Find instance by attribute or tag (case-              | sensitive)                                  |                                              |                          | < 1 > ⊚                                 |
| □ Name  ▼ Instance ID                                          | Instance state v                            | Instance type  v Status cl                   | heck Alarm status        | Availability Zone ▼   Public            |
| EC2A-PubSN i-046202e79                                         | 6d7bb21d ⊘Running @Q                        | t2.micro Q 2/2 cl                            | hecks passed No alarms 🕂 | ap-southeast-2b –                       |
| EC2-A-PrvSN1 i-Occb901ee9                                      | b4d8eaf ⊘Running @Q                         | t2.micro –                                   | No alarms 🕇              | ap-southeast-2b –                       |

```
Windows PowerShell
Copyright (C) Microsoft Corporation. All rights reserved.
Try the new cross-platform PowerShell https://aka.ms/pscore6
PS C:\Windows\system32> cd C:\Users\Murty\Downloads\Sydney
PS C:\Users\Murty\Downloads\Sydney> ssh -i "Sydney.pem" ec2-user@54.252.243.112
ssh: connect to host 54.252.243.112 port 22: Connection timed out
PS C:\Users\Murty\Downloads\Sydney>
PS C:\Users\Murty\Downloads\Sydney> ping 54.252.243.112
Pinging 54.252.243.112 with 32 bytes of data:
Request timed out.
Request timed out.
Request timed out.
Request timed out.
Ping statistics for 54.252.243.112:
   Packets: Sent = 4, Received = 0, Lost = 4 (100% loss),
PS C:\Users\Murty\Downloads\Sydney>
```

64 bytes from 192.168.0.239: icmp\_seq=98 ttl=255 time=0.544 ms 64 bytes from 192.168.0.239: icmp\_seq=99 ttl=255 time=0.534 ms 64 bytes from 192.168.0.239: icmp\_seq=100 ttl=255 time=0.483 ms ^C --- 192.168.0.239 ping statistics ---100 packets transmitted, 100 received, 0% packet loss, time 101272ms rtt min/avg/max/mdev = 0.424/0.556/2.664/0.292 ms [root@ip-192-168-2-182 ec2-user]#

-- 192.168.0.239 ping statistics ---.00 packets transmitted, 100 received, 0% packet loss, time 101272ms tt min/avg/max/mdev = 0.424/0.556/2.664/0.292 ms root@ip-192-168-2-182 ec2-user]# ssh ec2-user@192.168.0.239 The authenticity of host '192.168.0.239 (192.168.0.239)' can't be established. CDSA key fingerprint is SHA256:M8HskxuhTh+GO0FRaegUASEMybP2QGg/DB2DNq3vx18. CDSA key fingerprint is MD5:82:a1:13:ea:ea:64:71:07:ae:a0:4e:a4:40:cf:a1:6f. Are you sure you want to continue connecting (yes/no)? yes larning: Permanently added '192.168.0.239' (ECDSA) to the list of known hosts. Permission denied (publickey,gssapi-keyex,gssapi-with-mic). root@ip-192-168-2-182 ec2-user]#

PS C:\Users\Murty\Downloads\Sydney> <mark>scp</mark> -i./sydney.pem -r ./sydney.pem ec2-user@3.25.77.103:/home/ec2-user sydney.pem PS C:\Users\Murty\Downloads\Sydney>

```
ware you sure you want to contribut connecting (yes/ho)? yes
larning: Permanently added '192.168.0.239' (ECDSA) to the list of known hosts.
Permission denied (publickey,gssapi-keyex,gssapi-with-mic).
[root@ip-192-168-2-182 ec2-user]# ls -l
total 0
[root@ip-192-168-2-182 ec2-user]# ls
sydney.pem
[root@ip-192-168-2-182 ec2-user]# _
```

-- 192.168.0.239 ping statistics ---00 packets transmitted, 100 received, 0% packet loss, time 101272ms rtt min/avg/max/mdev = 0.424/0.556/2.664/0.292 ms [root@ip-192-168-2-182 ec2-user]# ssh ec2-user@192.168.0.239 The authenticity of host '192.168.0.239 (192.168.0.239)' can't be established. CDSA key fingerprint is SHA256:M8HskxuhTh+GO0FRaegUASEMybP2QGg/DB2DNq3vx18. CDSA key fingerprint is MD5:82:a1:13:ea:ea:64:71:07:ae:a0:4e:a4:40:cf:a1:6f. Are you sure you want to continue connecting (yes/no)? yes Warning: Permanently added '192.168.0.239' (ECDSA) to the list of known hosts. Permission denied (publickey,gssapi-keyex,gssapi-with-mic). root@ip-192-168-2-182 ec2-user]# ls -1 total 0 root@ip-192-168-2-182 ec2-user]# ls sydney.pem root@ip-192-168-2-182 ec2-user]# ls -1 total 4 rw-rw-r-- 1 ec2-user ec2-user 1678 Oct 22 20:59 sydney.pem root@ip-192-168-2-182 ec2-user]# chmod 700 sydney.pem root@ip-192-168-2-182 ec2-user]# ls -1 total 4 rwx----- 1 ec2-user ec2-user 1678 Oct 22 20:59 sydney.pem root@ip-192-168-2-182 ec2-user]# ssh -i sydney.pem ec2-user@192.168.0.239 \_\_| \_\_|\_ ) \_| ( / Amazon Linux 2 AMI

https://aws.amazon.com/amazon-linux-2/ ec2-user@ip-192-168-0-239 ~]\$

| for se | ervices, features, blog | gs, docs, ani | d more [              | Alt+S] |               |             |          | 2             | æ    | 0     | Sydney     | •     | Pava | ni Ananta | palli 🔻 |
|--------|-------------------------|---------------|-----------------------|--------|---------------|-------------|----------|---------------|------|-------|------------|-------|------|-----------|---------|
| NA     | T gateways (1/          | '1) Info      |                       |        |               |             |          | C Act         | ions | •     | Create N   | IAT g | atew | ay        | ١       |
| C      | Filter NAT gateway      | ys            |                       |        |               |             |          |               |      |       | <          | 1     | >    | ۲         |         |
|        | Name                    | $\nabla$      | NAT gateway ID        | ⊽      | Connectivit ⊽ | State       | $\nabla$ | State message | ⊽    | Elast | ic IP addr | ess   | ▽    | Privat    | t       |
| 0      | MyNatGW                 |               | nat-002fc81c9fa38f8e9 |        | Public        | ⊘ Available |          | -             |      | 3.24. | 96.248     |       |      | 192.1     |         |
|        |                         |               |                       |        |               |             |          |               |      |       |            |       |      | •         |         |

| VPC > Route tables > rtb-084b45c2eb6c0f8ea                                       |                                            |                                           |                             |
|----------------------------------------------------------------------------------|--------------------------------------------|-------------------------------------------|-----------------------------|
| rtb-084b45c2eb6c0f8ea / VPC-A-PrvRT                                              |                                            |                                           |                             |
| You can now check network connectivity with Reachability Analyzer                |                                            |                                           | Run Reachability Analyzer X |
| Details Info                                                                     |                                            |                                           |                             |
| Route table ID<br>Trtb-084b45c2eb6c0f8ea<br>VPC<br>vpc-00d6a70389f19c457   VPC-A | Main<br>D No<br>Owner ID<br>D 871984970178 | Explicit subnet associations<br>2 subnets | Edge associations<br>–      |

https://aws.amazon.com/amazon-linux-2/ [ec2-user@ip-192-168-0-203 ~]\$ sudo su [root@ip-192-168-0-203 ec2-user]# ping google.com PING google.com (142.250.66.206) 56(84) bytes of data. ^C --- google.com ping statistics ---103 packets transmitted, 0 received, 100% packet loss, time 104427ms

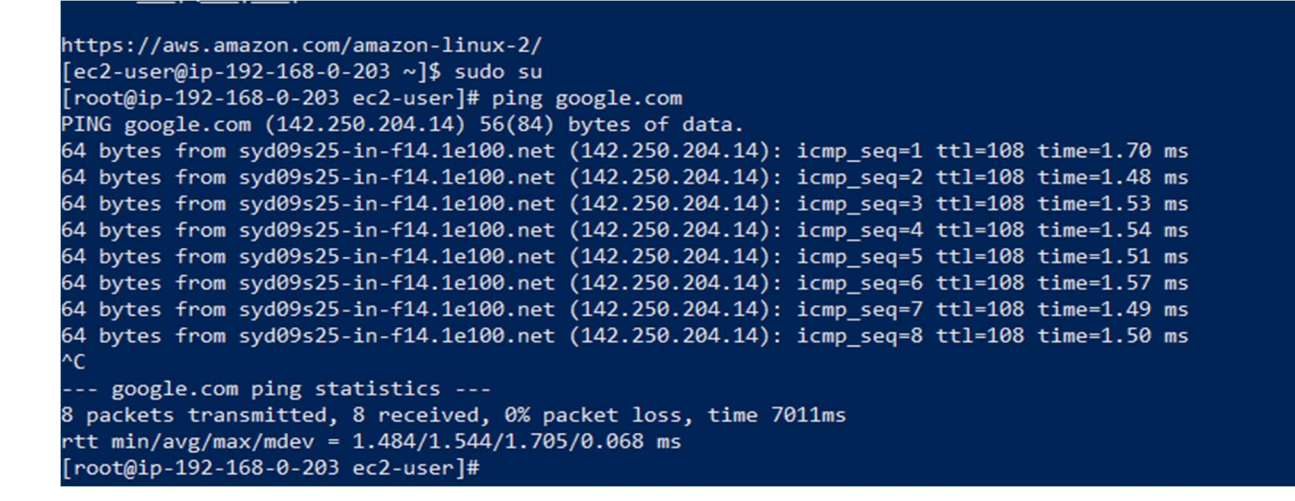